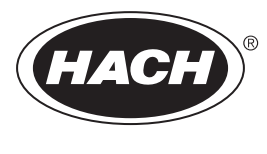

DOC023.86.90654

# Biotector B7000 Online TOC TN TP analizátor

Üzembe helyezés és üzemeltetés

02/2025, Kiadás 4

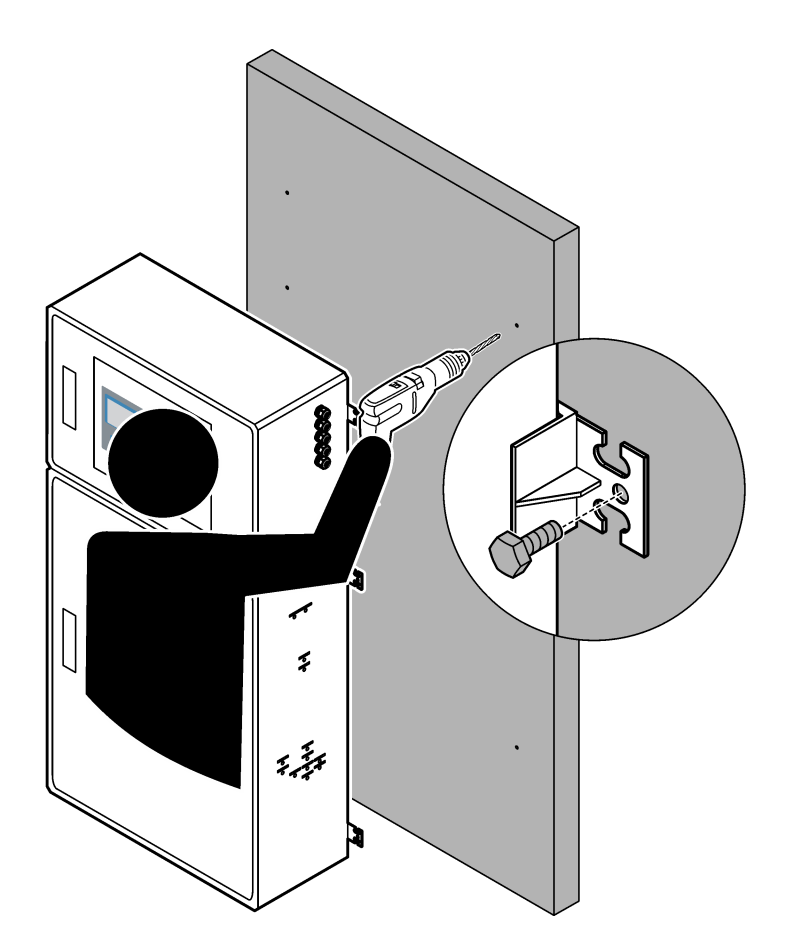

| Szakas            | z 1 Műszaki jellemzők                                                            | 3        |
|-------------------|----------------------------------------------------------------------------------|----------|
| Szakasz           | z 2 Általános tudnivaló                                                          | 7        |
| 2.1 E             | Biztonsági tudnivalók                                                            | 7        |
| 2                 | 2.1.1 Biztonsági szimbólumok és jelölések                                        | . 7      |
| 2                 | 2.1.2 A veszélyekkel kapcsolatos tudnivalók alkalmazása                          | 8        |
| 2                 | 2.1.3 Ózonnal kapcsolatos óvintézkedések                                         | 8        |
| 2.2 E             | Elektromágneses kompatibilitás (EMC) megfelelőség                                | . 9      |
| 2.3 M             | Megfelelőségi és tanúsítási jelzések                                             | 10       |
| 2.4 E             | EMČ-megfelelőségi nyilatkozat (Korea)                                            | 10       |
| 2.5 A             | A termék áttekintése                                                             | 10       |
| 2.6 A             | A termék részegységei                                                            | 12       |
| Szakas            | z 3. Üzembe helvezési és indítási ellenőrző lista                                | 13       |
| Szakas            | z 4 Folszorolós                                                                  | 17       |
| 02ana3/<br>// 1 ] | z + Teiszereies<br>Telenítási irányelvek                                         | 17       |
| 4.1<br>12 F       | Falra szerelés                                                                   | 17       |
| 4.21              | Flaktromos üzembe belvezés                                                       | 10       |
| 4.5 6             | Liektrosztatikus kisülással (ESD) kapsalatas magfantalásak                       | 10       |
| 4                 | 1.2.2 Nyinna ki az aitákat                                                       | 19       |
| 4                 | H.J.2 NYISSA KI AZ AJUKAL                                                        | שו<br>19 |
| 4                 | k.S.S. A lapellalas bekolese                                                     | 21<br>24 |
| 4                 | k. 5.4 A Telek Csallakozlalasa                                                   | 21<br>22 |
| 4                 | k. 5.5 Az analóg kimenet, és relészetlekezék                                     | 22<br>22 |
| 4                 | k.3.6 Tap-, analog kimenel- es relecsallakozok                                   | 23       |
| 4                 | k.3.7 Opcionalis digitalis bemenetek, modulok es relek                           | 24       |
| 4                 | k.3.8 A Modbus RTU (R5485) csallakozlalasa                                       | 20       |
| 4                 | A 2 2 4 A Modbus TCP/IP (Ethernet) csatiakoztatasa                               | 28       |
|                   | 4.3.9.1 A Modbus TCP/IP modul konfiguralasa                                      | 28       |
|                   | 4.3.9.2 A Moddus TCP/IP modul csatlakoztatasa                                    | 28       |
| 4.4               |                                                                                  | 30       |
| 4                 | I.4.1 Csocsatlakozasok                                                           | 30       |
| 4                 | I.4.2 A mintaaram(ok) es manualis aram(ok) bekotese                              | 31       |
| 4                 | I.4.3 Mintavezetekre vonatkozo utmutato                                          | 31       |
| 4                 | I.4.4 Egy áttolyócella beszerelése (opcionális)                                  | 34       |
| 4                 | I.4.5 Az elvezető csövek bekőtése                                                | 34       |
| 4                 | I.4.6 Az oxigén csatlakoztatása                                                  | 36       |
| 4                 | I.4.7 Elvezető bekőtése                                                          | 37       |
| 4                 | I.4.8 Reagensek bekötése                                                         | 37       |
|                   | 4.4.8.1 A lúg reagenshez használjon rozsdamentes acél szerelvényt (opcionális) 4 | 10       |
| 4                 | 4.4.9 A szivattyú csöveinek felszerelése                                         | 11       |
| 4                 | 4.10 A szivattyúcsősínek felszerelése                                            | 11       |
| 4                 | I.4.11 A belső csövek csatlakoztatása                                            | 12       |
| 4                 | I.4.12 Az átfúvató levegő csatlakoztatása                                        | 12       |
| Szakasz           | z 5 Üzembe helyezés                                                              | 15       |
| 5.1 A             | Állítsa be a nyelvet                                                             | 15       |
| 5.2 A             | Az idő és a dátum beállítása                                                     | 15       |
| 5.3 A             | A kijelző fényerejének beállítása                                                | 15       |
| 5.4 A             | Az oxigénellátás ellenőrzése                                                     | 15       |
| 5.5 A             | A szivattyúk vizsgálata                                                          | 16       |
| 5.6 A             | A szelepek ellenőrzése                                                           | 17       |
| 5.7 A             | A reagensek mennyiségének beállítása                                             | 18       |
| 5.8               | Ionmentesített víz mérése                                                        | 18       |

## Tartalomjegyzék

| 5.9 Analizáló szekrény                                                                                                    | 49       |
|----------------------------------------------------------------------------------------------------|----------|
| Szakasz 6 Konfiguráció<br>6.1 A mérések időközének beállítása                                                                                      | 51<br>51 |
| 6.2 A mintaszivattyú idők beállítása<br>6.2.1 Mintaszivattyúteszt futtatása                                                                        | 51<br>52 |
| 6.3 Az áramlási sorrend és a működési tartomány beállítása                                                                                         |          |
| 6.5 Új reagensek behelyezési beállításainak konfigurálása                                                                                          |          |
| 6.6 A reagens figyelés beállítása<br>6.7 Az analóg kimenetek konfigurálása                                                                         |          |
| 6.8 A relék konfigurálása<br>6.9 A kommunikációs beállítások megadása                                                                              | 60<br>64 |
| 6.10 A Modbus TCP/IP beállításainak konfigurálása<br>6.11 A beállítások mentése a memóriába                                                        |          |
| <ul> <li>6.12 A menük biztonsági jelszavainak beállítása</li> <li>6.13 A szoftververzió és a sorozatszám megjelenítése</li> </ul>                  |          |
| Szakasz 7 Kalibrálás                                                                                                    | 69       |
| <ul> <li>7.1 Nullkalibrálás vagy nullellenőrzés indítása</li> <li>7.2 Méréstartomány-kalibrálás vagy méréstartomány ellenőrzés indítása</li> </ul> | 69<br>71 |
| <ul> <li>7.3 A kalibrációs standard bekötése</li> <li>7.4 A kalibrációs standard előkészítése</li> </ul>                                           |          |
| Szakasz 8 Kezelőfelület és navigálás                                                                                                    |          |
| 8.2 Reaction Data (Reakcióadatok) képernyő                                                                                                    |          |
| 8.4 Reaction Graph (Reakciógrafikon) képernyő                                                                                                    |          |
| 9 1 Mérések indítása vagy leállítása                                                                                                    | 81<br>81 |
| 9.2 A kézi minták mérése                                                                                                    |          |
| 9.3 Adatok mentése MMC/SD-kártyára                                                                                                    | 83       |

A műszaki jellemzők előzetes bejelentés nélkül változhatnak.

Ez a termék nem felel meg a vonatkozó követelményeknek, és nem arra készült, hogy szabályozott víz- vagy folyadéktestekbe helyezzék, beleértve az ivóvizet és az élelmiszerrel érintkező anyagokat az élelmiszer- és italgyártási iparágban.

| Specifikációk         | Részletek                                                                                                    |
|-----------------------|----------------------------------------------------------------------------------------------------|
| Méretek (Ma × Sz × M) | 1500 - 1750 x 750 x 320 mm (59,1 - 68,9 x 29,5 x 12,6 hüvelyk), a rendszer opcionális funkcióitól<br>függően                                                                                                    |
| Ház                   | Besorolás: IP44, csukott és reteszelt ajtókkal; opcionálisan IP54, levegőátfúvatással vagy<br>örvényhűtővel                                                                                                    |
|                       | Anyag: üvegszál-erősítésű poliészter (FRP)                                                                                                    |
| Tömeg                 | 90 - 120 kg (198,5 - 264,5 font)                                                                                                    |
| Felerősítés           | Falra szerelés, beltéri telepítés                                                                                                    |
| Védelmi osztály       | 1. osztály (bekötött védőfölddel)                                                                                                    |
| Szennyezési fok       | 2                                                                                                    |
| Telepítési kategória  | II                                                                                                    |
| Elektromos            | 110–120 VAC, 50/60 Hz, 300 W (2,6 A) vagy                                                                                                    |
| Kovetelmenyek         | 200–230 VAC, 50/60 Hz, 300 W (1,3 A)                                                                                                    |
|                       | Az elektromos követelményekkel kapcsolatban tekintse meg a termék adattábláját. Használjon<br>állandó helyszíni bekötést.                                                                                                    |
| Kábelbemenet          | Az analizátorhoz általában öt tömszelence (feszülésmentesítő szerelvény) tartozik. A<br>PG13.5 tömszelencék befogási tartománya 6 - 12 mm. A PG11 tömszelencék befogási<br>tartománya 5 - 10 mm.                                             |
| Hálózati tápkábel     | 2 vezeték + PE <sup>1</sup> + árnyékolt; 1,5 mm <sup>2</sup> keresztmetszetű (16 AWG) 300 V AC, 60 °C,<br>VW-1 besorolású;                                                                                                    |
|                       | A kábel típusa SJT, SVT, SOOW vagy <har> ekvivalens kábel, az alkalmazástól függően.</har>                                                                                                    |
|                       | A helyi és regionális előírásoknak megfelelő tápkábel, amely alkalmas végalkalmazáshoz. 10 A<br>névleges értékű védett és dedikált mellékáramkörhöz csatlakoztatva                                                                           |
| Jelvezeték            | 4 vezetékes (csavart érpár, árnyékolt kábel) és további 2 vezeték minden kiegészítő jelhez,<br>legalább 0,22 mm <sup>2</sup> keresztmetszetű (24 AWG) és 1 A besorolású; az analizátor konfigurációjától<br>és a rászerelt opcióktól függően |
| Modbus RTU-vezeték    | 2 vezetékes (csavart érpár, árnyékolt kábel), 0,22 mm <sup>2</sup> keresztmetszetű (24 AWG), minimum UL<br>AWM Style 2919 vagy ezzel egyenértékű az alkalmazáshoz megfelelően                                                                |
| Biztosítékok          | Lásd a biztosítékok elhelyezkedését mutató felső ajtón lévő ábrát. A specifikációkat lásd emellett<br>a karbantartási és hibaelhárítási kézikönyvben.                                                                                        |
| Üzemi hőmérséklet     | 5–40 °C (41–104 °F)<br><b>Megjegyzés:</b> Az analizátorhoz hűtési lehetőségek állnak rendelkezésre.                                                                                                    |
| Üzemi páratartalom    | 5-85% nem kondenzáló relatív páratartalom                                                                                                    |
| Tárolási hőmérséklet  | -20 - 60 °C (-4 - 140 °F)                                                                                                    |
| Magasság              | Legfeljebb 2000 m (6562 láb)                                                                                                    |
| Kijelző               | Nagy kontrasztú, 40 karakter × 16 sor megjelenítésére alkalmas, LED háttérvilágítású LCD<br>kijelző                                                                                                    |
| Hang                  | < 60 dBa                                                                                                    |
| Mintaáramok           | Legfeljebb három mintaáram. A mintával kapcsolatos követelményeket a 2. táblázat tartalmazza.                                                                                                    |

| 1. táblázat | Általános | specifikációk |
|-------------|-----------|---------------|
|-------------|-----------|---------------|

<sup>1</sup> Védőföld

| Specifikációk                | Részletek                                                                                                    |  |  |  |
|------------------------------|----------------------------------------------------------------------------------------------------|--|--|--|
| Adattárolás                  | 5800 mérés és 99 hibajelzés az analizátor memóriájában                                                                                                    |  |  |  |
| Adatküldés                   | MMC/SD-kártya az adatok, szoftverfrissítések és konfigurációs frissítések mentéséhez                                                                                                    |  |  |  |
| Analóg kimenetek             | Két 4-20 mA-es kimeneti jel (maximum hat), felhasználó által konfigurálható (közvetlen vagy multiplex üzemmód), optikailag leválasztott, öntápláló, maximum 500 Ω impedancia                                                                               |  |  |  |
| Relék                        | Két konfigurálható relé; egy nem konfigurálható relé rendszerhibák számára; feszültségmentes<br>érintkezők, 1 A legfeljebb 30 V DC esetén<br><b>Megjegyzés:</b> A rendszert maximum négy opcionális relével kiegészítve hat konfigurálható relével látható |  |  |  |
|                              | az analizátor.                                                                                                    |  |  |  |
| Kommunikáció<br>(opcionális) | Modbus RTU, Modbus TCP/IP vagy Profibus. A Modbus RTU és TCP/IP szoftverigénye 2.13<br>vagy újabb verzió.                                                                                                    |  |  |  |
|                              | <b>Megjegyzés:</b> A Profibus opció kiválasztása esetén az analizátor a Profibus-átalakítón keresztül küldi el a<br>digitális kimeneti jeleket a Profibus speciális kommunikációs protokolljával.                                                          |  |  |  |
| Távvezérlés (opcionális)     | <ul> <li>Digitális bemenetek a távoli készenléti üzemmód, a távoli áramlás-választás, a működési<br/>tartomány kiválasztása és a távoli mintavétel méréséhez<br/>Emellett az analizátor Modbus segítségével is távvezérelhető.</li> </ul>                  |  |  |  |
| Reagents (Reagensek)         | 0,5 N HCl és 1000 mgC/L nátrium-oxalát (NaOx) keverék                                                                                                    |  |  |  |
|                              | Vanadát-molibdát reagens, amely 2,0 N HCI-savat tartalmaz                                                                                                    |  |  |  |
|                              | 3 N sósav                                                                                                    |  |  |  |
|                              | 1,2 N nátrium-hidroxid (NaOH)                                                                                                    |  |  |  |
|                              | 1,8 N kénsav (H <sub>2</sub> SO <sub>4</sub> ), amely 40 mg/L mangán-szulfát monohidrátot tartalmaz                                                                                                    |  |  |  |
|                              | A reagens fogyasztással kapcsolatban lásd: 12. táblázat oldalon 39.                                                                                                    |  |  |  |
| Oxigéntisztaság              | Szén-dioxid, szén-monoxid, nitrogén, szénhidrogének és víztartalom nélkül oxigén (legalább<br>93% oxigén, a maradék gáz pedig argon)                                                                                                    |  |  |  |
| Oxigénnyomás                 | Oxigénkoncentrátor szűrt műszerlevegőre kötve – 200 L/h 0,6 bar (8,7 psi) nyomás alatt. A<br>műszerlevegő nyomása: 2,1 bar (30,5 psi, 90 L/perc).                                                                                                    |  |  |  |
|                              | Oxigénkoncentrátor integrált légkompresszorral – 200 L/h, kevesebb mint 0,6 bar (8,7 psi)<br>nyomáson                                                                                                    |  |  |  |
|                              | Oxigénpalack, 50 L (hegesztési minőség) – 1,0 bar (14,5 psi)                                                                                                    |  |  |  |
| Kalibrálós standard          | Nullkalibrálás: ioncserélt víz                                                                                                    |  |  |  |
|                              | Méréstartomány-kalibrálás: a kalibráló etalonban a TIC (összes szervetlen szén), TOC (összes szerves szén), TP (összes foszfor) és TN (összes nitrogén) koncentrációja a méréstartomány-<br>kalibrációhoz kiválasztott működési tartományon alapul.        |  |  |  |
| Tanúsítványok                | CE, cETLus                                                                                                    |  |  |  |
|                              | Opcionálisan: Class 1 Division 2 és ATEX Zone 2 besorolású robbanásveszélyes területekre vonatkozó tanúsítványok                                                                                                    |  |  |  |
| Jótállás                     | 1 év                                                                                                    |  |  |  |

## 1. táblázat Általános specifikációk (folytatás)

## 2. táblázat A mintára vonatkozó követelmények

| Specifikációk        | Részletek                                                                                                    |
|----------------------|----------------------------------------------------------------------------------------------------|
| Mintatípusok         | A minták állati és ásványi zsírokat, olajokat és maximum 30% kloridot (sókat) tartalmazhatnak.<br>Kalcium maximum 1000 ppm. A nátrium-klorid interferenciával kapcsolatos információkat a<br>5. táblázat, a 6. táblázat és a 7. táblázat tartalmazza. |
| Mintarészecske méret | Legfeljebb 2 mm átmérőjű, lágy részecskék<br><b>Megjegyzés:</b> A kemény részecskék (pl. homok) kárt okozhatnak az analizátorban.                                                                                                    |
| Minta nyomása        | A minta- és manuális (mintavételi) bemeneteknél környezeti nyomás<br><b>Megjegyzés:</b> Nyomás alatt lévő mintaáramokhoz használja az opcionális átfolyócellát, hogy a mintát<br>környezeti nyomáson tölthesse be analizátorba.                       |

2. táblázat A mintára vonatkozó követelmények (folytatás)

| Specifikációk            | Részletek                               |
|--------------------------|-----------------------------------------|
| Minta hőmérséklete       | 2–60 °C (36–140 °F)                     |
| Minta áramlási sebessége | Legalább 100 mL minden mintaáram esetén |

#### 3. táblázat Teljesítményjellemzők

| Specifikációk                                                                  | Részletek                                                                                                    |  |  |
|--------------------------------------------------------------------------------|----------------------------------------------------------------------------------------------------|--|--|
| Mérési tartomány <sup>2</sup>                                                  | 0 - 10 mg/L, 0 - 20000 mg/L                                                                                                    |  |  |
| Ciklusidő                                                                      | 10 perc a TIC, a TOC, a TN és a TP mérésére (minimum)<br><b>Megjegyzés:</b> A ciklusidő a működési tartományon és az alkalmazáson alapul. |  |  |
| Túllépés követés                                                               | tés A túllépések teljes körű mérése a maximális tartományig                                                                               |  |  |
| Tartományválasztás                                                             | A működési tartomány automatikus vagy manuális kiválasztása                                                                               |  |  |
| Megismételhetőség <sup>3</sup>                                                 | TOC: a leolvasott érték ±3%-a vagy ±0,3 mg/L (a nagyobb érték) automatikus tartományválasztással                                          |  |  |
|                                                                                | TN: a leolvasott érték ±3%-a vagy ±0,2 mg/L (a nagyobb érték) automatikus tartományválasztással                                           |  |  |
|                                                                                | TP: a leolvasott érték ±3%-a vagy ±0,2 mg/L (a nagyobb érték) automatikus tartományválasztással                                           |  |  |
| Jelingadozás (1 év)                                                            | < 5%                                                                                                    |  |  |
| Érzékelési határ <sup>3</sup> TOC: 0,6 mg/L, automatikus tartományválasztással |                                                                                                    |  |  |
| TN: 0,4 mg/L, automatikus tartományválasztással                                |                                                                                                    |  |  |
|                                                                                | TP: 0,4 mg/L, automatikus tartományválasztással                                                                                           |  |  |

#### 4. táblázat Elemzési specifikációk

| Specifikációk     | Részletek                                                                                                    |  |  |
|-------------------|----------------------------------------------------------------------------------------------------|--|--|
| Oxidációs módszer | Kétfokozatú speciális oxidációs (TSAO) eljárás a hidroxil-gyökök felhasználásával                              |  |  |
| TOC mérés         | NDIR (nem diszperzív infravörös érzékelő) CO <sub>2</sub> mérése oxidáció után                                 |  |  |
| TN mérés          | Nitrát közvetlen fotometriai elemzése oxidáció után                                                            |  |  |
| TP mérés          | A foszfát kolorimetriás elemzése a szabványos foszfo-vanado-molibdenát-savas módszerrel történő oxidálása után |  |  |
| VOC               | TOC mérési eredményeket tartalmazó algoritmussal számolva                                                      |  |  |
| KOI ÉS BOI        | TOC-, TP- és/vagy TN-mérési eredményeket tartalmazó korrelációs algoritmussal kiszámítva                       |  |  |

## 5. táblázat Nátrium-klorid interferencia – TOC

| Paraméter | Interferenciaszint |
|-----------|--------------------|
| тос       | Semmi              |

## 6. táblázat Nátrium-klorid interferencia – TN

| 2 mm-es cella |                    | 0,5 mm-es cella |                    |
|---------------|--------------------|-----------------|--------------------|
| TN-tartomány  | Interferenciaszint | TN-tartomány    | Interferenciaszint |
| 0–19          | 1,4 v% alatt nincs | 2–55            | 3,6 v% alatt nincs |
| 0–21          | 1,6 v% alatt nincs | 2–61            | 4,1 v% alatt nincs |
| 0–30          | 2,9 v% alatt nincs | 2–88            | 7,1 v% alatt nincs |

<sup>2</sup> Minden paraméterhez (pl. TOC) és minden mintaáramhoz (pl. STREAM1 (1. áramlás)) három működési tartomány tartozik.

<sup>3</sup> 0 - 50 ppm vagy 0 - 100 ppm TOC-tartomány, és 2 mm-es TN-cellával és 10 mm-es TP-cellával

| 2 mm-es cella                                                      |                    | 0,5 mm-es cella |                   |
|--------------------------------------------------------------------|--------------------|-----------------|-------------------|
| 0–68                                                               | 5,3 v% alatt nincs | 5–200           | 13 v% alatt nincs |
| 0–115                                                              | 9,3 v% alatt nincs | 8–350           | 23 v% alatt nincs |
| 0–200                                                              | 16 v% alatt nincs  | 16–600          | 30 v% alatt nincs |
| 0–1200                                                             | 30 v% alatt nincs  | 80–3650         | 30 v% alatt nincs |
| 0–5000                                                             | 30 v% alatt nincs  | 160–15000       | 30 v% alatt nincs |
| A v% az oldott anvag tömege grammban és az oldat térfogata ml -ben |                    |                 |                   |

## 6. táblázat Nátrium-klorid interferencia – TN (folytatás)

A v% az oldott anyag tömege grammban és az oldat térfogata mL-ben.

## 7. táblázat Nátrium-klorid interferencia – TP

| 10 mm-es cella |                    | 5 mm-es cella |                    |  |
|----------------|--------------------|---------------|--------------------|--|
| TP-tartomány   | Interferenciaszint | TP-tartomány  | Interferenciaszint |  |
| 0–11           | 21 v% alatt nincs  | 1–18          | 27 v% alatt nincs  |  |
| 0–13           | 24 v% alatt nincs  | 1–20          | 30 v% alatt nincs  |  |
| 0–18           | 30 v% alatt nincs  | 1–30          | 30 v% alatt nincs  |  |
| 0–40           | 30 v% alatt nincs  | 3–65          | 30 v% alatt nincs  |  |
| 0–70           | 30 v% alatt nincs  | 3–115         | 30 v% alatt nincs  |  |
| 0–120          | 30 v% alatt nincs  | 8–200         | 30 v% alatt nincs  |  |
| 0–750          | 30 v% alatt nincs  | 30–1250       | 30 v% alatt nincs  |  |
| 0–3000         | 30 v% alatt nincs  | 60–5000       | 30 v% alatt nincs  |  |

A gyártó semmilyen esetben sem vállal felelősséget a termék nem megfelelő használatából vagy a kézikönyv utasításainak be nem tartásából eredő károkért. A gyártó fenntartja a kézikönyv és az abban leírt termékek megváltoztatásának jogát minden értesítés vagy kötelezettség nélkül. Az átdolgozott kiadások a gyártó webhelyén találhatók.

## 2.1 Biztonsági tudnivalók

A gyártó nem vállal felelősséget a termék nem rendeltetésszerű alkalmazásából vagy használatából eredő semmilyen kárért, beleértve de nem kizárólag a közvetlen, véletlen vagy közvetett károkat, és az érvényes jogszabályok alapján teljes mértékben elhárítja az ilyen kárigényeket. Kizárólag a felhasználó felelőssége, hogy felismerje a komoly alkalmazási kockázatokat, és megfelelő mechanizmusokat szereljen fel a folyamatok védelme érdekében a berendezés lehetséges meghibásodása esetén.

Kérjük, olvassa végig ezt a kézikönyvet a készülék kicsomagolása, beállítása vagy működtetése előtt. Szenteljen figyelmet az összes veszélyjelző és óvatosságra intő mondatra. Ennek elmulasztása a kezelő súlyos sérüléséhez vagy a berendezés megrongálódásához vezethet.

Ha a berendezést nem a gyártó által előírt módon használják, a berendezés által nyújtott védelem csökkenhet. Ne használja, vagy állítsa üzembe ezt az eszközt az ebben a kézikönyvben leírtaktól eltérő módon.

## 2.1.1 Biztonsági szimbólumok és jelölések

Olvassa el a műszerhez csatolt valamennyi címkét és függő címkét. Ha nem tartja be, ami rajtuk olvasható, személyi sérülés vagy műszer rongálódás következhet be. A műszeren látható szimbólum jelentését a kézikönyv egy óvintézkedési mondattal adja meg.

Az alábbi biztonsági szimbólumok és jelölések a berendezésen és a termékdokumentációban találhatók. A meghatározások a következő táblázatban találhatók.

|   | Vigyázat!/Figyelmeztetés. Ez a szimbólum azt jelzi, hogy megfelelő biztonsági utasításokat kell követni, különben potenciális veszély áll fenn.                                                                                                    |
|---|----------------------------------------------------------------------------------------------------|
| 4 | Veszélyes feszültség. Ez a szimbólum azt jelzi, hogy veszélyes feszültségek vannak jelen, ahol áramütés veszélye<br>áll fenn.                                                                                                    |
|   | Forró felület. Ez a szimbólum azt jelzi, hogy a jelölt elem forró lehet, ezért csak óvatosan szabad megérinteni.                                                                                                    |
|   | Maró anyag. Ez a szimbólum jelzi az erősen maró és egyéb veszélyes anyagok jelenlétét, és a vegyi ártalom veszélyét. Csak vegyszerek használatára kiképzett személyek kezelhetik a vegyszereket, illetve végezhetnek karbantartást a berendezéshez tartozó vegyszertovábbító rendszereken. |
|   | Mérgező. Ez a szimbólum mérgező anyag veszélyét jelzi.                                                                                                    |
|   | Ez a szimbólum elektrosztatikus kisülésre (ESD) érzékeny eszközök jelenlétére figyelmeztet, és hogy intézkedni<br>kell az ilyen eszközök megvédése érdekében.                                                                                                    |
|   | Ez a szimbólum repülő hulladék okozta veszélyt jelez.                                                                                                    |

## Általános tudnivaló

|   | Védőföldelés. Ez a szimbólum olyan érintkezőt jelöl, amely külső vezetékhez (vagy védőföld (földelő) elektróda<br>kivezetéséhez) csatlakoztatható, hogy meghibásodás esetén áramütés elleni védelmet biztosítson.                                         |
|---|----------------------------------------------------------------------------------------------------|
| È | Zajmentes (tiszta) földelés. Ez a szimbólum a berendezés meghibásodásának elkerülése érdekében funkcionális földelő csatlakozót (pl. speciálisan tervezett földelőrendszert) jelöl.                                                                       |
|   | Ez a szimbólum a belélegzés veszélyét jelzi.                                                                                                    |
|   | Ez a szimbólum emelési veszélyt jelez, mivel a tárgy nehéz.                                                                                                    |
|   | Ez a szimbólum tűzveszélyt jelez.                                                                                                    |
| X | Az ezzel a szimbólummal jelölt elektromos készülékek Európában nem helyezhetők háztartási vagy lakossági<br>hulladékfeldolgozó rendszerekbe. A gyártó köteles ingyenesen átvenni a felhasználóktól a régi vagy elhasználódott<br>elektromos készülékeket. |

## 2.1.2 A veszélyekkel kapcsolatos tudnivalók alkalmazása

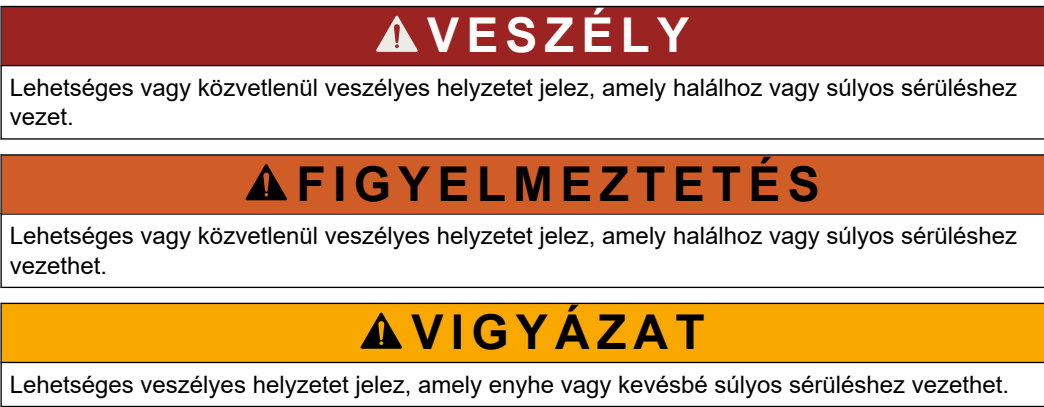

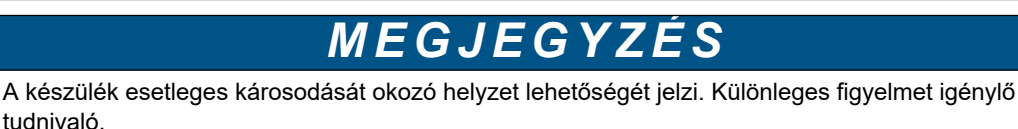

## 2.1.3 Ózonnal kapcsolatos óvintézkedések

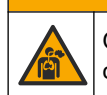

**A**VIGYÁZAT

Ózonbelélegzés veszélye. A berendezés ózont állít elő, amely a belül, különösen a belső csőhálózatban található. Az ózon meghibásodás esetén kiszabadulhat.

A gázelvezetést ajánlott füstelszívó búrába vagy az épületen kívülre vezetni a helyi, területi és állami előírásoknak megfelelően.

Még az alacsony ózonkoncentrációnak való kitettség is károsíthatja a kényes orr-, hörgőés tüdőmembránt. Adott koncentráció esetén az ózon fejfájást, köhögést, szem-, orr- és torokirritáció okozhat. Haladéktalanul vigye az áldozatot szennyeződésmentes levegőre, és kérjen elsősegélyt.

A tünetek típusa és erőssége a koncentrációtól és a kitettségi időtől (n) függ. Ózonmérgezés esetén az alábbi tünetek közül egy vagy több is felléphet.

• Szemirritáció vagy égő érzés a szemben, orrban vagy torokban

- Bágyadtság
- Frontális fejfájás
- Szubszternális nyomás érzékelése
- Szűkület vagy nyomás érzése
- Savas íz a szájban
- Asztma

Súlyosabb ózonmérgezés esetén a tünet lehet még a nehéz légzés, a köhögés, a fulladásérzés, a szapora pulzus, a szédülés, a vérnyomás csökkenés, a görcs, a mellkasi fájdalom és az általános testfájdalom. Az ózon a kitettség után egy vagy több órával tüdőödémát okozhat.

## 2.2 Elektromágneses kompatibilitás (EMC) megfelelőség

# **AVIGYÁZAT**

Ez a berendezés nem lakott környezetben való használatra készült, és lehet, hogy nem biztosít megfelelő védelmet a rádióvétel zavarása ellen ilyen környezetben.

#### CE (EU)

A berendezés megfelel a 2014/30/EU EMC-irányelv alapvető követelményeinek.

#### UKCA (UK)

A berendezés megfelel az Elektromágneses kompatibilitásról szóló 2016. évi rendelet (S.I. 2016/1091) követelményeinek.

A rádió interferenciát okozó eszközök kanadai szabályozása, ICES-003 A osztály:

A vizsgálati eredmények bizonyítása a gyártónál található.

Ez az A osztályú berendezés megfelel A rádió interferenciát okozó eszközök kanadai szabályozásának.

Cet appareil numérique de classe A répond à toutes les exigences de la réglementation canadienne sur les équipements provoquant des interférences.

#### FCC 15 szakasz, az "A" osztályra vonatkozó határokkal

A vizsgálati eredmények bizonyítása a gyártónál található. Az eszköz megfelel az FCC szabályok 15. szakaszában foglaltaknak. A működés a következő feltételek függvénye:

- 1. A berendezés nem okozhat káros interferenciát.
- 2. A berendezésnek minden felvett interferenciát el kell fogadnia, beleértve azokat az interferenciákat is, amelyek nem kívánatos működéshez vezethetnek.

A berendezésben véghezvitt, és a megfelelőségbiztosításra kijelölt fél által kifejezetten el nem fogadott változtatások vagy módosítások a berendezés működtetési jogának megvonását vonhatják maguk után. Ezt a berendezést bevizsgálták, és azt az FCC szabályok 15. szakaszának megfelelően, az A osztályú készülékekre érvényes határértékek szerintinek minősítették. E határértékek kialakításának célja a tervezés során a megfelelő védelem biztosítása a káros interferenciák ellen a berendezés kereskedelmi környezetben történő használata esetén. A berendezés rádió frekvencia energiát gerjeszt, használ és sugároz, és amennyiben nem a használati kézikönyvnek megfelelően telepítik vagy használják, káros interferenciát okozhat a rádiós kommunikációban. A berendezésnek lakott területen való működtetése valószínűleg káros interferenciát okoz, amely következtében a felhasználót saját költségére az interferencia korrekciójára kötelezik. A következő megoldások használhatók az interferencia problémák csökkentésére:

- **1.** Kapcsolja le a berendezést az áramforrásról annak megállapításához, hogy az eszköz az interferencia forrása.
- Amennyiben a berendezés ugyanarra a csatlakozó aljzatra van téve, mint az interferenciát észlelő készülék, csatlakoztassa a készüléket egy másik csatlakozó aljzatba.
- 3. Vigye távolabb a készüléket az interferenciát észlelő készüléktől.
- 4. Állítsa más helyzetbe annak a készüléknek az antennáját, amelyet zavar.
- 5. Próbálja ki a fenti intézkedések több kombinációját.

## 2.3 Megfelelőségi és tanúsítási jelzések

A műszeren található CE (Európai megfelelőségi "Conformité Européene") jelölés azt jelzi, hogy "a műszer<br/>megfelel az európai termékirányelveknek, az egészségügyi, biztonsági és környezetvédelmi<br/>jogszabályoknak".Image: Image: I

## 2.4 EMC-megfelelőségi nyilatkozat (Korea)

| Berendezés típusa                                                       | További információ                                                                                                    |
|-------------------------------------------------------------------------|----------------------------------------------------------------------------------------------------|
| A 급 기기<br>(업무용 방송통신기자재)                                                 | 이 기기는 업무용 (A 급 ) 전자파적합기기로서 판매자 또는 사<br>용자는 이 점을 주의하시기 바라며, 가정외의 지역에서 사용하<br>는 것을 목적으로 합니다.                                        |
| A osztályú berendezés<br>(Ipari műsorszóró és kommunikációs berendezés) | Ez a berendezés megfelel az Ipari (A osztályú) EMC<br>követelményeinek. Ez a berendezés csak ipari<br>környezetekben használható. |

## 2.5 A termék áttekintése

# MEGJEGYZÉS

Perklorát anyag – Különleges kezelést igényel. Lásd: www.dtsc.ca.gov/perchlorate. Ez a perklorát-figyelmeztetés csak az Amerikai Egyesült Államok Kalifornia államában értékesített vagy forgalmazott (önállóan vagy az eszközbe telepített) primer akkumulátorokra vonatkozik.

A B7000 TOC TN TP analizátor az összes szerves széntartalom, összes nitrogéntartalom és összes foszfáttartalom mérésére szolgál.

Az analizátor képes mérni a szennyvízben, a technológiai vízben, a felszíni vízben és a tengervízben a következő paramétereket:

- TIC teljes szerves széntartalom mgC/L-ben
- TOC (NPOC) összes szerves széntartalom mgC/L-ben, beleértve az NPOC (nem kihajtható szerves szén) tartalmat is
- TOC (NPOC + POC) összes szerves széntartalom mgC/L-ben, beleértve az NPOC és a POC (kihajtható szerves szén) tartalmat is
- TC TIC + TOC
- **TN** összes nitrogéntartalom mgN/L-ben (szerves és szervetlen nitrogén + ammónium nitrogén + nitrát nitrogén + nitrit nitrogén)
- TP összes foszfortartalom mgP/L-ben (reaktív foszfor + szerves és szervetlen foszfor + ortofoszfát + polifoszfátok + foszforvegyületek)

- VOC (POC)<sup>4</sup> illékony szerves szén, beleértve a POC-t is
- COD (KOI) <sup>4</sup> kémiai oxigénigény
- BOD (BOI)<sup>4</sup> biokémiai oxigénigény

Az analizátor a 4. táblázat oldalon 5 elemzési módszereit használja.

A működés elméletével kapcsolatos információkért tekintse meg a BioTector B7000 videóit a youtube.com és a Hach Support Online (https://support.hach.com) felületen.

Az analizátor gyárilag a következő rendszerek egyikeként van konfigurálva:

- TIC + TOC rendszer <sup>5</sup>- a minta összes szervetlen széntartalmát (TIC) és összes szerves széntartalmát (TOC) méri. A TOC-eredmény a nem kihajtható szerves szén (NPOC). A TIC + TOC rendszer illékony szerves anyagot nem tartalmazó vagy nagyon kis koncentrációjú illékony szerves anyagot tartalmazó minták mérésére szolgál.
- TC rendszer a minta teljes széntartalmát (TC) méri. A TC-eredmény a minta TIC-, NPOC- és kihajtható szerves szén-tartalmának (POC) összege.
- VOC rendszer a minta TIC, TOC, TC és illékony szerves szén (VOC) tartalmát méri, két analizációs reakció egyetlen reaktor konfigurációban. A VOC-eredmény a kihajtható szerves szén (POC). A TOC-eredmény a TC és TIC mérésekből számítható ki TC – TIC eredményként. Így a TOC-eredmény a minta VOC-tartalmát (POC) is tartalmazza. A TOC-eredmény az NPOC- és POC-tartalom összege.

Az 1. ábra áttekintést nyújt az analizátorról.

# MEGJEGYZÉS

Az analizátor tartozékai (pl. az oxigénkoncentrátor, a vákuumos mintavevő és a venturi mintavevő) külön felhasználói útmutatókkal rendelkeznek.

Veszélyes (vonatkozó besorolással rendelkező) helyeken való telepítés esetében tekintse meg az ATEX 3. kategória 2. zónájának útmutatóját és a 4 Z sorozat öblítési útmutatóját.

## MEGJEGYZÉS

Győződjön meg róla, hogy az ajtókilincsek teljesen el vannak fordítva mielőtt kinyitná az ajtókat , különben az ajtótömítés megsérülhet. Ha az ajtótömítés megsérül, por és folyadék kerülhet a készülékházba.

<sup>&</sup>lt;sup>4</sup> TOC, TP és/vagy TN eredményeket tartalmazó korrelációs algoritmussal számítva. A számított eredmények megjelenítéséhez állítsa a DISPLAY (MEGJELENÍTÉS) beállítást a COD (KOI) és/vagy a BOD PROGRAM (BOD PROGRAMOZÁS) menüben YES (IGEN) értékre.

<sup>&</sup>lt;sup>5</sup> Az etalon analizátor TIC + TOC rendszer.

## 1. ábra A termék áttekintése oldalnézetben

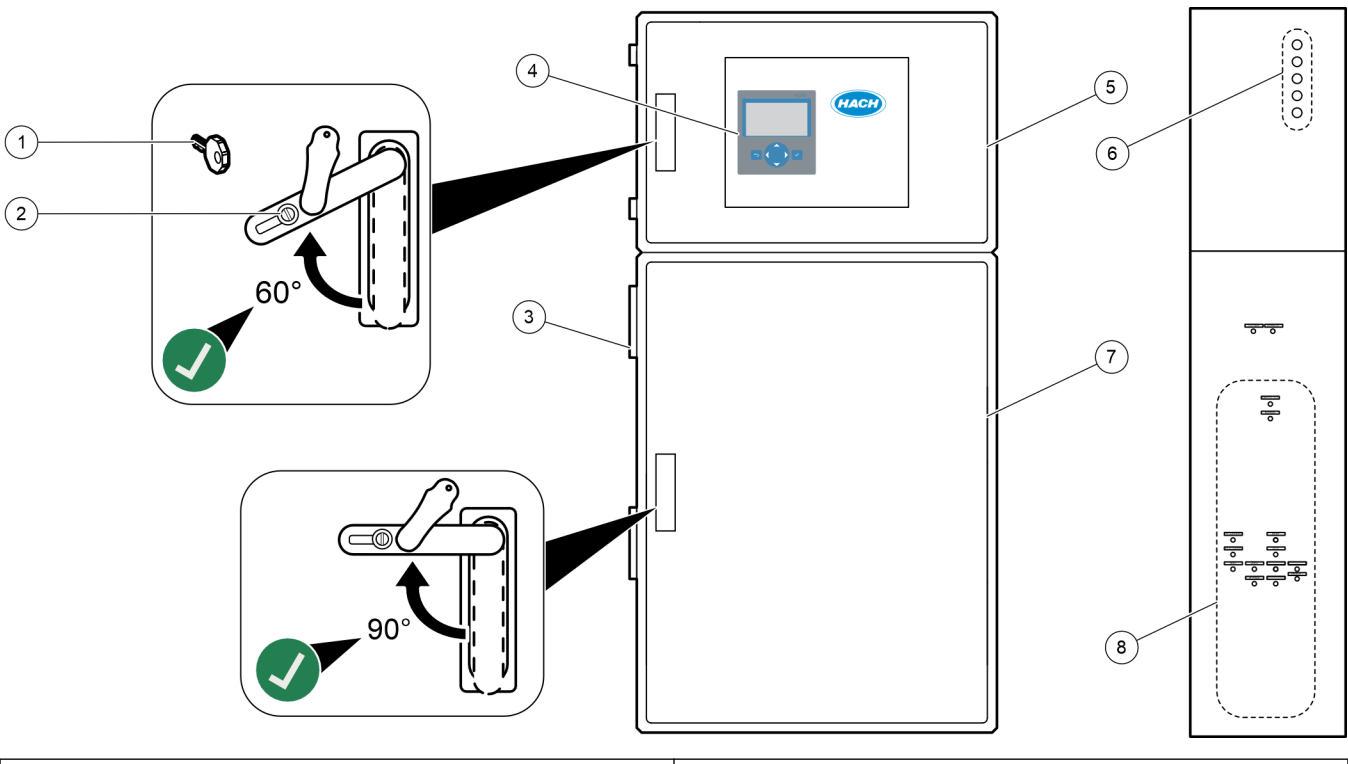

| 1 Ajtókulcs               | 5 Vezérlőszekrény                                                       |
|---------------------------|-------------------------------------------------------------------------|
| 2 Ajtózár                 | 6 Kábelfeszülés-mentesítő szerelvények az elektromos<br>kábelek számára |
| 3 Ventilátor              | 7 Analizáló szekrény (lásd: Analizáló szekrény oldalon 49)              |
| 4 Kijelző és billentyűzet | 8 Reagens-, minta- és leürítő-szerelvények                              |

## 2.6 A termék részegységei

Győződjön meg arról, hogy minden részegységet megkapott. Lásd a mellékelt dokumentációt. Ha valamelyik tétel hiányzik vagy sérült, forduljon azonnal a gyártóhoz vagy a forgalmazóhoz.

# Szakasz 3 Üzembe helyezési és indítási ellenőrző lista

Az üzembe helyezés és indítás elvégzéséhez használja az alábbi ellenőrzőlistát. Végezze el a feladatokat a megadott sorrendben.

| Feladat                                                                                                    | Első |
|----------------------------------------------------------------------------------------------------|------|
| Szerelés falra:                                                                                                    |      |
| Azonosítsa a megfelelő felszerelési helyet. Lásd: Telepítési irányelvek oldalon 17.                                                                                                    |      |
| Szerelje fel a rögzítőkonzolokat. Az analizátor falra történő felszerelése. Lásd: Falra szerelés oldalon 17.                                                                                                    |      |
| Elektromos csatlakozások:                                                                                                    |      |
| Kösse be az analizátor áramellátását. Lásd: A tápellátás bekötése oldalon 21.<br>Az analizátor állandó bekötésű eszköz, amely 120 V vagy 240 V tápfeszültségre van konfigurálva a burkolaton<br>felül bal oldalt található adattábla szerint.<br>Ne kapcsolja be a készüléket. |      |
| (Opcionális) Csatlakoztassa a reléket a külső eszközökhöz. Lásd: A relék csatlakoztatása oldalon 21.                                                                                                    |      |
| (Opcionális) Csatlakoztassa a 4-20 mA-es kimeneteket a külső eszközökhöz. Lásd: Az analóg kimenetek csatlakoztatása oldalon 22.                                                                                                    |      |
| Csatlakoztassa az opcionális digitális bemeneteket, ha vannak. Lásd: Opcionális digitális bemenetek, modulok és relék oldalon 24.                                                                                                    |      |
| Csatlakoztassa a Modbus TCP/IP opciót, ha van. Lásd: A Modbus TCP/IP (Ethernet) csatlakoztatása oldalon 28.                                                                                                    |      |
| Csatlakoztassa a Modbus RTU opciót, ha van. Lásd: A Modbus RTU (RS485) csatlakoztatása oldalon 25.                                                                                                    |      |
| Győződjön meg arról, hogy az analizátor elektromos csatlakozói szorosak.                                                                                                    |      |
| Vezetékszerelés:                                                                                                    |      |
| Fontos, hogy a csövek bekötéséhez használt szorítógyűrűk tájolása megfelelő legyen. Lásd: Csőcsatlakozások oldalon 30.                                                                                                    |      |
| Kösse a mintaáram vezetéke(ke)t az analizátor egy vagy több SAMPLE (MINTA) szerelvényére. Kössön egy csővezetéket a MANUAL (KÉZI) szerelvényre. Lásd: A mintaáram(ok) és manuális áram(ok) bekötése oldalon 31.                                                                |      |
| Kösse be az elvezető csöveket. Lásd: Az elvezető csövek bekötése oldalon 34.                                                                                                    |      |
| Kösse az oxigénellátást az OXIGEN (OXIGÉN) szerelvényre. Lásd: Az oxigén csatlakoztatása oldalon 36.<br><b>Megjegyzés:</b> Ha az analizátorban oxigénkoncentrátor működik, az analizátornak nincs OXIGEN (OXIGÉN) szerelvénye.                                                 |      |
| Az EXHAUST (GÁZELVEZETÉS) kimenetet vezesse el csövekkel jól szellőző helyre. Lásd: Elvezető bekötése oldalon 37.                                                                                                    |      |
| A reagenstartályokat az analizátor jobb oldalán lévő szerelvényekbe kell bekötni. Lásd: Reagensek bekötése oldalon 37.                                                                                                    |      |
| Szerelje fel a csöveket az átlátszó burkolatú szivattyúkra. Lásd: A szivattyú csöveinek felszerelése oldalon 41.                                                                                                    |      |
| Szerelje fel a szivattyúcsősíneket azokra a szivattyúkra, amelyek nem átlátszó burkolatokkal rendelkeznek.<br>Lásd: A szivattyúcsősínek felszerelése oldalon 41.                                                                                                    |      |
| Kösse be a szállításhoz leválasztott csöveket. Lásd: A belső csövek csatlakoztatása oldalon 42.                                                                                                    |      |
| Győződjön meg arról, hogy az analizátor csőcsatlakozói szorosak.                                                                                                    |      |
| Ha az analizátor "levegőátfúvásra kész" rendszerként kerül forgalomba (ventilátor nélkül), vagy korrozív gázok vannak a területen, csatlakoztassa az átfúvató levegőt az analizátorhoz. Lásd: Az átfúvató levegő csatlakoztatása oldalon 42.                                   |      |
| Csatlakoztassa az opcionális mintavevőt, ha van. Az utasításokért olvassa el a mintavevő dokumentációját.                                                                                                    |      |
| Ellenőrizze az összes csövet és csatlakozót, hogy nincs-e szivárgás. Szüntesse meg a talált szivárgásokat.                                                                                                    |      |

# Üzembe helyezési és indítási ellenőrző lista

| Feladat                                                                                                    | Első |
|----------------------------------------------------------------------------------------------------|------|
| Üzembe helyezés:                                                                                                    |      |
| Kapcsolja be az analizátor megszakítóját.                                                                                                    |      |
| Kapcsolja be a főkapcsolót. A főkapcsoló a hálózati csatlakozó közelében található.                                                                                                    |      |
| Állítsa be a kijelzőn megjelenő nyelvet. Alapértelmezett: angol. Lásd: Állítsa be a nyelvet oldalon 45.                                                                                                    |      |
| Állítsa be az analizátoron a dátumot és a pontos időt. Lásd: Az idő és a dátum beállítása oldalon 45.                                                                                                    |      |
| Szükség szerint állítsa be a kijelző fényerejét. Lásd: A kijelző fényerejének beállítása oldalon 45.                                                                                                    |      |
| Állapítsa meg, hogy nincs-e CO <sub>2</sub> -szennyeződés az oxigénellátásban. Lásd: Az oxigénellátás ellenőrzése oldalon 45.                                                                                                    |      |
| Győződjön meg az alábbiak szerint arról, hogy a szivattyúcsövek és a szivattyúcsősínek megfelelően vannak felszerelve. Lásd: A szivattyúk vizsgálata oldalon 46.                                                                                                    |      |
| Győződjön meg a szelepek megfelelő nyitásáról és zárásáról. Lásd: A szelepek ellenőrzése oldalon 47.                                                                                                    |      |
| Válassza a MAINTENANCE (KARBANTARTÁS) > DIAGNOSTICS (DIAGNOSZTIKA) > SIMULATE<br>(SZIMULÁLÁS) > OXIDATION PHASE SIM (OXIDÁCIÓS FÁZISÚ SZIMULÁCIÓ) lehetőséget. Válassza a<br>MFC lehetőséget. Állítsa az áramlást 20 L/h értékre. Nyomja meg a ✔ gombot a tömegáram-szabályozó<br>(MFC) elindításához.                                                                                                    |      |
| Ellenőrizze, hogy az oxigénszabályozó 350 mbar értéket mutat-e 20 L/h mellett. A hellyel kapcsolatban lásd:<br>Analizáló szekrény oldalon 49.                                                                                                    |      |
| Győződjön meg arról, hogy a leürítési átfúvatási áramlásmérőn 80 cc/perc (4,8 L/h) jelenik meg 20 L/h MFC-<br>alapértéknél. A hellyel kapcsolatban lásd: Analizáló szekrény oldalon 49.                                                                                                    |      |
| Állítsa be a reagensek mennyiségét az analizátoron, és indítson el egy új reagensciklust. Lásd: A reagensek<br>mennyiségének beállítása oldalon 48.<br><b>Megjegyzés:</b> Az új reagensciklus nullkalibrálást is tartalmaz. A nullkalibráláshoz a ZERO (NULLA) szerelvényre<br>ionmentesített vízellátást kell kötni. A nullkalibrálás vagy a nullellenőrzés elvégzéséhez körülbelül 500 - 800 mL<br>ionmentesített víz szükséges.                                                                                                    |      |
| Ha a CO <sub>2</sub> csúcsértéke a kijelzőn nem majdnem nulla, végezzen pH-tesztet. Olvassa el a karbantartási<br>kézikönyv utasításait.                                                                                                    |      |
| Nyomja meg 🕁 a gombot a főmenü megnyitásához, majd válassza az OPERATION (MŰKÖDÉS) > START,STOP (INDÍTÁS, LEÁLLÍTÁS) > START (INDÍTÁS) lehetőséget az analizátor elindításához. Végezzen 5 - 10 mérést, amíg az eredmények stabilak nem lesznek.                                                                                                    |      |
| Végezzen ismét nullkalibrálást. Válassza a CALIBRATION (KALIBRÁCIÓ) > ZERO CALIBRATION (NULLKALIBRÁLÁS) > RUN ZERO CALIBRATION (NULLKALIBRÁLÁS FUTTATÁSA) parancsot.                                                                                                    |      |
| Mérje meg ötször az ionmentesített vizet az 1. működési tartományban, hogy meggyőződjön a nullkalibrálás<br>helyességéről. Csatlakoztassa az ionmentesített vizet a MANUAL (MANUÁLIS) szerelvényhez. Lásd:<br>lonmentesített víz mérése oldalon 48.                                                                                                    |      |
| Nyomja meg 🕁 a gombot a főmenü megnyitásához, majd válassza az OPERATION (MŰKÖDÉS) > START,STOP (INDÍTÁS, LEÁLLÍTÁS) > START (INDÍTÁS) lehetőséget az analizátor elindításához.                                                                                                    |      |
| Amikor az indítási tesztek befejeződnek, ellenőrizze, hogy a Reaction Data (Reakcióadatok) képernyő bal<br>felső sarkában nem jelenik-e meg a "SYSTEM FAULT (RENDSZERHIBA)" vagy a "SYSTEM WARNING<br>(RENDSZERFIGYELMEZTETÉS)" üzenet.<br><b>Megjegyzés:</b> Ha megjelenik a "SYSTEM FAULT (RENDSZERHIBA)" vagy a "SYSTEM WARNING<br>(RENDSZERFIGYELMEZTETÉS)", válassza ki az OPERATION (MŰKÖDÉS) > FAULT ARCHIVE (HIBAARCHÍVUM)<br>lehetőséget. A csillaggal (*) jelzett hibák és figyelmeztetések aktívak. További információkért tekintse meg a karbantartási<br>és hibaelhárítási kézikönyv Hibaelhárítás című részét. |      |
| Konfiguráció:                                                                                                    |      |
| Adja meg az INTERVAL (IDŐKÖZ) beállítást a reakciók közötti idő beállításához. Lásd: A mérések időközének beállítása oldalon 51.                                                                                                    |      |
| Állítsa be a mintaszivattyú előre- és hátrameneti idejét az egyes mintaáramokhoz. Lásd: A mintaszivattyú idők beállítása oldalon 51.                                                                                                    |      |

| Feladat                                                                                                    | Első |
|----------------------------------------------------------------------------------------------------|------|
| Állítsa be az áramlás-sorrendet, az egyes áramlásoknál végzendő reakciók számát és az egyes áramlások<br>működési tartományát. Lásd: Az áramlási sorrend és a működési tartomány beállítása oldalon 53.<br><b>Megjegyzés:</b> Ha Modbus RTU vagy TCP/IP van beszerelve, a Modbus főegység vezérli az áramlás sorrendet és a<br>működési tartományokat (alapértelmezett).                                                                                       |      |
| (Opcionális) Állítsa be az analizátort úgy, hogy a kijelzőn a számított KOI és/vagy BOI érték jelenjen meg.<br>Lásd: A KOI- és BOI-beállítások konfigurálása oldalon 54.                                                                                                    |      |
| Végezze el az új reagensek behelyezési beállításainak konfigurálását. Lásd: Új reagensek behelyezési beállításainak konfigurálása oldalon 55.                                                                                                    |      |
| Konfigurálja a riasztási beállításokat a reagensek alacsony szintjéhez és kifogyásához. Lásd: A reagens figyelés beállítása oldalon 56.                                                                                                    |      |
| Konfigurálja a külső eszközhöz csatlakoztatott analóg kimeneteket. Lásd: Az analóg kimenetek konfigurálása oldalon 57.                                                                                                    |      |
| Konfigurálja a külső eszközhöz csatlakoztatott reléket. Lásd: A relék konfigurálása oldalon 60.                                                                                                    |      |
| Győződjön meg arról, hogy a digitális bemenetek és kimenetek megfelelően vannak-e beállítva. Olvassa el a karbantartási kézikönyv utasításait.                                                                                                    |      |
| Ha az opcionális Modbus TCP/IP-modul telepítve van az analizátorba, konfigurálja a Modbus-beállításokat.<br>Lásd: A Modbus TCP/IP beállításainak konfigurálása oldalon 65.                                                                                                    |      |
| Adja meg a PRINT MODE (NYOMTATÁSI MÓD) beállításban az MMC/SD-kártyára mentendő reakcióadatok típusát (STANDARD (ETALON) vagy ENGINEERING (SPECIÁLIS)) és a tizedesjel típusát (POINT (PONT) (.) vagy COMMA (VESSZŐ) (,). Lásd: A kommunikációs beállítások megadása oldalon 64.<br><i>Megjegyzés:</i> A gyártó azt javasolja, hogy a PRINT MODE (NYOMTATÁSI MÓD) beállítása legyen ENGINEERING (SPECIÁLIS), hogy a hibaelhárítási adatok mentésre kerüljenek. |      |
| Kalibráció:                                                                                                    |      |
| A stabil állapot elérése érdekében működtesse az analizátort 24 órán keresztül.                                                                                                    |      |
| Állítsa be a működési tartományt és a kalibrációs etalont a méréstartomány-kalibráláshoz. Lásd:<br>Méréstartomány-kalibrálás vagy méréstartomány ellenőrzés indítása oldalon 71.                                                                                                    |      |
| Kösse rá a kalibráló etalont a MANUAL\CALIBRATION (MANUÁLIS\KALIBRÁCIÓ) szerelvényre. Lásd: A kalibrációs standard bekötése oldalon 73.                                                                                                    |      |
| Indítson el egy méréstartomány-kalibrálást. Válassza a CALIBRATION (KALIBRÁCIÓ) > SPAN<br>CALIBRATION (MÉRÉSTARTOMÁNY-KALIBRÁLÁS) > RUN SPAN CALIBRATION (TARTOMÁNY-<br>KALIBRÁLÁS FUTTATÁSA) parancsot.                                                                                                    |      |
| Amikor a kalibrálás befejeződött, vizsgáljon meg két vagy három reakciót (mérést). Győződjön meg arról, hogy a CO <sub>2</sub> -csúcsértékek helyesek. Lásd: Reaction Graph (Reakciógrafikon) képernyő oldalon 79.                                                                                                    |      |
| Állítsa be a dátumokat és időpontokat, amikor az analizátor méréstartomány-kalibrálást, méréstartomány-<br>ellenőrzést, nullkalibrálást és/vagy nullellenőrzést végez. Az utasításokat olvassa el a Speciális konfigurációs<br>kézikönyvben.                                                                                                    |      |
| Mentse a módosításokat:                                                                                                    |      |
| Helyezze a mellékelt MMC/SD-kártyát az MMC/SD-kártyanyílásba, ha még nincs ott. Lásd: 18. ábra oldalon 45.                                                                                                    |      |
| Nyomja meg 🕁 a gombot a főmenü megnyitásához, majd válassza a MAINTENANCE (KARBANTARTÁS) > DIAGNOSTICS (DIAGNOSZTIKA) > DATA OUTPUT (ADATKIMENET) > SEND ALL DATA (ÖSSZES ADAT KÜLDÉSE) lehetőséget a reakcióarchívum, hibaarchívum, az analizátor beállításai és a diagnosztikai adatok MMC/SD-kártyára mentéséhez.                                                                                                    |      |

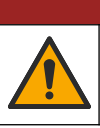

**AVESZÉLY** 

Többszörös veszély. A dokumentumnak ebben a fejezetében ismertetett feladatokat csak képzett szakemberek végezhetik el.

## 4.1 Telepítési irányelvek

 Az analizátort nyitott lefolyó közelébe telepítse. Az analizátor hulladékának általában alacsony a pH-értéke (savas), és veszélyes lehet. Az ártalmatlanítással kapcsolatban tekintse meg a helyi szabályozó hivatal utasításait.

**Megjegyzés:** Ha a mintavezeték öntisztító funkciója be van kapcsolva (alapértelmezett), az analizátor hulladéka a mintabemeneti csövön keresztül a mintaáramba jut, kitisztítva a mintabemeneti csövet. Ha az öntisztító funkció ki van kapcsolva, az analizátor hulladéka a leeresztő vezetéken keresztül lép ki az analizátorból. Az öntisztító funkció kikapcsolásához állítsa a szivattyú hátrameneti idejét 0-ra. Lásd: A mintaszivattyú idők beállítása oldalon 51.

- Az analizátort a mintavételi ponthoz lehető legközelebb helyezze üzembe, hogy minél kisebb legyen az elemzési késleltetés.
- Az analizátort tiszta, száraz, jól szellőző és hőmérséklet-szabályozott helyen helyezze üzembe. Lásd az üzemi hőmérsékletre és páratartalomra vonatkozó előírásokat, Műszaki jellemzők oldalon 3.
- Az analizátort felállítva, sík és függőleges felületre rögzítse.
- Az analizátort ne helyezze közvetlen napsütésnek kitett helyre vagy hőforrások közelébe.
- Úgy helyezze be az analizátort, hogy a megszakítója látható és könnyen hozzáférhető legyen.
- Ha az analizátor Class 1 Division 2 vagy ATEX 2. zóna robbanásveszélyes területre vonatkozó tanúsítvánnyal rendelkezik, olvassa el az analizátorhoz mellékelt veszélyes területre vonatkozó dokumentációt. A dokumentáció fontos megfelelőségi információkat és robbanásvédelmi előírásokat tartalmaz.

## 4.2 Falra szerelés

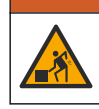

Személyi sérülés veszélye. Győződjön meg arról, hogy a fali tartó képes megtartani a berendezés súlyának 4-szeresét.

**A**FIGYELMEZTETÉS

# **A**FIGYELMEZTETÉS

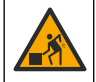

Személyi sérülés veszélye. A műszerek vagy az alkatrészek nehezek. A szereléshez vagy mozgatáshoz kérjen segítséget.

# MEGJEGYZÉS

A műszer károsodásának megelőzése érdekében gondoskodjon róla, hogy a távolság legalább 300 mm (12 in.) legyen az oldalaknál és 1500 mm (59 hüvelyk) az analizátor előtt. A méreteket a 2. ábra ismerteti.

- 1. Rögzítse a fali rögzítőkonzolokat az analizátor hátuljára. Tekintse meg a fali rögzítőkonzolokhoz mellékelt dokumentációt.
- Szerelje fel a rögzítőelemeket olyan falra, amely az analizátor súlyának négyszeresét képes megtartani (minimum M8-as csavarok). A rögzítőfurat méreteit a 2. ábra ismerteti.

Az analizátor tömegével kapcsolatban lásd Műszaki jellemzők oldalon 3. A rögzítőkonzolról a felhasználónak kell gondoskodnia.

- **3.** Emelje fel az analizátort egy emelővillás targoncával, hogy az analizátort a falra rögzítse a fali tartókkal.
- 4. Állítsa vízszintes helyzetbe az analizátort.

## 2. ábra Rögzítőfurat méretei

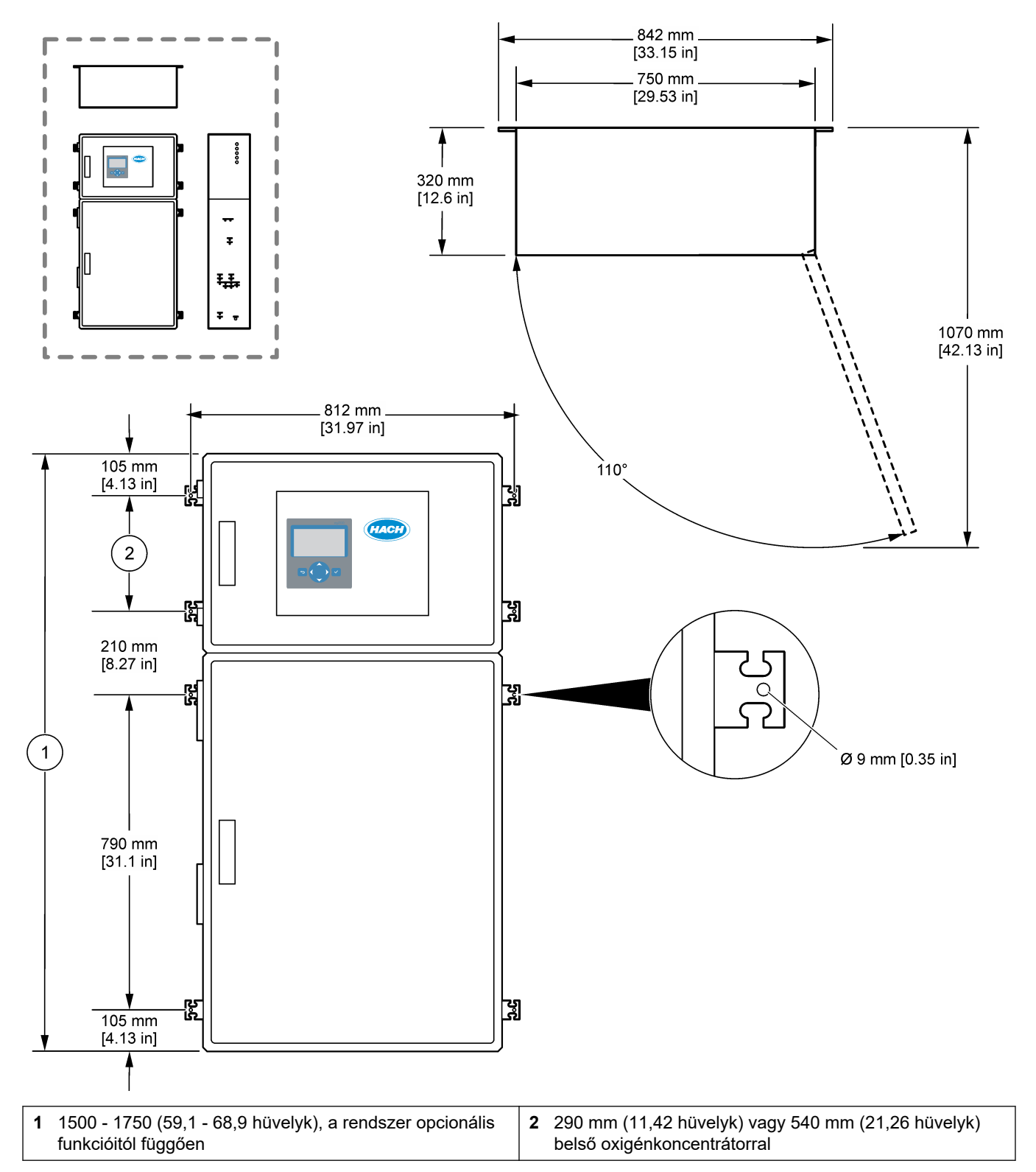

## 4.3 Elektromos üzembe helyezés

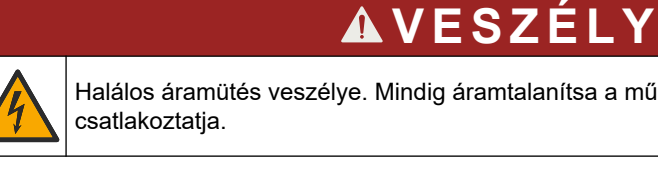

Halálos áramütés veszélye. Mindig áramtalanítsa a műszert, mielőtt elektromosan

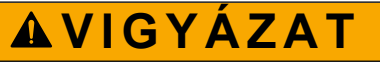

Többszörös veszély. Ezt a készüléket a Hach képzett szerelőmérnökének kell üzembe helyeznie a helyi és területi villanyszerelési előírásoknak megfelelően.

Az analizátor állandó bekötésű eszköz, amely 120 V vagy 240 V tápfeszültségre van konfigurálva a burkolaton felül bal oldalt található adattábla szerint.

## 4.3.1 Elektrosztatikus kisüléssel (ESD) kapcsolatos megfontolások

# MEGJEGYZÉS

Lehetséges károsodás a készülékben. Az érzékeny belső elektronikus rendszerelemek megsérülhetnek a statikus elektromosság következtében, amely csökkent működőképességet, vagy esetleges leállást eredményezhet.

A villamos kisülés okozta károsodás elkerülése érdekében hajtsa végre az alábbi műveleteket:

- Szervizelés közben ügyeljen az ESD-óvintézkedések fenntartására.
- Kerülje a túlzott mozgást. A sztatikus elektromosságra érzékeny alkatrészeket antisztatikus tárolóban vagy csomagolásban szállítsa.
- Viseljen földelt csuklópántot.
- Dolgozzon antisztatikus környezetben, antisztatikus padlószőnyegen és ilyen borítású munkaasztalon.

## 4.3.2 Nyissa ki az ajtókat

# MEGJEGYZES

Győződjön meg róla, hogy az ajtókilincsek teljesen el vannak fordítva mielőtt kinyitná az ajtókat, különben az ajtótömítés megsérülhet. Ha az ajtótömítés megsérül, por és folyadék kerülhet a készülékházba.

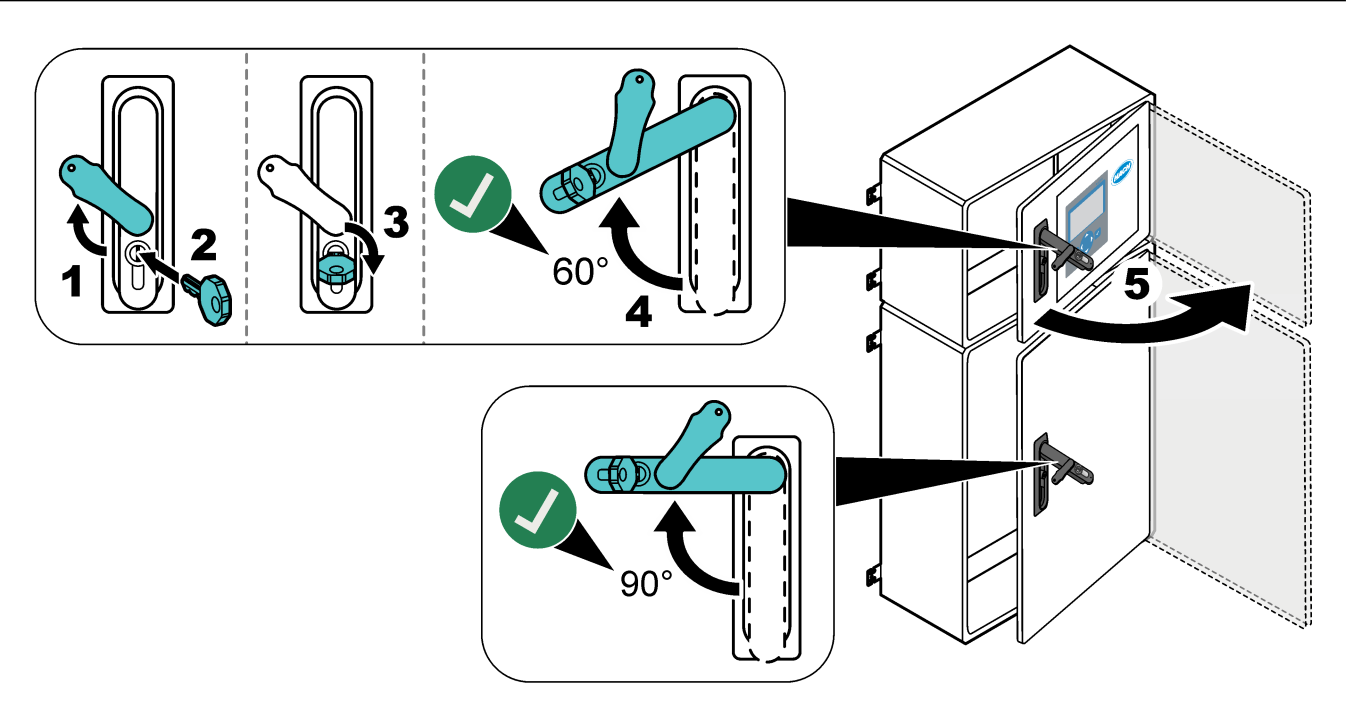

## 4.3.3 A tápellátás bekötése

**AVESZÉLY** 

Halálos áramütés veszélye. Védőföldelés (PE) csatlakoztatása kötelező.

# **A**VESZÉLY

Elektromos áramütés- és tűzveszély. Azonosítsa egyértelműen a rendszer helyi megszakítóját.

# **A**FIGYELMEZTETÉS

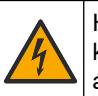

Halálos áramütés veszélyének lehetősége. Ha a berendezést potenciálisan nedves körülmények között használják, **érintésvédelmi védőkapcsolót** kell használni a hálózati áramforrásra való csatlakoztatásakor.

# MEGJEGYZÉS

Olyan helyre és helyzetbe telepítse az eszközt, amellyel jó hozzáférést biztosít a lekapcsoló készülékhez és annak használatához.

Ne használjon tápkábelt a tápellátáshoz. A tápellátás csatlakoztatásával kapcsolatban lásd: Táp-, analóg kimenet- és relécsatlakozók oldalon 23.

Az analizátor állandó bekötésű eszköz, amely 120 V vagy 240 V tápfeszültségre van konfigurálva a burkolaton felül bal oldalt található adattábla szerint. Az analizátornak dedikált, védett mellékáramkörre és leválasztó kapcsolóra van szüksége 1 m-en (3,3 láb) belül.

- Szereljen fel egy 2 pólusú, maximum 10 A értékű leválasztó kapcsolót az analizátor számára annak 2 m-es (6,5 láb) körzetében. Jelölje meg a leválasztót, egyértelművé téve, hogy ez az analizátor elsődleges leválasztója.
- Az analizátor tápellátását és a biztonsági földelést biztosítsa legalább 1,5 mm<sup>2</sup> keresztmetszetű (16 AWG), legalább 10 A besorolású 2 erű kábel plusz védőfölddel, a szigetelési besorolása legyen legalább 300 V AC értékű, minimum 60 °C-ig (140 °F) hőálló és VW-1 tűzvédelmi besorolású.

Az elektromágneses kompatibilitásra vonatkozó 2004/108/EK irányelvnek való megfelelés érdekében árnyékolt hálózati kábelt használjon.

Használjon SJT, SVT SOOW vagy <HAR> ekvivalens kábelt, az alkalmazásnak megfelelően.

- Csatlakoztassa a leválasztó kapcsolót 10 A védelmi besorolású/ D típusú mellékáramkörre/miniatűr megszakítóra (MCB). Szereljen fel földzárlati megszakítót a helyi és regionális előírásoknak megfelelően, ha alkalmazható.
- A berendezést a helyi, regionális vagy állami áramszolgáltatási szabványnak megfelelően kell bekötni.
- Az analizátorhoz általában öt tömszelence (feszülésmentesítő szerelvény) tartozik. A PG13.5 tömszelencék befogási tartománya 6 - 12 mm. A PG11 tömszelencék befogási tartománya 5 - 10 mm.

## 4.3.4 A relék csatlakoztatása

# AVESZÉLY

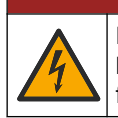

Halálos áramütés veszélye. Ne keverje a magas és alacsony feszültséget. Ügyeljen arra, hogy a relé csatlakozások mindegyike nagyfeszültségű váltakozó áramú vagy alacsony feszültségű egyenáramú.

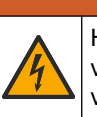

**A**FIGYELMEZTETÉS

Halálos áramütés veszélyének lehetősége. A táp- és relécsatlakozókat csak egyetlen vezeték végződtetésére tervezték. Ne kössön be az egyes csatlakozókba egynél több vezetéket.

# A FIGYELMEZTETÉS

Tűzveszély lehetősége. Ne kösse össze sodrott vezetékkel a közös relés kapcsolásokat, vagy ne használjon áthidaló vezetéket a készülék belsejében a hálózati feszültség csatlakozójáról.

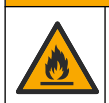

**AVIGYÁZAT** 

Tűzveszély. A relék terhelésének ohmosnak kell lennie. A relékhez menő áram erősségét mindig korlátozza külső biztosítékkal vagy megszakítóval. Tartsa be a Műszaki adatok című fejezetben leírt relék áramterhelhetőségét.

Az analizátor három saját tápfeszültség nélküli relével rendelkezik. Két relé programozható (18. és 19. relé), egy relé pedig a rendszerhibát jelzi (20. relé). A relék terhelhetősége legfeljebb 1 A, 30 V DC.

A relécsatlakozók segítségével külső eszközt, például figyelmeztető berendezést indíthat el és állíthat le. Az egyes relék akkor kapcsolnak át, amikor a megadott kiváltó feltétel érvényesül.

A külső eszközök relékhez való csatlakoztatását lásd: Táp-, analóg kimenet- és relécsatlakozók oldalon 23 és 8. táblázat. Az egyes relék bekapcsolási feltételeivel kapcsolatban lásd: A relék konfigurálása oldalon 60.

A relé érintkezőibe 1,0–1,29 mm<sup>2</sup>-es vezeték csatlakoztatható (a terhelési alkalmazástól függően)<sup>6</sup>. A 18 AWG-nél kisebb keresztmetszetű vezetékek használata nem ajánlott. Használjon 300 V AC vagy magasabb szigetelésbesorolású vezetéket. Győződjön meg róla, hogy a terepi kábelezés szigetelése legalább 80 °C (176 °F).

Használjon egy második kapcsolót is, amellyel vészhelyzet esetén vagy karbantartás során lokálisan szüntetheti meg a relék áramellátását.

## 8. táblázat Vezetékezési tudnivalók – relék

| NO                     | СОМ   | NC                  |
|------------------------|-------|---------------------|
| Alaphelyzetben nyitott | Közös | Alaphelyzetben zárt |

## 4.3.5 Az analóg kimenetek csatlakoztatása

Az analizátor maximum hat 4–20 mA-es analóg kimenettel rendelkezik. Az analóg kimeneteket analóg jelzésre vagy más külső eszközök vezérlésére használhatja.

A külső eszközök analóg kimenethez való csatlakoztatását lásd: Táp-, analóg kimenet- és relécsatlakozók oldalon 23.

Az analizátor konfigurációjától és a felszerelt opcióktól függően a jel- és kommunikációs kábel minimális specifikációja 4 vezeték (csavart érpárú árnyékolt kábel) és további 2 vezeték minden egyes kiegészítő jelhez, minimum 0,22 mm<sup>2</sup> keresztmetszettel (24 AWG) és 1 A névleges áramerősséggel.

Válassza ki a teljes skálára vonatkozó 20 mA-es értéket minden analóg kimeneten. Válassza ki az egyes analóg kimenetek elemzési eredményeit. Lásd: Az analóg kimenetek konfigurálása oldalon 57.

<sup>&</sup>lt;sup>6</sup> Minimum 1,0 mm<sup>2</sup> keresztmetszetű (18 AWG) sodrott UI/AWM Style 1015, 600 V, 105 °C, VW-1 besorolású ajánlott.

## Megjegyzések:

- Az analóg kimenetek egymástól nem, az egyéb elektronikai elemektől azonban el vannak szigetelve.
- Az analóg kimenetek saját áramforrással rendelkeznek. Ne csatlakoztasson olyan terhelést, amelynek feszültsége független.
- Az analóg kimenetekkel nem látható el árammal a 2-vezetékes (hurok áramellátású) jeladó.

## 4.3.6 Táp-, analóg kimenet- és relécsatlakozók

A hálózati tápellátás, az analóg kimenet és a relécsatlakozók helyével kapcsolatban lásd: 3. ábra. A 9. táblázat a csatlakozókat ismerteti. Emellett a felső ajtón is található leírás a csatlakozókról.

Végezze el az elektromos bekötést az analizátor oldalán lévő kábelfeszülés-mentesítő szerelvényeken keresztül. Használja a felső feszülésmentesítő szerelvényt a hálózati kábelhez.

A környezeti besorolás megtartásához:

- Ne vigyen be egynél több kábelt (vagy két vezetéket) egy feszülésmentesítő szerelvényen át.
- A nem használt feszülésmentesítő szerelvényekben legyenek gumi kábeldugók.

#### 3. ábra A hálózati tápellátás, az analóg kimeneti és a relécsatlakozók elhelyezkedése

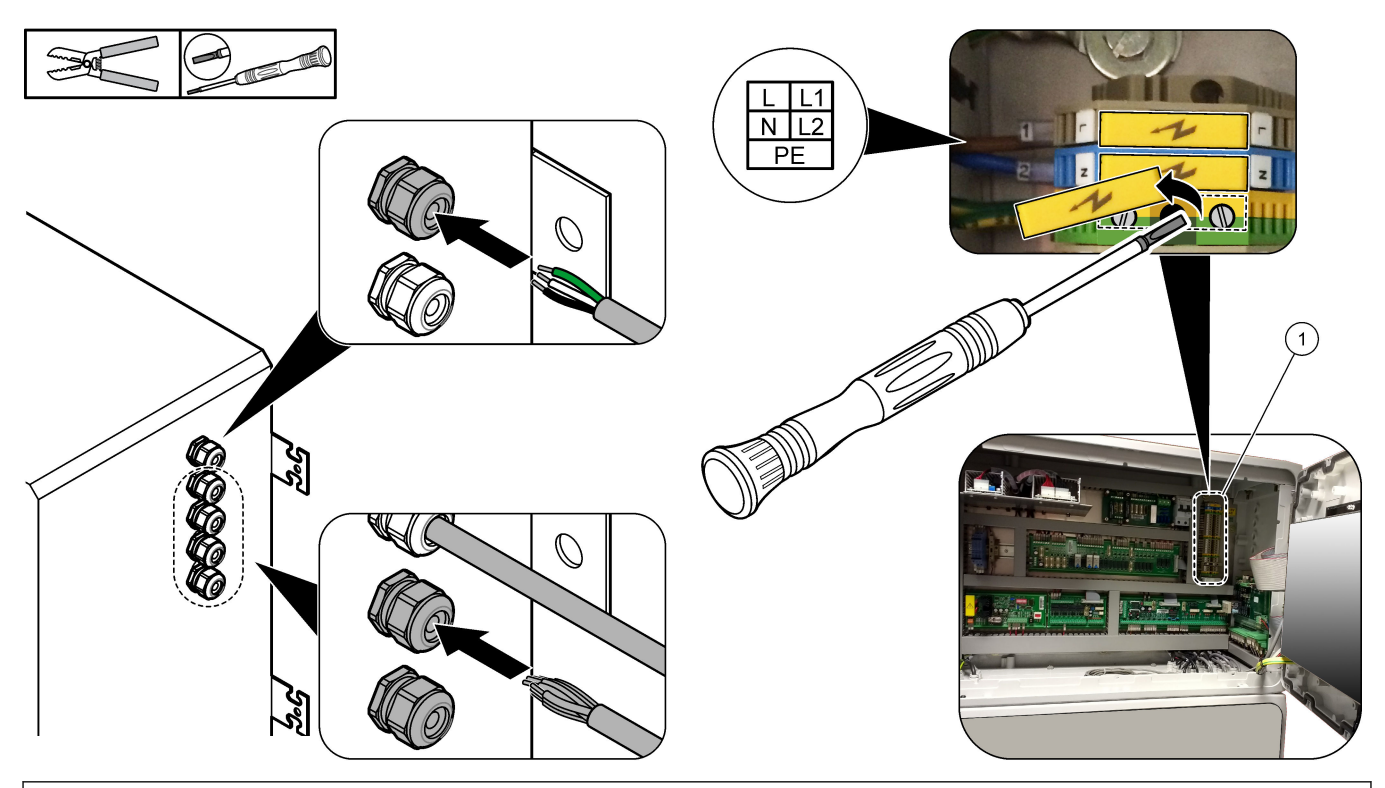

1 Táp-, analóg kimenet- és relécsatlakozók

#### 9. táblázat Táp-, analóg kimenet- és relécsatlakozók

| Csatlakozó | Leírás                                                 | Csatlakozó | Leírás                  |
|------------|--------------------------------------------------------|------------|-------------------------|
| L/L1       | 100–120 V AC vagy 200–230 V AC<br>1 fázis              | 12         | 4-20 mA jelkimenet +, 1 |
| N/L2       | Nulla (vagy az Egyesült Államok és Kanada esetében L2) | 13         | 420 mA jelkimenet -, 1  |

| Csatlakozó | Leírás                                                                 | Csatlakozó  | Leírás                   |
|------------|------------------------------------------------------------------------|-------------|--------------------------|
|            | Védőföld a hálózati tápellátás és az árnyékolt kábel földelése számára | 14          | 4-20 mA jelkimenet +, 2  |
| 3          | 18. relé, NC                                                           | 15          | 4–-20 mA jelkimenet –, 2 |
| 4          | 18. relé, COM                                                          | 16          | 4-20 mA jelkimenet +, 3  |
| 5          | 18. relé, NO                                                           | 17          | 4—20 mA jelkimenet –, 3  |
| 6          | 19. relé, NC                                                           |             |                          |
| 7          | 19. relé, COM                                                          | 32          | 4-20 mA jelkimenet +, 4  |
| 8          | 19. relé, NO                                                           | 33          | 4-20 mA jelkimenet +, 4  |
| 9          | 20. relé (hibarelé <sup>7</sup> ), NC                                  | 34          | 4-20 mA jelkimenet +, 5  |
| 10         | 20. relé (hibarelé), COM                                               | 35          | 4-20 mA jelkimenet +, 5  |
| 11         | 20. relé (hibarelé), NO                                                | 36. oldalon | 4-20 mA jelkimenet +, 6  |
| É          | Árnyékolt föld                                                         | 37          | 4-20 mA jelkimenet +, 6  |
|            |                                                                        | Æ           | Árnyékolt föld           |

## 9. táblázat Táp-, analóg kimenet- és relécsatlakozók (folytatás)

## 4.3.7 Opcionális digitális bemenetek, modulok és relék

Az opcionális digitális bemenetek, modulok és relék a hálózati tápellátás, az analóg kimenet és a relék csatlakozói alatt találhatók.

Az opciókon lévő címkéket a 10. táblázat ismerteti.

A felső ajtón rendelkezésre áll a beszerelt opciók kivezetéseinek ismertetése.

## 10. táblázat Opcionális digitális bemenetek, modulok és relék

| Címke                    | Leírás                                                                                                    |
|--------------------------|----------------------------------------------------------------------------------------------------|
| MODBUS                   | Modbus TCP/IP-modul                                                                                                    |
| Sync<br>(Szinkronizálás) | Digitális kimenet, amely az analizátor és egy külső vezérlőegység szinkronizálására szolgál. A<br>következő áramlás és működési tartomány beállítása.                                                       |
| Stream 1 (1. áramlás)    | Digitális bemenet, amely a következő mérést STREAM 1 (1. ÁRAMLÁS) mérésként állítja be. A<br>digitális bemenethez használjon PLC (programozható logikai vezérlő) rendszerből érkező aktív<br>24 V DC jelet. |
| Stream 2 (2. áramlás)    | Digitális bemenet, amely a következő mérést STREAM 2 (2. ÁRAMLÁS) mérésként állítja be. A digitális bemenethez használjon PLC rendszerből érkező aktív 24 V DC jelet.                                       |
| Stream 3 (3. áramlás)    | Digitális bemenet, amely a következő mérést STREAM 3 (3. ÁRAMLÁS) mérésként állítja be. A digitális bemenethez használjon PLC rendszerből érkező aktív 24 V DC jelet.                                       |
| Stream 4 (4. áramlás)    | Digitális bemenet, amely a következő mérést STREAM 4 (4. ÁRAMLÁS) mérésként állítja be. A digitális bemenethez használjon PLC rendszerből érkező aktív 24 V DC jelet.                                       |
| Stream 5 (5. áramlás)    | Digitális bemenet, amely a következő mérést STREAM 5 (5. ÁRAMLÁS) mérésként állítja be. A digitális bemenethez használjon PLC rendszerből érkező aktív 24 V DC jelet.                                       |
| Stream 6 (6. áramlás)    | Digitális bemenet, amely a következő mérést STREAM 6 (6. ÁRAMLÁS) mérésként állítja be. A digitális bemenethez használjon PLC rendszerből érkező aktív 24 V DC jelet.                                       |

<sup>&</sup>lt;sup>7</sup> A 20. relé nem konfigurálható. A 20. relé a hibarelé. A hibarelé akkor aktív, ha rendszerhiba lép fel.

| Címke                                | Leírás                                                                                                    |
|--------------------------------------|----------------------------------------------------------------------------------------------------|
| Range IP21 (IP21-<br>tartomány)      | Két digitális bemenet, amelyek a működési tartományt határozzák meg.<br>AUTO (AUTOMATIKUS) tartomány = IP20 ki (0 V DC) + IP21 ki (0 V DC)                        |
| Range IP20 (IP20-<br>tartomány)      | 1. tartomány = IP20 be (24 VDC) + IP21 ki (0 V DC)                                                                                                    |
|                                      | 2. tartomány = IP20 ki (0 V DC) + IP21 be (24 V DC)                                                                                                    |
|                                      | 3. tartomány = IP20 be (24 VDC) + IP21 be (24 V DC)                                                                                                    |
|                                      | A digitális bemenethez használjon PLC rendszerből érkező aktív 24 V DC jelet.                                                                                     |
| Remote Standby (Távoli<br>készenlét) | Digitális bemenet, amely az analizátort távolról készenléti üzemmódba kapcsolja. A digitális<br>bemenethez használjon PLC rendszerből érkező aktív 24 V DC jelet. |
| Output (Kimenet)                     | Konfigurálható relé; feszültségmentes érintkezők, maximum 1 A, 30 V DC feszültségen                                                                               |

### 10. táblázat Opcionális digitális bemenetek, modulok és relék (folytatás)

## 4.3.8 A Modbus RTU (RS485) csatlakoztatása

Ha az analizátor Modbus RTU opcióval is rendelkezik, csatlakoztassa az analizátor Modbus RTU terminálját egy Modbus főeszközhöz az alábbiak szerint:

Megjegyzés: A Modbus regisztertérképek a Speciális konfigurációs kézikönyvben találhatók.

- 1. Kösse le az analizátor tápellátását. A képeken bemutatott lépéseket lásd: 4. ábra.
- Kössön be egy 2 erű, csavart érpárú, árnyékolt kábelt feszülésmentesítő szerelvényen keresztül az analizátor jobb oldalán. Használjon minimum 0,2 mm<sup>2</sup> keresztmetszetű (24 AWG) vezetéket.
- Kössön be három vezetéket az analizátor Modbus RTU-csatlakozóiba. További tudnivalókat a bekötéssel kapcsolatban lásd: 5. ábra és 11. táblázat.

Az analizátorban lévő Modbus RTU-csatlakozók helyével kapcsolatban lásd: 6. ábra.

- Csatlakoztassa a kábel árnyékolását az analizátor földelőcsatlakozójához.
   Megjegyzés: Alternatív megoldásként csatlakoztassa az árnyékolást a Modbus főeszköz földelőcsatlakozójához.
- 5. Szorítsa meg a kábelfeszültség-mentesítő illesztését.
- 6. Csatlakoztassa a kábel másik végét a Modbus főeszközhöz. Lásd: 5. ábra.
- Győződjön meg arról, hogy a 58-as (D+) érintkezőhöz csatlakozó vezeték előfeszítése pozitív-e az 59-es (D–) érintkezőhöz képest, amikor a busz üresjáratban van.
- A busz lezárásához tegyen áthidalót az alaplap J15 pontjába. Lásd: 6. ábra. Az alaplap a rozsdamentes acél burkolat mögötti ajtón lévő elektronikaházban található.

4. ábra Kösse le az analizátor tápellátását

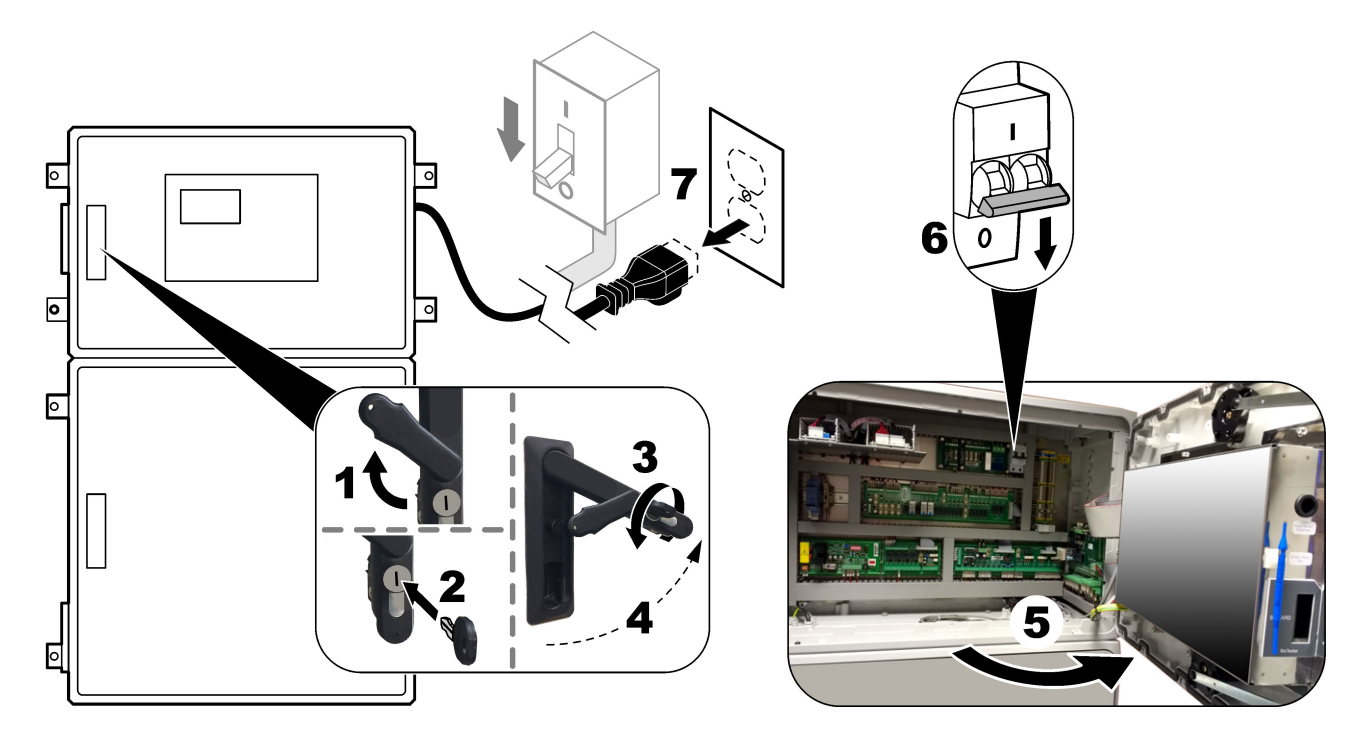

## 5. ábra Vezetékezési diagram

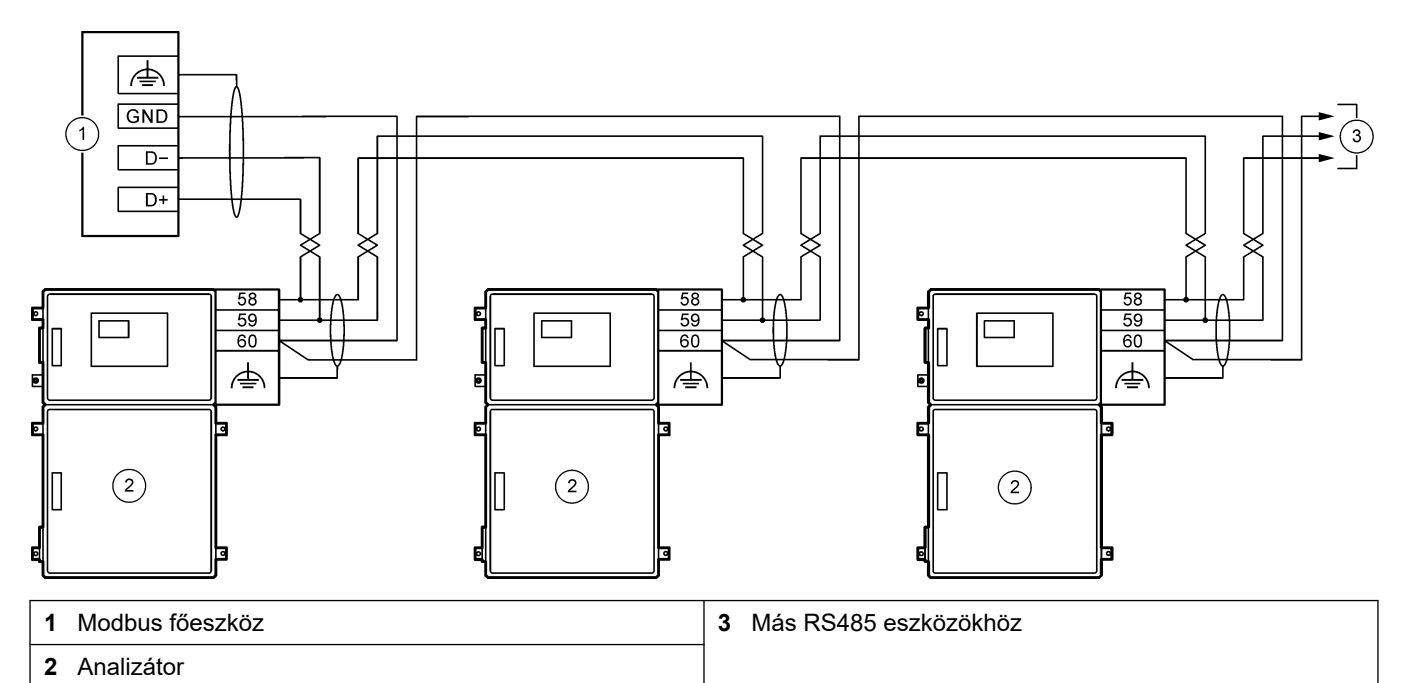

## 11. táblázat Vezetékezési tudnivalók

| Csatlakozó  | Jel            |
|-------------|----------------|
| 58. oldalon | D+             |
| 59          | D-             |
| 60          | Modbus föld    |
| <u> </u>    | Árnyékolt föld |

# <complex-block><complex-block><complex-block><complex-block><image>

## 6. ábra A Modbus RTU-csatlakozók és a buszlezáró áthidaló helye

2 Modbus RTU csatlakozók

## 4.3.9 A Modbus TCP/IP (Ethernet) csatlakoztatása

Ha az opcionális Modbus TCP/IP modul telepítve van az analizátorba, konfigurálja a Modbus modult, és csatlakoztassa a modult egy Modbus főeszközhöz. Lásd az alábbi szakaszokat.

A Modbus TCP/IP-modul "MODBUS" jelöléssel van ellátva, és a hálózati tápellátás, az analóg kimenet és a relék csatlakozói alatt található.

#### 4.3.9.1 A Modbus TCP/IP modul konfigurálása

- 1. Kapcsolja be az analizátort.
- 2. Csatlakoztasson Ethernet-kábel segítségével egy laptopot az analizátor Modbus TCP/IP (RJ45) csatlakozójához. Lásd: 7. ábra oldalon 29
- **3.** A laptopon kattintson a Start ikonra, és válassza a Control Panel (Vezérlőpult)lehetőséget.
- 4. Válassza a Network and Internet (Hálózat és internet) lehetőséget.
- 5. Válassza a Network and Sharing Center (Hálózati és megosztási központ) lehetőséget.
- **6.** Az ablak jobb oldalán válassza a Change adapter settings (Az adapter beállításainak módosítása) lehetőséget.
- 7. Jobb gombbal kattintson a Local Area Connection (Helyi kapcsolat) elemre, majd válassza a Properties (Tulajdonságok) lehetőséget.
- Válassza ki a listából az Internet\_Protocol\_Version\_4\_(TCP/IPv4) (Internet protokoll, 4-es verzió (TCP/IPv4)) elemet, majd kattintson a Properties (Tulajdonságok) gombra.
- **9.** Ha szükséges, jegyezze fel a tulajdonságokat, hogy a jövőben vissza lehessen térni a hozzájuk.
- **10.** Válassza a Use the following IP address (A következő IP-cím használata) lehetőséget.
- **11.** Adja meg a következő IP-címet és alhálózati maszkot:
  - IP-cím: 192.168.254.100
    - Alhálózati maszk: 255.255.255.0
- 12. Kattintson az OK.
- **13.** Zárja be a nyitott ablakokat.
- 14. Nyisson meg egy webböngészőt.
- **15.** A webböngésző címsorába írja be az alapértelmezett IP-címet (192.168.254.254). A Modbus TCP modul webes interfésze jelenik meg.
- 16. Adja meg a felhasználónevet és a jelszót:
  - Felhasználónév: Admin
  - Jelszó: Admin
- A Modbus TCP-modul konfigurációjának módosításához használja a 80-as porton található webes interfészt, például az IP-címet (192.168.254.254) vagy a TCP/IPportot (502).

#### 4.3.9.2 A Modbus TCP/IP modul csatlakoztatása

Modbus TCP-adatátvitel esetén csatlakoztassa az analizátorban lévő Modbus TCP/IPcsatlakozót egy Modbus főeszközhöz az alábbiak szerint:

- **1.** Fűzze át az Ethernet-kábelt egy feszülésmentesítő szerelvényen az analizátor jobb oldalán.
- 2. Csatlakoztassa az Ethernet-kábelt az analizátorban a Modbus TCP/IP-csatlakozóhoz. Lásd: 7. ábra.

- 3. Szorítsa meg a kábelfeszültség-mentesítő illesztését.
- 4. Csatlakoztassa az Ethernet-kábel másik végét a Modbus főeszközhöz. Lásd: 8. ábra. Ha az analizátor két Modbus TCP/IP-csatlakozóval rendelkezik, teljesen redundáns adatátvitel is lehetséges. Az analizátor két Modbus főeszközhöz való csatlakoztatásával kapcsolatban lásd: 9. ábra.

## 7. ábra Modbus TCP/IP-csatlakozó

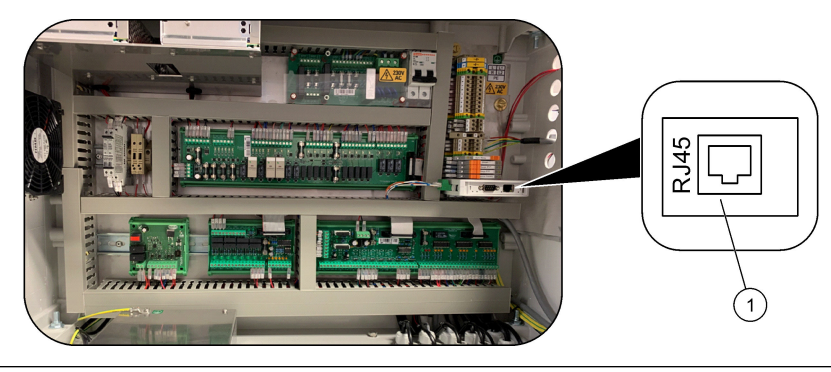

1 Modbus TCP/IP-csatlakozó

## 8. ábra Normál Modbus TCP bekötés

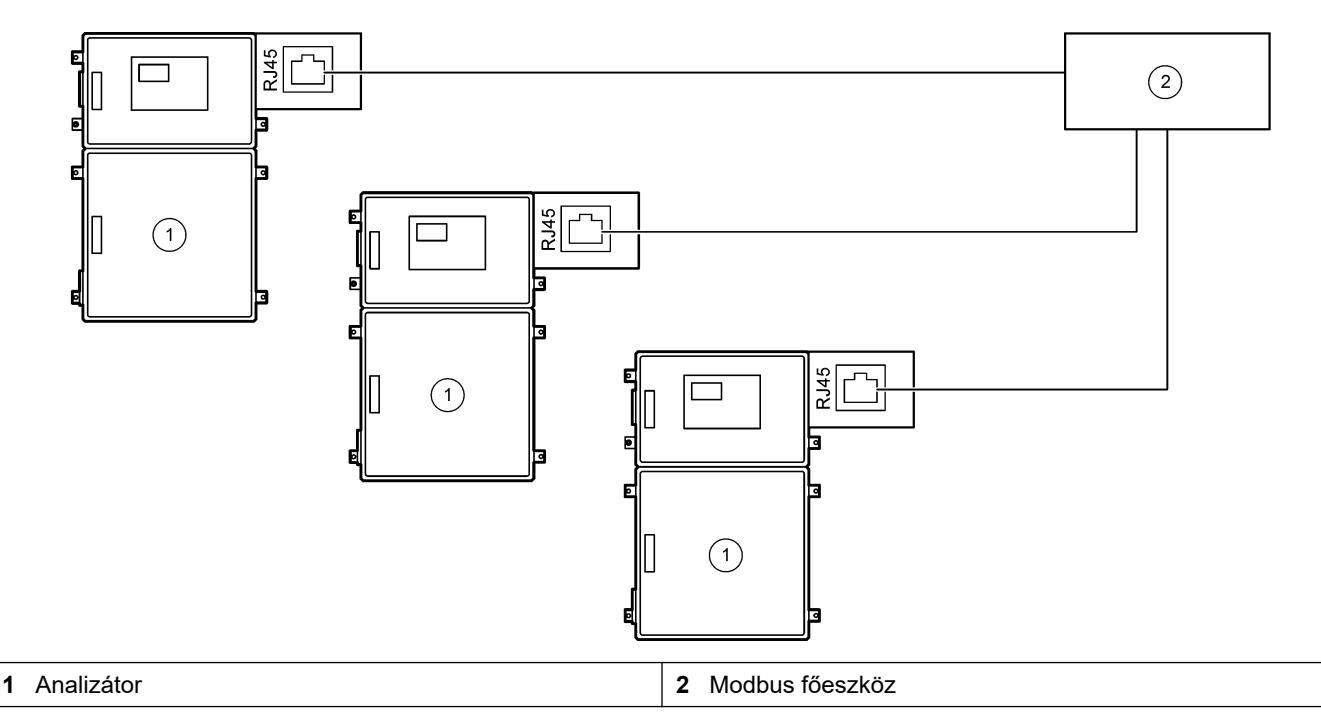

## 9. ábra Redundáns Modbus TCP bekötés

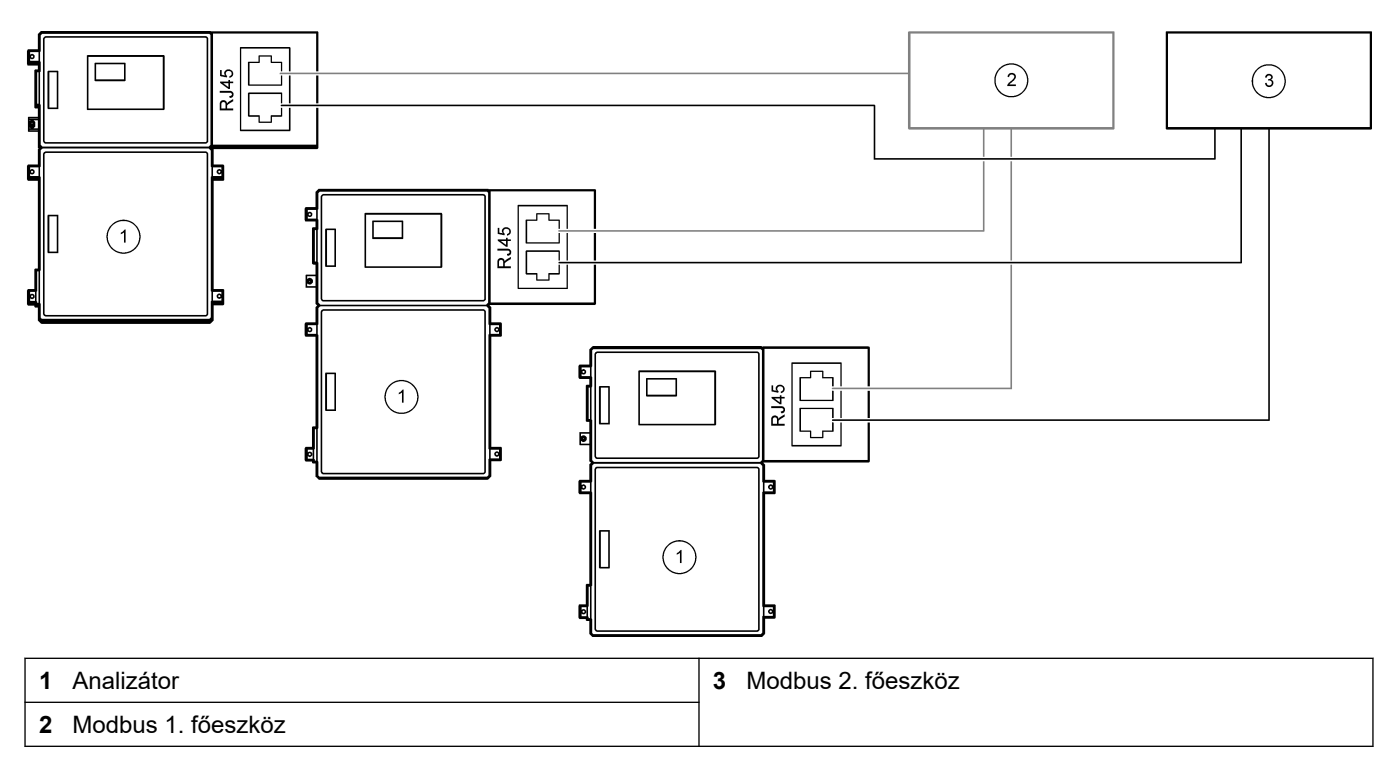

## 4.4 Vezetékszerelés

## 4.4.1 Csőcsatlakozások

Fontos, hogy a csövek bekötéséhez használt szorítógyűrűk tájolása megfelelő legyen. A csövek bekötéséhez használt szorítógyűrűk nem megfelelő elhelyezkedése szivárgást és/vagy légbuborékokat okozhat az analizátor csöveiben. A 10. ábra szorítógyűrűk megfelelő elhelyezkedését mutatja.

- 1. Vágja el a csövet egy csővágó szerszámmal. Ne használjon pengét vagy ollót, különben szivárgás léphet fel.
- 2. Tolja be a csövet teljesen a szerelvénybe.
- **3.** Kézzel húzza szorosra az anyát. Ha a szerelvények túl szorosra vannak húzva, a szerelvények megsérülhetnek, és szivárgás léphet fel.
  - Rozsdamentes acél szerelvények húzzon rá még 1¼ fordulatot állítható csavarkulccsal. Az 1/8" belső átmérőjű PFA csöveken használt rozsdamentes acél szerelvényt csak további ¾ fordulattal szabad meghúzni.
  - **PFA szerelvények** húzzon rá meg még ½ fordulatot állítható kulccsal.

A már korábban meghúzott szerelvény meghúzásához húzza meg a szerelvény annyi fordulattal, amennyivel korábban is meg volt húzva, majd állítható csavarkulccsal még húzzon rá egy keveset.

#### 10. ábra A szorítógyűrűk tájolása

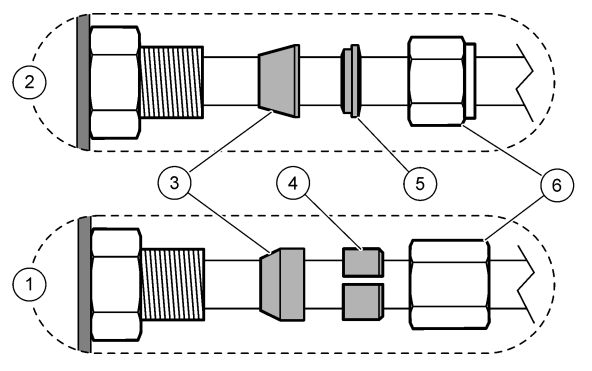

| 1 PFA és PVDF szerelvények                   | 3 Elülső szorítógyűrű | 5 Hátsó szorítógyűrű |
|----------------------------------------------|-----------------------|----------------------|
| 2 Rozsdamentes acél szerelvények<br>(SS-316) | 4 Hátsó vágógyűrű     | 6 Anya               |

## 4.4.2 A mintaáram(ok) és manuális áram(ok) bekötése

A mintával kapcsolatos előírásokkal kapcsolatban lásd: Műszaki jellemzők oldalon 3. A minta nyomásának a mintabemenetnél környezeti nyomásnak kell lennie.

Nyomás alatt lévő mintaáramokhoz szerelje fel az opcionális átfolyócellát a mintavételi vezetékbe, hogy a mintát környezeti nyomáson tudja behelyezni. Lásd: Egy átfolyócella beszerelése (opcionális) oldalon 34.

 Használjon 1/4 hüvelyk külső átmérőjű x 1/8 hüvelyk belső átmérőjű PFA csövet a SAMPLE 1 (1. MINTA) szerelvény mintaáramba való bekötéséhez. A mintacső legyen a lehető legrövidebb.

Az utasításokat lásd a következő helyen: Mintavezetékre vonatkozó útmutató oldalon 31

- 2. Kösse be a többi SAMPLE (MINTA) szerelvényt a mintaáramokba szükség szerint.
- Csatlakoztasson 1/4 hüvelyk külső átmérőjű x 1/8 hüvelyk belső átmérőjű PFA csövet a MANUAL (MANUÁLIS) szerelvény(ek)hez szükség szerint.
   Használja a MANUAL (MANUÁLIS) szerelvény(eke)t a vett minták és a kalibrálós standard méréséhez a tartomány-kalibrációkhoz.
- **4.** Ha az összes cső csatlakoztatva van, keressen esetleges szivárgást. Szüntesse meg a talált szivárgásokat.

## 4.4.3 Mintavezetékre vonatkozó útmutató

A készülék optimális teljesítménye érdekében válasszon reprezentatív mintavételi pontot. A mintának az egész rendszerre jellemzőnek kell lennie.

A hibásan mért értékek elkerülésére:

- Olyan helyekről vegye a mintákat, amelyek elegendő távolságra vannak a folyamatáramlat vegyi adalékainak pontjaitól.
- Győződjön meg róla, hogy a minták megfelelően össze vannak keverve.
- Ügyeljen arra, hogy az összes kémiai reakció végbemenjen.

A mintavezetéket helyezze nyitott csatornába vagy csőbe a 11. ábra vagy 12. ábra szerint . A mintavezeték fémcsőhöz való csatlakoztatásához használjon Swagelok szűkítőt (pl. SS-400-R-12).

A vízfelszín és a mintaszivattyú közötti megengedett maximális távolság 4 m.

**Megjegyzés:** Ha a mintavezeték öntisztító funkciója be van kapcsolva (alapértelmezett), az analizátor hulladéka a mintabemeneti csövön keresztül a mintaáramba jut. Ha az öntisztító funkció ki van kapcsolva, az analizátor hulladéka a leeresztő vezetéken keresztül lép ki az analizátorból. Az öntisztító funkció kikapcsolásához állítsa a szivattyú hátrameneti idejét 0-ra. Lásd: A mintaszivattyú idők beállítása oldalon 51.

## 11. ábra Mintavezeték nyitott csatornában

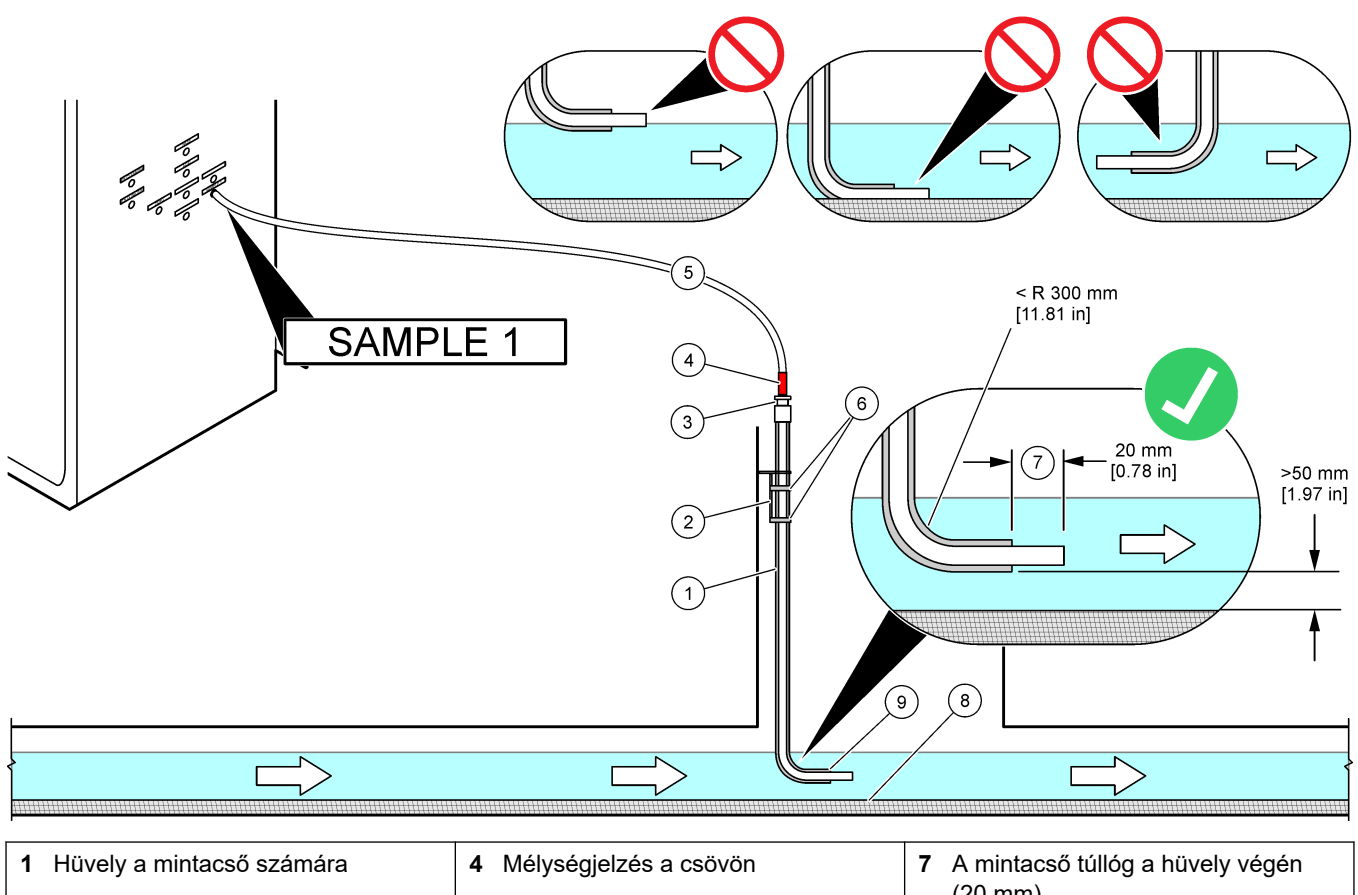

| 1 Huvely a mintacso szamara                            | 4 meiysegjeizes a csovon                                                      | (20 mm)                             |
|--------------------------------------------------------|-------------------------------------------------------------------------------|-------------------------------------|
| 2 Hüvely tartókonzol                                   | 5 Mintacső, 1/4 hüvelyk külső<br>átmérőjű x 1/8 hüvelyk belső<br>átmérőjű PFA | 8 Iszap                             |
| 3 Kompressziós tömszelence a<br>mintacső megtartásához | 6 Bilincsek                                                                   | <b>9</b> Hüvelynyílása <sup>8</sup> |

<sup>&</sup>lt;sup>8</sup> A hüvelynek az alacsony vízszintnél alacsonyabbra kell nyúlnia, de 50 mm-rel az iszap fölé.

### 12. ábra Csőben elhelyezett mintavezeték

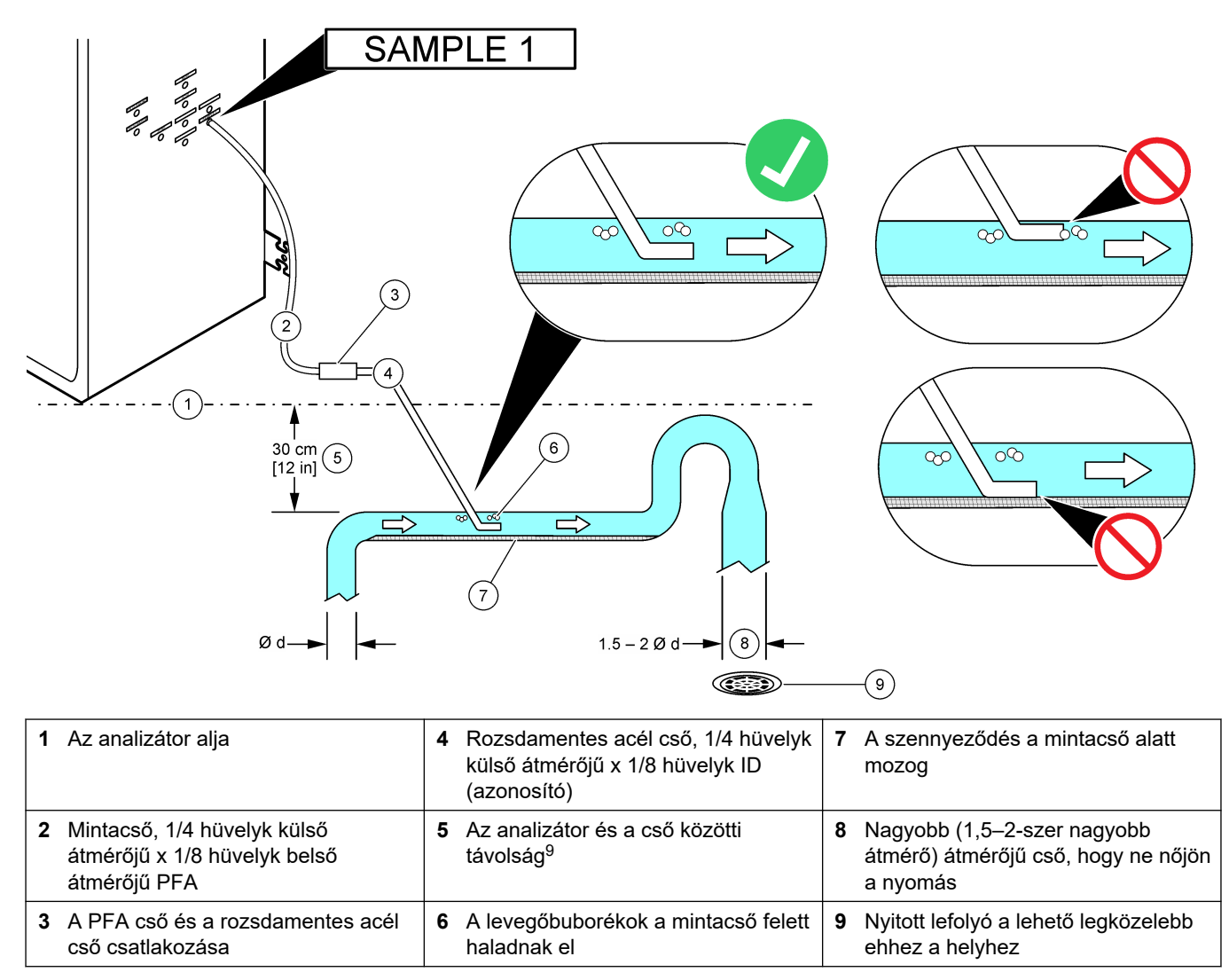

<sup>&</sup>lt;sup>9</sup> 30 cm (12 hüvelyk) magasságkülönbség 30 mbar (0,4 psi) nyomást kelt, ha az áramlási sebesség alacsony.

## 4.4.4 Egy átfolyócella beszerelése (opcionális)

Nyomás alatt lévő mintaáramokhoz szerelje fel az opcionális átfolyócellát (19-BAS-031) a mintavételi vezetékbe, hogy a mintát környezeti nyomáson tudja behelyezni.

## 13. ábra Az átfolyócella felszerelése

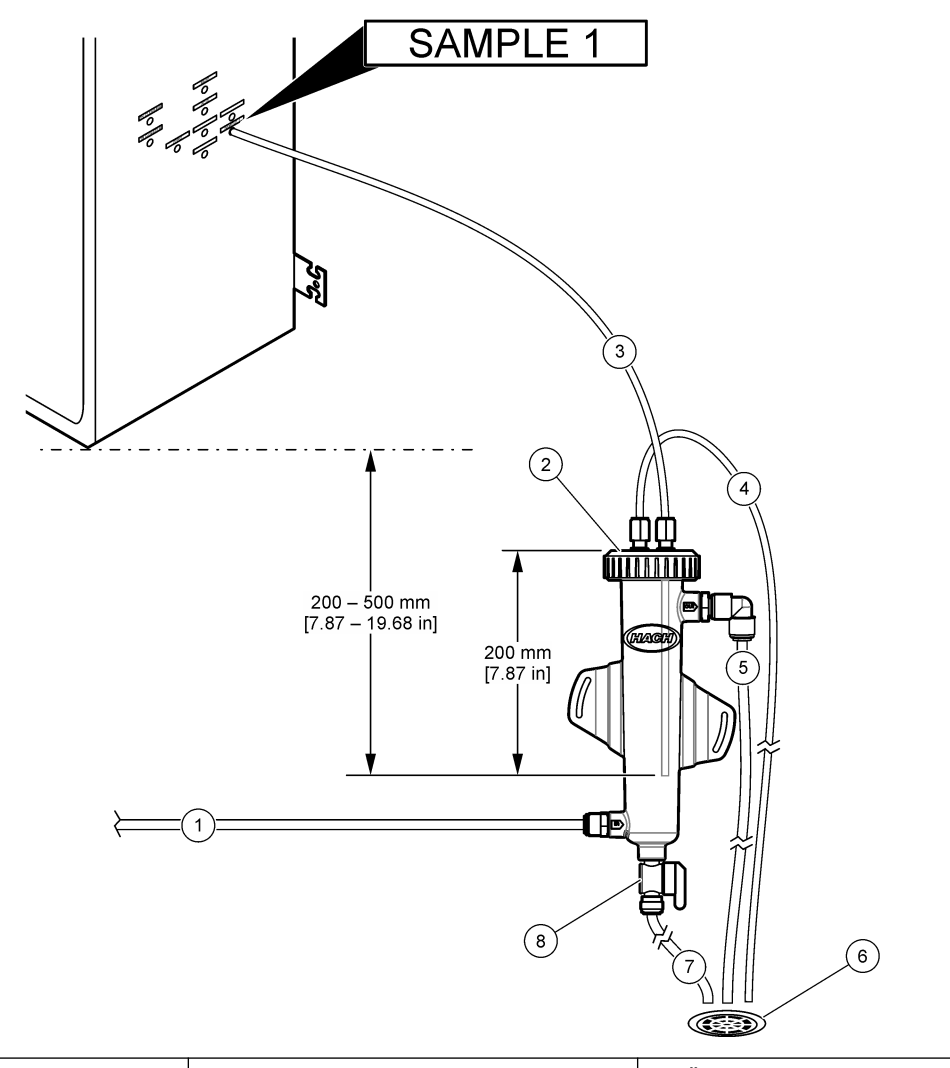

| <ol> <li>Mintabemeneti cső (áramlási<br/>sebesség: 0,7 - 1,7 L/perc)</li> </ol> | 4 Szellőzőcső      | 7 Ürítőcső             |
|---------------------------------------------------------------------------------|--------------------|------------------------|
| 2 Fedő                                                                          | 5 Mintatúlfolyócső | 8 Kézi leeresztőszelep |
| 3 Minta az analizátor felé                                                      | 6 Nyitott lefolyó  |                        |

## 4.4.5 Az elvezető csövek bekötése

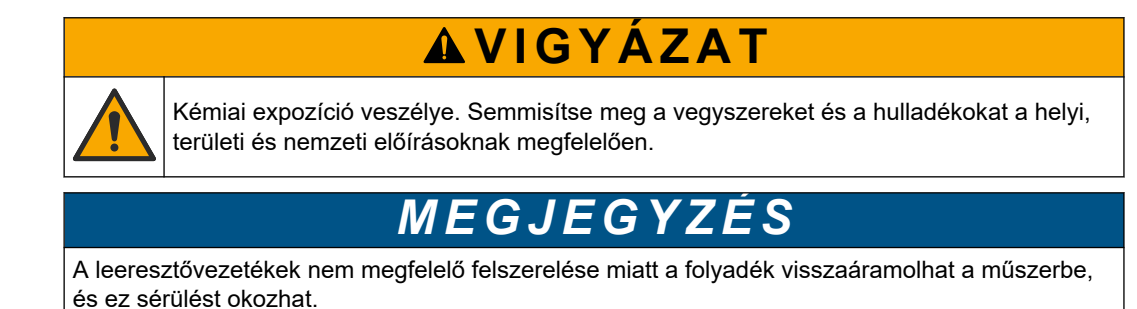
Az analizátorhoz használt nyitott lefolyó legyen jól szellőző helyen. A lefolyóba vezetett hulladékfolyadékban oxigén, nagyon kis mennyiségű szén-dioxid, ózon és illékony gázok lehetnek.

- A leeresztővezetékeknek a lehető legrövidebbnek kell lenniük.
- A leeresztővezetékek mindig lejtsenek.
- Biztosítsa, hogy a leeresztővezetékek nem hajoljanak meg élesen, illetve ne nyomódjanak össze.
- Ügyeljen rá, hogy a leeresztővezetékek a levegő felé nyitottak legyenek, nyomásuk pedig nulla legyen.
- Használja a mellékelt 12 mm külső átmérőjű x 10 mm külső átmérőjű PFA csövet a DRAIN (ELVEZETŐ) szerelvény nyitott lefolyóba történő bekötéséhez. Lásd: 14. ábra.
- Szerelje fel a mellékelt PVC-U elvezetőcsövet az analizátor jobb oldalára. Lásd: 14. ábra. Tekintse meg a PVC-U elvezetőcsőhöz mellékelt dokumentációt.

**Megjegyzés:** Ha a mintaáramban olyan vegyi anyagok vannak, amelyek károsíthatják a mellékelt PVC-U elvezetőcsövet (nagy koncentrációjú oldószerek, például benzol vagy toluol), használjon másik elvezetőcsövet. A megkerülő cső csatlakozzon a mintaszelep (ARS) közepének magasságában az új elvezetőcsőhöz.

 A mellékelt 1 hüvelykes fonatos tömlővel és tömlőbilinccsel kösse be a PVC-U elvezetőcső végét egy nyitott lefolyóba. Lásd: 14. ábra.

#### 14. ábra Az elvezető csövek bekötése

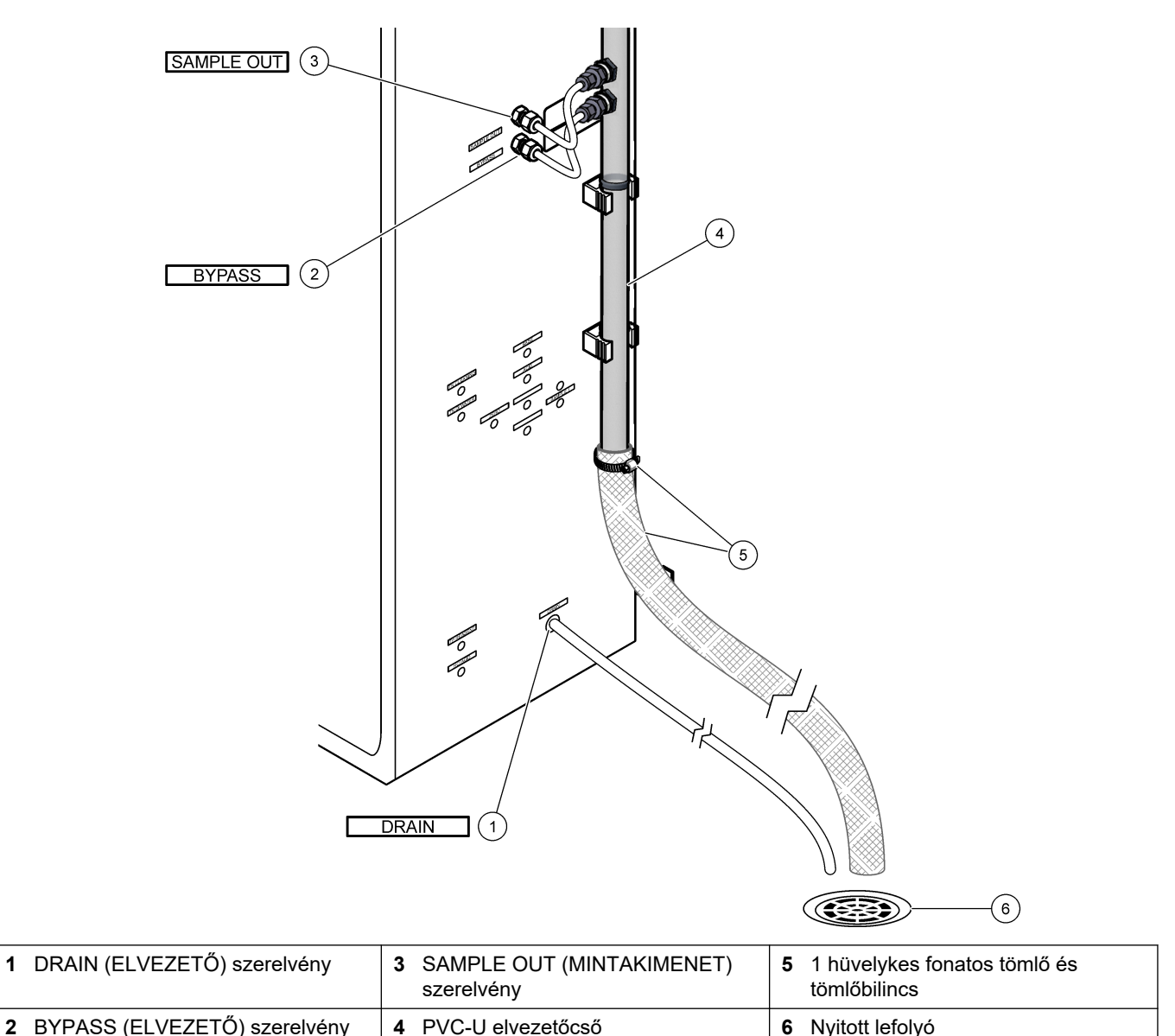

#### 4.4.6 Az oxigén csatlakoztatása

Használjon ¼ hüvelyk külső átmérőjű csövet az oxigénellátás OXYGEN (oxigén) szerelvényhez történő csatlakoztatásához.

#### Oxigénnyomás:

- Oxigénkoncentrátor szűrt műszerlevegőre kötve 200 L/h 0,6 bar (8,7 psi) nyomás alatt. A műszerlevegő nyomása: 2,1 bar (30,5 psi, 90 L/perc).
- Oxigénkoncentrátor integrált légkompresszorral 200 L/h, kevesebb mint 0,6 bar (8,7 psi) nyomáson
- Oxigénpalack, 50 L (hegesztési minőség) 1,0 mbar (14,5 psi)

Oxigénminőség: szén-dioxid, szén-monoxid, nitrogén, szénhidrogének és víztartalom nélkül oxigén (legalább 93% oxigén, a maradék gáz pedig argon). Az oxigénkoncentrátor által szállított oxigén minimális oxigéntartalma 93%, a maradék gáz pedig argon.

Oxigénfelhasználás: 22 L/óra (367 mL/perc)

1

#### Oxigénre vonatkozó biztonsági óvintézkedések:

- A nagynyomású vagy a sűrített gáz rendszereknél is tartsa be a szükséges óvintézkedéseket.
- Tartsa be az összes helyi és állami előírást és/vagy a gyártó ajánlásait és irányelveit.
- Oxigénpalackok használata esetén a palackokat biztonságosan mozgassa a megfelelő eszközökkel (pl. kocsik és kézikocsik).
- Ha oxigénpalackokat használ, győződjön meg arról, hogy a palackok az azonosításhoz fel vannak címkézve, és megfelelően vannak rögzítve a biztonságos tárolás és haladás érdekében.
- Ne használjon túl sok adaptert és csatlakozót.
- Tartsa távol az oxigént a zsírtól, olajtól, zsírtól és egyéb éghető anyagoktól.
- Az oxigénpalackokra és a nagy koncentrációjú oxigénre vonatkozó biztonsági óvintézkedésekkel kapcsolatban forduljon a helyi oxigéngyártóhoz.
- Ha oxigénkoncentrátort használ, azt jól szellőző helyen működtesse. A tűz megelőzése érdekében tartsa be a helyi és állami előírásokat.

#### 4.4.7 Elvezető bekötése

Használjon ¼ hüvelyk külső átmérőjű PFA csövet az EXHAUST (GÁZELVEZETÉS) kimenetet szellőztetett helyre történő bekötéséhez.

A megengedett maximális csőhossz 10 m (33 láb). Ha hosszabb csőre van szükség, használjon nagyobb belső átmérőjű csövet.

A cső lejtése legyen állandó az analizátortól kezdve, így a kondenzáció vagy a folyadék nem tud megfagyni a cső kimenetén.

#### 4.4.8 Reagensek bekötése

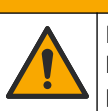

# **AVIGYÁZAT**

Kémiai expozíció veszélye. Kövesse a laboratóriumi biztonsági eljárásokat, és viselje a kezelt vegyszereknek megfelelő összes személyes védőfelszerelést. A biztonsági protokollokkal kapcsolatban lásd az aktuális biztonsági adatlapokat (MSDS/SDS).

# **AVIGYÁZAT**

Kémiai expozíció veszélye. Semmisítse meg a vegyszereket és a hulladékokat a helyi, területi és nemzeti előírásoknak megfelelően.

Kösse be a reagenseket az analizátorba. Lásd: 15. ábra.

#### A felhasználó által biztosított tárgyak:

- Személyi védőeszközök (lásd: anyagbiztonsági és biztonsági adatlap)
- TN tisztítóoldat, 20 L 0,5 N HCl és 0,042 M nátrium-oxalát (NaOx) keverék
- TN DI víz, 10 L ionmentesített (DI) víz (0,1–0,5 µS/cm)
- TP reagens, 10 L Vanadát-molibdát reagens, amely 2,0 N HCI-savat tartalmaz
- HCI-sav, 10 L 3 N sósav
- Lúg reagens, 20 vagy 25 L 1,2 N nátrium-hidroxid (NaOH)
- Sav reagens, 20 vagy 25 L 1,8 N kénsav (H<sub>2</sub>SO<sub>4</sub>), amely 40 mg/L mangán-szulfát monohidrátot tartalmaz
- Nullás víz, 5 L ioncserélt víz (0,1 0,5 µS/cm)

A reagensek elkészítéséhez 100 g/L-nél (ppb) kevesebb szerves anyagot, nitrátot és foszfátot tartalmazó ioncserélt vizet használjon. A reagens használatával kapcsolatban lásd: 12. táblázat.

- 1. Tegyen csepptálcát a reagenstartályok alá a kicsepegő anyag felfogására.
- Szerelje fel a reagenstartályokhoz mellékelt sapkákat. Tekintse meg a sapkákhoz mellékelt dokumentációt. A két sav reagens sapkaegységből (19-PCS-021) csak az egyiket kell használni.

**Megjegyzés:** Ha a mellékelt sapka nem megfelelő méretű a reagenstartályra, használja a reagenstartályhoz kapott sapkát. Készítsen egy nyílást a sapkán, és szerelje fel a mellékelt csőszerelvényt a sapkára.

- **3.** Csatlakoztassa a sapkához mellékelt súlyt (rozsdamentes acél vagy PFA) a reagenscső reagenstartályba kerülő végére.
- 4. Vegye fel a biztonsági adatlapokon (MSDS/SDS) ismertetett személyi védőfelszerelést.
- 5. Helyezze fel a sapkákat a reagenstartályokra.
  - Lúg reagenstartály szerelje fel a szerelvénye oldalán csatlakozóval ellátott sapkát. A csatlakozó a mellékelt CO<sub>2</sub>-szűrő csatlakoztatására szolgál. Lásd: 15. ábra. A mellékelt csőszerelvény helyett rozsdamentes acél szerelvényt is használhat. Lásd: A lúg reagenshez használjon rozsdamentes acél szerelvényt (opcionális) oldalon 40.
  - Sav reagens és nullás víz tartályok szereljen fel 1/4 hüvelyk külső átmérőjű x 1/8 hüvelyk belső átmérővel rendelkező PFA csővel és rozsdamentes acél súllyal rendelkező sapkát.
  - TN tisztítóoldat, TP reagens, HCI-sav és TN ionmentes víz tartályok szereljen fel 1/8 hüvelyk külső átmérőjű x 1/16 hüvelyk méretű PFA csővel és PFA súllyal rendelkező sapkát<sup>10</sup>.
- **6.** Távolítsa el a ragasztószalagot a CO<sub>2</sub>-szűrőről.
- Csatlakoztassa a mellékelt CO<sub>2</sub>-szűrőt a lúg reagenstartály sapkájához. Lásd: 15. ábra. A csatlakozás legyen légmentes.

**Megjegyzés:** Ha a légköri  $CO_2$  belép a lúg reagenstartályba, az analizátor TOC-értékei növekedni fognak.

- A reagenstartályokat az analizátor jobb oldalán lévő reagensszerelvényekre kell rákötni. Lásd: 15. ábra. A reagensvezetékek legyenek a lehető legrövidebbek (maximum 2 m (6,5 láb)).
- **9.** Húzza meg a csőszerelvényeket a sapkákon, hogy a csövek a reagenstartályok alján maradjanak.

<sup>&</sup>lt;sup>10</sup> Ne tegyen rozsdamentes acél súlyt TP reagensbe, TN tisztítóoldatba vagy HCI-savba.

## 15. ábra A reagensek bekötése

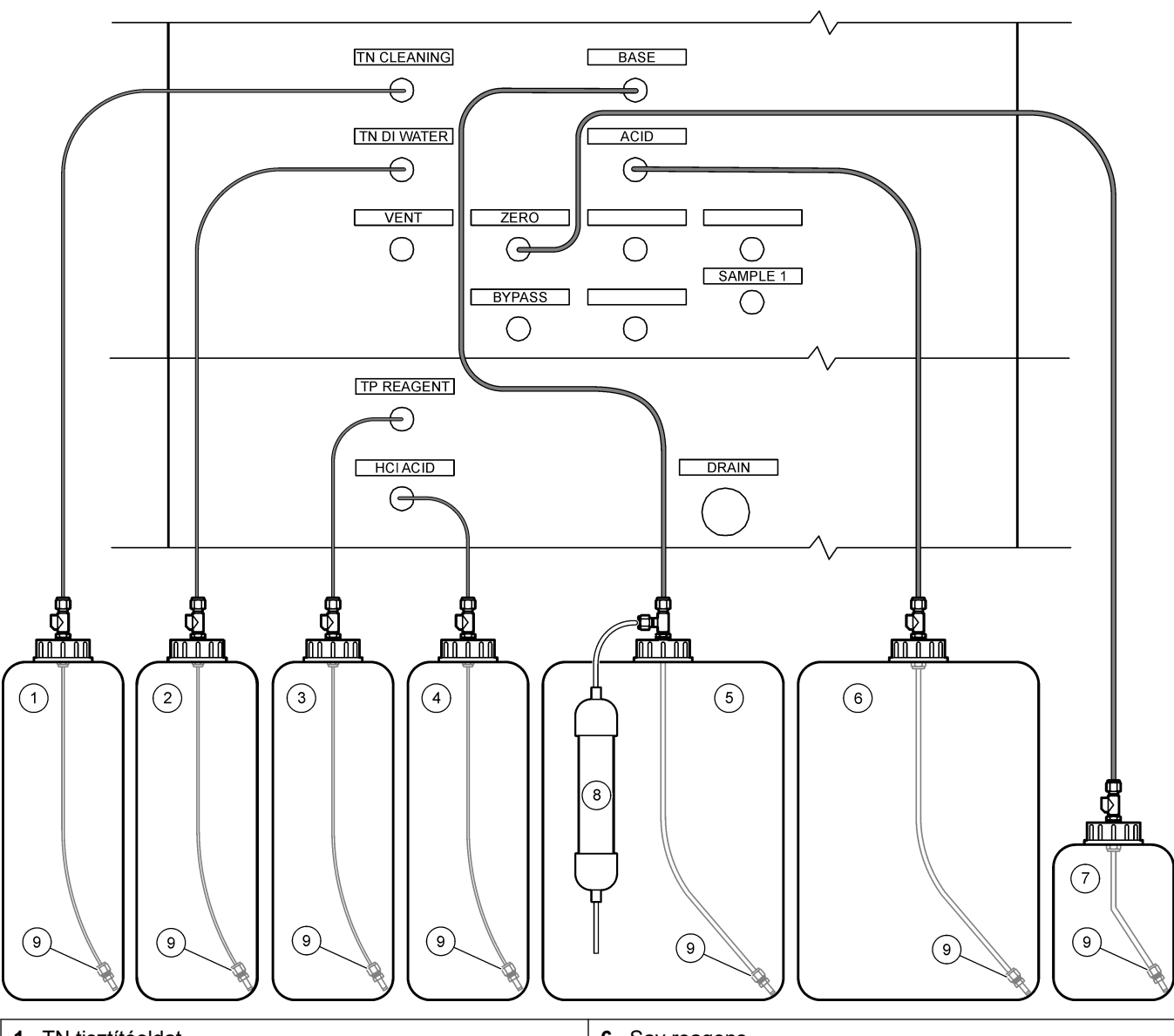

| 1 TN tisztítóoldat | 6 Sav reagens            |
|--------------------|--------------------------|
| 2 TN ionmentes víz | 7 Nullás víz             |
| 3 TP reagens       | 8 CO <sub>2</sub> -szűrő |
| 4 HCI-sav          | 9 Tömeg                  |
| 5 Lúg reagens      |                          |

## 12. táblázat Reagenshasználat

| Reagens | Tartály mérete | Alacsony tartományok<br>(< 500 mgC/L) | Közepes tartományok<br>(500 - 2000 mgC/L) | Magas tartományok<br>(> 2000 mgC/L) |
|---------|----------------|---------------------------------------|-------------------------------------------|-------------------------------------|
| Sav     | 19 L           | 27 naponta                            | 17 naponta                                | 13 naponta                          |
|         | 20 L           | 28 naponta                            | 18 naponta                                | 14 naponta                          |
|         | 25 L           | 35 naponta                            | 23 naponta                                | 17 naponta                          |

| Reagens          | Tartály mérete | Alacsony tartományok<br>(< 500 mgC/L) | Közepes tartományok<br>(500 - 2000 mgC/L) | Magas tartományok<br>(> 2000 mgC/L) |
|------------------|----------------|---------------------------------------|-------------------------------------------|-------------------------------------|
| Lúg              | 19 L           | 27 naponta                            | 17 naponta                                | 13 naponta                          |
|                  | 20 L           | 28 naponta                            | 18 naponta                                | 14 naponta                          |
|                  | 25 L           | 35 naponta                            | 23 naponta                                | 17 naponta                          |
| TN tisztítóoldat | 10 L           | 235 nap                               | 235 nap                                   | 235 nap                             |
| TN ionmentes víz | 10 L           | 70 nap                                | 70 nap                                    | 70 nap                              |
| TP reagens       | 10 L           | 87 naponta                            | 87 naponta                                | 87 naponta                          |
| HCI-sav          | 10 L           | 87 naponta                            | 87 naponta                                | 87 naponta                          |

#### 12. táblázat Reagenshasználat (folytatás)

#### 4.4.8.1 A lúg reagenshez használjon rozsdamentes acél szerelvényt (opcionális)

A lúg reagenstartályhoz mellékelt műanyag csőszerelvény helyett használjon rozsdamentes acél szerelvényt. Lásd: 16. ábra. A T-idomnak levegőzáró tömítést kell biztosítania a sapkával. Ha a légköri CO<sub>2</sub> belép a lúg reagenstartályba, az analizátor TIC és TOC-értéke nőni fog.

#### 16. ábra Lúg reagenstartály

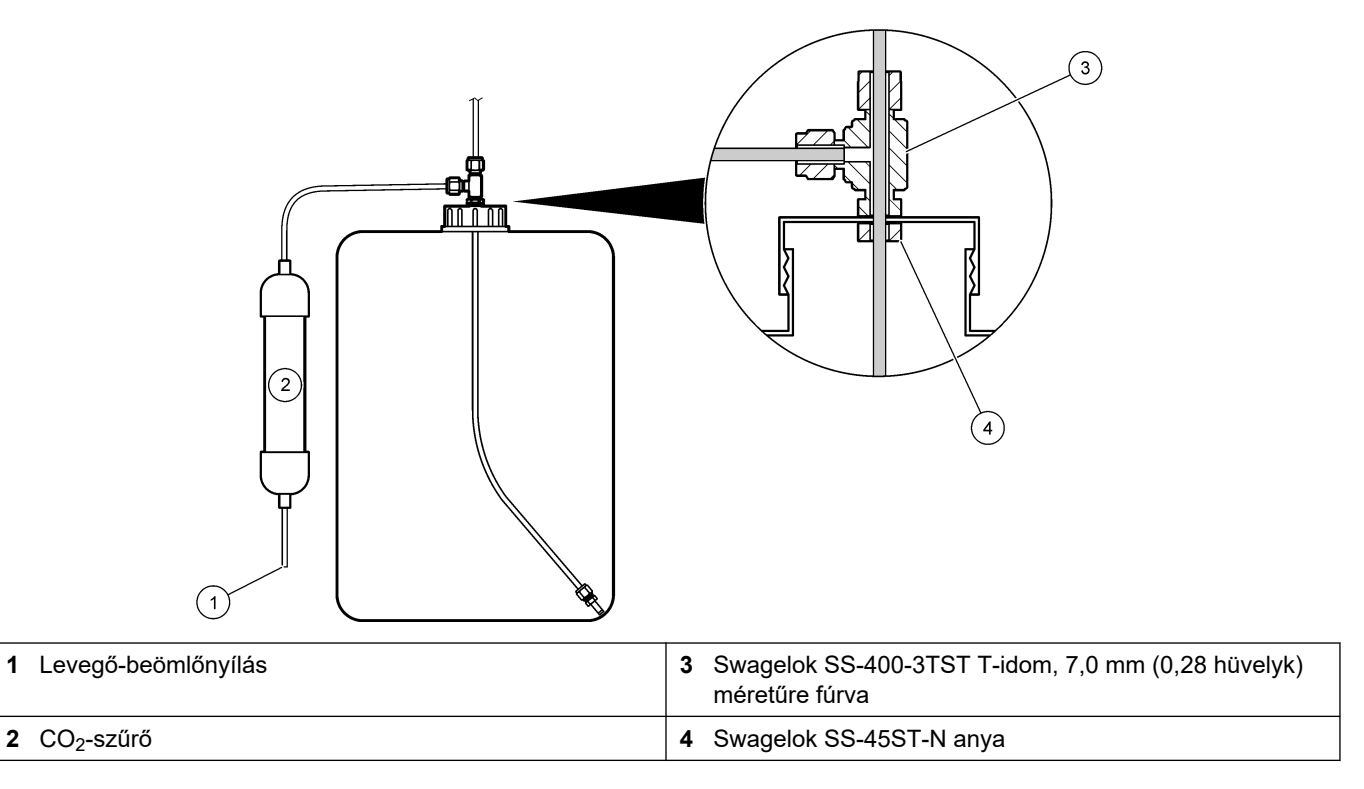

## 4.4.9 A szivattyú csöveinek felszerelése

Szerelje fel a csöveket az átlátszó burkolatú szivattyúkra. Lásd az alábbi képeken bemutatott lépéseket.

I

I

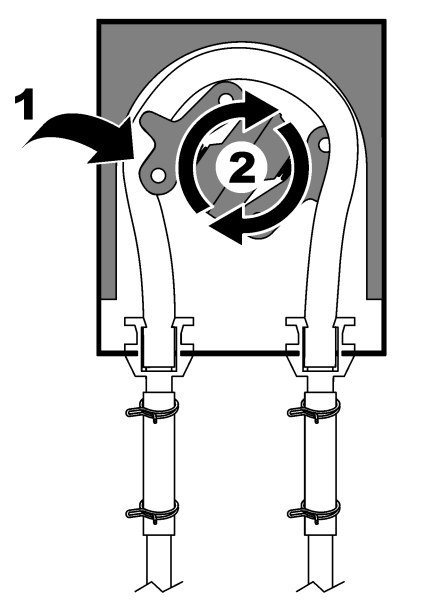

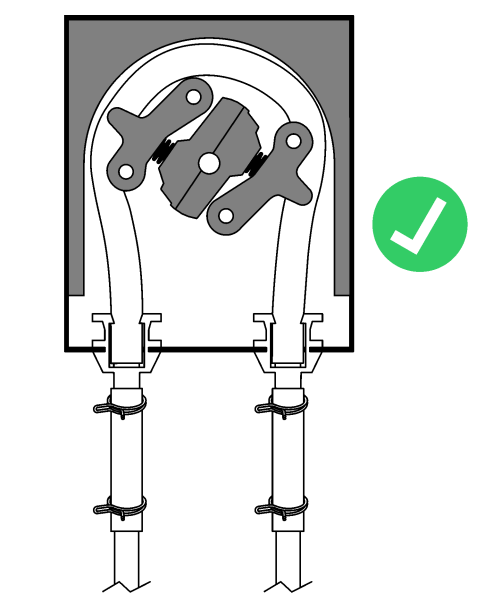

## 4.4.10 A szivattyúcsősínek felszerelése

Szerelje fel a szivattyúcsősíneket azokra a szivattyúkra, amelyek nem átlátszó burkolatokkal rendelkeznek. Lásd az alábbi képeken bemutatott lépéseket.

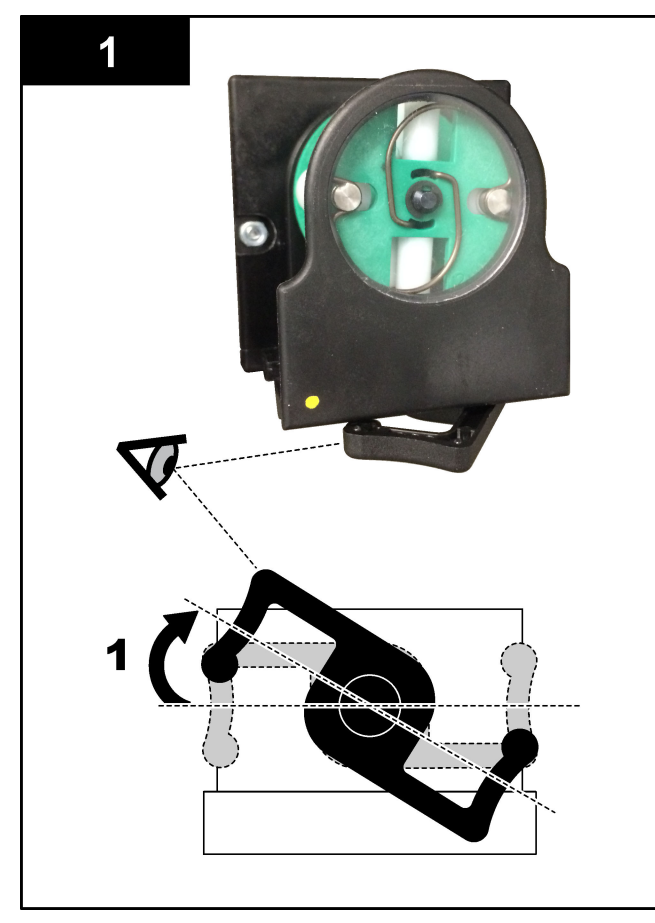

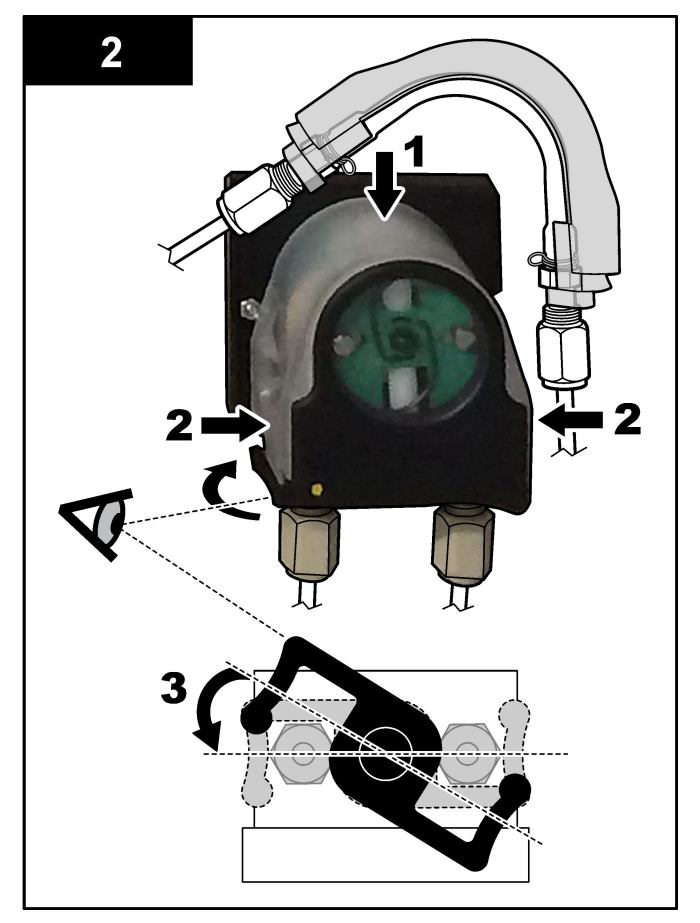

## 4.4.11 A belső csövek csatlakoztatása

Csatlakoztassa a szállításhoz leválasztott négy csövet. A négy cső papírcímkével van ellátva, és kábelkötegelővel van rögzítve azon szerelvényekhez, amelyekhez csatlakoztatni kell őket.

- Csatlakoztassa az ózongenerátort összekötő csövet (3. elem a 17. ábra pontban) a sav T-idomához (7. elem) a T-idomnál.
- Csatlakoztassa a hűtőt (2. elem) a CO<sub>2</sub>-analizátorhoz (6. elem) csatlakoztató csövet. A cső a hűtő tetején található.
- Csatlakoztassa a csövet a keringetőszivattyú (1. elem) leürítési oldalán.
- Csatlakoztassa az ózonlebontót (4. elem) a kieresztőszelephez (5. elem) csatlakoztató csövet. A cső az ózonbontó tetején található.

#### 17. ábra Csatlakoztassa vissza a leválasztott csöveket

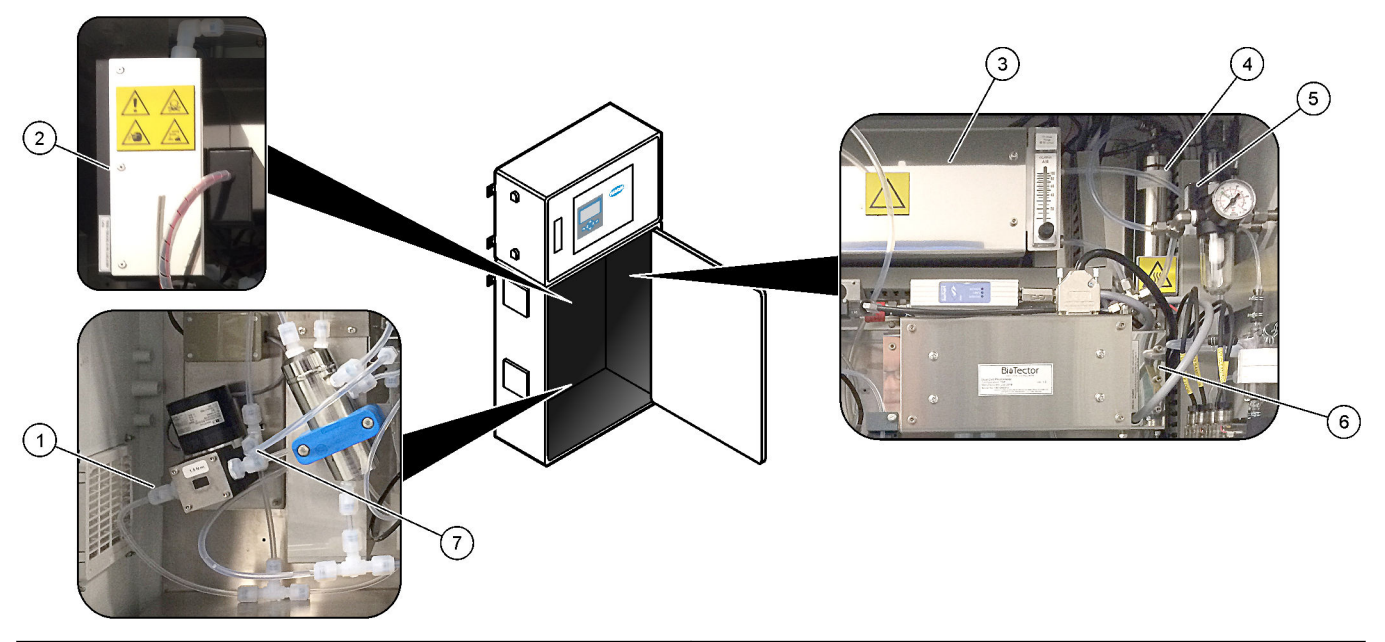

| 1 Keringtetőszivattyú leürítőcsöve | 5 Kieresztőszelep             |
|------------------------------------|-------------------------------|
| 2 Hűtő                             | 6 CO <sub>2</sub> -analizátor |
| 3 Ózongenerátor                    | 7 Sav T-idoma                 |
| 4 Ózonlebontó                      |                               |

#### 4.4.12 Az átfúvató levegő csatlakoztatása

Csatlakoztassa az átfúvató levegőt, hogy az analizátorban túlnyomás alakuljon ki, ha az alábbi állítások közül egy vagy több igaz:

- Korrozív gázok vannak a területen.
- Az analizátor "átfúvatásra kész" rendszerként kerül forgalomba

Az "átfúvatásra kész" rendszeren az analizátor bal oldalán átfúvató levegőbemenet (3/8 hüvelykes Swagelok csatlakozó) található, ventilátorral pedig nem rendelkezik.

Ha az analizátor nem "átfúvatásra kész" rendszer, forduljon a műszaki támogatáshoz a levegőátfúvás csatlakoztatásához.

- 1. Az elektronikaház belső oldala felől távolítsa el az üres szerelvényt (dugó) az átfúvó levegő bemenetéről.
- **2.** Biztosítson 100 L/min mennyiségű tiszta, száraz, műszerminőségű levegőt az analizátor bal oldalán található átfúvatólevegő-bemenet számára.

A tiszta, száraz, műszerminőségű levegő –20 °C harmatponttal rendelkező levegő, amely nem tartalmaz olajat, vízgőzt, szennyeződést, port, sem gyúlékony gőzt vagy gázt.

 Szereljen be 40 mikronos (vagy kisebb résű) levegőszűrőt az átfúvató levegő vezetékébe.

További követelmények:

- Győződjön meg arról, hogy a teljes tisztítógáz-ellátás úgy létesült, hogy elkerülhető legyen a szennyeződés.
- Győződjön meg arról, hogy a tisztítógáz-csövek védve vannak a mechanikai sérülésektől.
- Győződjön meg arról, hogy a tisztítógáz-kompresszor szívónyílása nem veszélyes besorolású helyen van.
- Ha a kompresszor szívóvezetéke veszélyes besorolású helyen halad át, győződjön meg arról, hogy a kompresszor szívóvezetéke nem éghető anyagból készült, és hogy megakadályozza a gyúlékony gázok, gőzök vagy porok beszivárgását a tisztítógázba. Győződjön meg arról, hogy a kompresszor szívóvezetéke védve van a mechanikai sérülésektől és a korróziótól.

# 5.1 Állítsa be a nyelvet

Állítsa be a kijelzőn megjelenő nyelvet.

- Nyomja meg a ✓ gombot a főmenü megnyitásához, majd válassza a MAINTENANCE (KARBANTARTÁS) > SYSTEM CONFIGURATION (RENDSZER KONFIGURÁLÁS) > LANGUAGE (NYELV) lehetőséget.
- 2. Válassza ki a nyelvet, majd nyomja meg a ✓ gombot. A kiválasztott nyelvet csillag (\*) jelöli.

# 5.2 Az idő és a dátum beállítása

Állítsa be az analizátoron a dátumot és a pontos időt. **Megjegyzés:** Ha az idő megváltozik, az analizátor automatikusan elkezdhet olyan feladatokat, amelyek az új időbeállítás előtt kezdődnek.

- Nyomja meg ✓ a gombot a főmenü megnyitásához, majd válassza az OPERATION (MŰKÖDÉS) > TIME & DATE (IDŐ ÉS DÁTUM) lehetőséget.
- **2.** Válasszon beállítást. Használja a fel és le nyílgombokat a beállítás megváltoztatásához.

| Орсіо́                        | Leírás                                                    |
|-------------------------------|-----------------------------------------------------------|
| CHANGE TIME (IDŐ BEÁLLÍTÁS)   | Az idő beállítása.                                        |
| CHANGE DATE (DÁTUM BEÁLLÍTÁS) | A dátum beállítása.                                       |
| DATE FORMAT (DÁTUM FORMÁTUMA) | A dátumformátum beállítása (pl. DD-MM-YY (NN-<br>HH-ÉÉ)). |

# 5.3 A kijelző fényerejének beállítása

Helyezze a kijelző beállító eszközt a kijelző fényerejének beállítását szolgáló nyílásba. Forgassa el a kijelző beállító eszközt a kijelző fényerejének beállításához. Lásd: 18. ábra.

#### 18. ábra A kijelző fényerejének beállítása

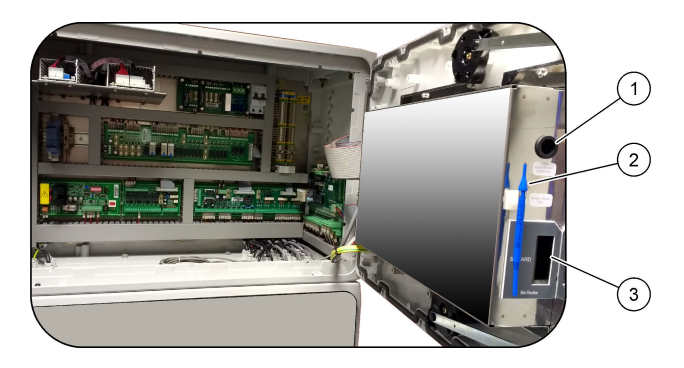

1 A kijelző fényerejének beállítását szolgáló nyílás

3 MMC-/SD-kártyanyílás

2 Kijelző beállító eszköz

# 5.4 Az oxigénellátás ellenőrzése

Állapítsa meg az alábbi módon, hogy nincs-e CO<sub>2</sub>-szennyeződés az oxigénellátásban:

- 1. Nyissa meg az oxigénellátást.
- 2. Ha oxigénkoncentrátor van használatban, működtesse az oxigénkoncentrátort legalább 10 percig.

- Válassza a MAINTENANCE (KARBANTARTÁS) > DIAGNOSTICS (DIAGNOSZTIKA) > SIMULATE (SZIMULÁLÁS) > OXIDATION PHASE SIM (OXIDÁCIÓS FÁZISÚ SZIMULÁCIÓ) lehetőséget.
- 4. Válassza a MFC lehetőséget. Állítsa az áramlást 10 L/h-ra
- 5. Nyomja meg a ✓ gombot tömegáram-szabályozó (MFC) elindításához.
- Működtesse az MFC-t 10 percig. Az oxigénellátásban mért CO<sub>2</sub> megjelenik a kijelző felső részén.
- Ha az érték nincs a CO<sub>2</sub>-analizátor ±0,5%-os tartományán belül (pl. ±50 ppm CO<sub>2</sub>, ha az analizátor tartománya 10 000 ppm), végezze el a következő lépéseket:
  - **a.** Távolítsa el a CO<sub>2</sub>-szűrőt a lúg reagenstartályból.
  - **b.** Helyezze be a CO<sub>2</sub>-szűrőt az oxigénvezetékbe az analizátor közelében.
  - **c.** Ismételje meg a 4–6. lépést.

Ha a mért érték kisebb, mint korábban, használjon másik oxigénellátást. Ha a mért érték nem kisebb, mint korábban, nincs CO<sub>2</sub>-szennyeződés az oxigénellátásban.

- d. Távolítsa el a CO<sub>2</sub>-szűrőt az oxigénvezetékből.
- e. Csatlakoztassa a CO<sub>2</sub> szűrőt a lúg reagenstartályhoz.

# 5.5 A szivattyúk vizsgálata

Győződjön meg az alábbiak szerint arról, hogy a szivattyúcsövek és a szivattyúcsősínek megfelelően vannak felszerelve:

- 1. Készítsen elő egy kis edényt ionmentesített vízzel vagy csapvízzel.
- Válassza le a csöveket a savszivattyú bemenetéről és kimenetéről. Lásd: Analizáló szekrény oldalon 49.
- 3. Helyezze a kis víztartályt a savszivattyú bemenete alá.
- 4. Csatlakoztassa a savszivattyú bemenetét a kis víztartályhoz.
- Válassza a MAINTENANCE (KARBANTARTÁS) > DIAGNOSTICS (DIAGNOSZTIKA) > SIMULATE (SZIMULÁLÁS) > OXIDATION PHASE SIM (OXIDÁCIÓS FÁZISÚ SZIMULÁCIÓ) lehetőséget.
- 6. Válassza a ACID PUMP (SAVSZIVATTYÚ) lehetőséget.
- 7. Helyezzen egy edényt a savszivattyú kimenete alá.
- 8. Válassza az ON (BE) lehetőséget, és működtesse a savszivattyút, amíg víz nem folyik ki a savszivattyú kimenetén.
- 9. A szivattyú kikapcsolásához válassza az OFF (KI) lehetőséget.
- 10. Helyezzen egy üres mérőhengert a savszivattyú kimenete alá.
- **11.** Válassza az ON (BE) lehetőséget, majd adja meg a 13. táblázat alapján azonosított impulzusok számát.
- Nyomja meg a ✓ gombot a savszivattyú elindításához.
- **13.** Várja meg a 13. táblázat alapján azonosított impulzusok számát.

1 impulzus = ½ fordulat, 20 impulzus = 13 másodperc, 16 impulzus = 8 másodperc

- **14.** Hasonlítsa össze a mérőhengerben lévő víz mennyiségét a 13. táblázat szerinti értékkel.
- 15. Végezze el az 1–4. és 6–14. lépést a lúgszivattyú esetében.
   Győződjön meg arról, hogy a savszivattyú és a lúgszivattyú mért mennyiségei közötti különbség legfeljebb 5% (0,2 mL).
- 16. Végezze el az 1–4. és 6–14. lépést a mintaszivattyú esetében is.

**18.** Végezze el az 1–4. és 6–14. lépést a hátralévő szivattyúk esetében is a 13. táblázat alapján.

**Megjegyzés:** A P PUMP (P-SZIVATTYÚ) kiválasztása előtt válassza ki a SAMPLE LOOP VALVE (MINTA HUROKSZELEPE) lehetőséget a szelep nyitásához.

19. Csatlakoztassa a leválasztott csövet.

| 13. | táblázat | Szivattyúzott | mennyiségek |
|-----|----------|---------------|-------------|
|-----|----------|---------------|-------------|

| Szivattyú                                            | Impulzus | Mennyiség      |
|------------------------------------------------------|----------|----------------|
| ACID PUMP (SAVSZIVATTYÚ)                             | 20       | 3,9 - 4,9 mL   |
| BASE PUMP (LÚGSZIVATTYÚ)                             | 20       | 3,9 - 4,9 mL   |
| SAMPLE PUMP (MINTASZIVATTYÚ)                         | 16       | 5,5 - 7,5 mL   |
| N PUMP (N-SZIVATTYÚ)                                 | 16       | 6,5 - 7,5 mL   |
| P PUMP (P-SZIVATTYÚ)                                 | 16       | 6,5 - 7,5 mL   |
| TP REAGENT PUMP (TP REAGENS-SZIVATTYÚ) <sup>11</sup> | 20       | 1,85 - 3,15 mL |
| HCI ACID PUMP (HCL-SAV SZIVATTYÚ) 11                 | 20       | 1,85 - 3,15 mL |

# 5.6 A szelepek ellenőrzése

Győződjön meg a szelepek megfelelő nyitásáról és zárásáról az alábbiak szerint:

- **2.** Válassza ki a kijelzőn az ACID VALVE (SAVSZELEP) elemet a savszelep kinyitásához. A szelep nyitásakor hangjelzés hallható.

A szelepek helyével kapcsolatban lásd: Analizáló szekrény oldalon 49.

- 3. Végezze el ismét a 2 lépést a következő szelepeknél:
  - BASE VALVE (LÚGSZELEP)
  - SAMPLE VALVE (MINTASZELEP) <sup>12</sup>
  - INJECTION VALVE (BEFECSKENDEZŐ SZELEP)
  - SAMPLE OUT VALVE (MINTAKIMENETI SZELEP) <sup>13</sup>
  - EXHAUST VALVE (GÁZELVEZETŐ SZELEP)
  - CLEANING VALVE (TISZTÍTÓSZELEP) <sup>14</sup>
  - CALIBRATION VALVE (KALIBRÁCIÓS SZELEP)
  - STREAM VALVE (ÁRAMLÁSSZELEP)
  - MANUAL VALVE (MANUÁLIS SZELEP)
- **4.** A ← gombot megnyomva nyissa meg a SIMULATE (SZIMULÁLÁS) menüt, majd válassza ki a LIQUID PHASE SIM (FOLYADÉKFÁZISÚ SZIMULÁCIÓ).
- 5. Végezze el ismét a 2 lépést a következő szelepeknél:
  - NP SAMPLE VALVE (NP-MINTA SZELEP)
  - SAMPLE LOOP VALVE (MINTA HUROKSZELEPE)
  - DIVERSION VALVE (TERELŐSZELEP)
  - TP REAGENT VALVE (TP REAGENS SZELEP)

<sup>14</sup> Figyelje a dugattyú mozgását.

<sup>&</sup>lt;sup>11</sup> Két 10 impulzusból álló sorozattal egy belső rendszerreteszelés miatt.

<sup>&</sup>lt;sup>12</sup> Győződjön meg arról, hogy a mintaszelep (ARS) elfordul mindegyik helyzetébe. A jeláramköri NYÁK-on világít a 12., 13. és 14. LED.

<sup>&</sup>lt;sup>13</sup> A szelep LED-je akkor világít, ha a szelep nyitva van. Győződjön meg arról, hogy a mintakimeneti szelep nyitásakor az átöblítő visszacsapó szelep (MV51) kinyílik, ha van.

- CELL VALVE (CELLASZELEP)
- BOILER VALVE (KAZÁNSZELEP)
- BOILER DRAIN VALVE (KAZÁN LEÜRÍTŐ SZELEP)
- DI WATER VALVE (IONMENTESVÍZ-SZELEP)
- TN CLEANING VALVE (TN KITISZTÍTÓ SZELEP)

## 5.7 A reagensek mennyiségének beállítása

- Válassza az OPERATION (MŰKÖDÉS) > REAGENTS SETUP (REAGENSEK BEÁLLÍTÁSA) > INSTALL NEW REAGENTS (ÚJ REAGENSEK BEHELYEZÉSE) lehetőséget.
- 2. Szükség szerint módosítsa a kijelzőn megjelenő reagensszinteket.
- 3. Ha a SPAN CALIBRATION (MÉRÉSTARTOMÁNY-KALIBRÁLÁS) vagy SPAN CHECK (MÉRÉSTARTOMÁNY ELLENŐRZÉS) beállítása YES (IGEN) a MAINTENANCE (KARBANTARTÁS) > COMMISSIONING (ÜZEMBE HELYEZÉS) > NEW REAGENTS PROGRAM (ÚJ REAGENSEK PROGRAMOZÁSA) menüben, a méréstartomány-kalibrálás elindítása előtt szerelje fel a kalibrációs standardot. Lásd: A kalibrációs standard bekötése oldalon 73.
- **4.** Görgessen le a START NEW REAGENT CYCLE (ÚJ REAGENSCIKLUS INDÍTÁSA) elemhez, majd nyomja meg a ✓ gombot.

Az analizátor minden reagensvezetéket feltölt az új reagensekkel, és elvégzi a nullkalibrálást.

Emellett, ha a SPAN CALIBRATION (MÉRÉSTARTOMÁNY-KALIBRÁLÁS) vagy SPAN CHECK (MÉRÉSTARTOMÁNY ELLENŐRZÉS) beállítása YES (IGEN) a MAINTENANCE (KARBANTARTÁS) > COMMISSIONING (ÜZEMBE HELYEZÉS) > NEW REAGENTS PROGRAM (ÚJ REAGENSEK PROGRAMOZÁSA) menüben, az analizátor a nullpontkalibrálás után elvégzi a méréstartomány-kalibrálást vagy méréstartomány-ellenőrzést.

Ha a CO2 LEVEL (CO2-RIASZTÁS) beállítása AUTO (AUTOMATA), az analizátor állítja be a TOC reakció-ellenőrzési szintjeit.

# 5.8 lonmentesített víz mérése

Mérje meg ötször az ionmentesített vizet öt alkalommal az alábbi módon, hogy meggyőződjön a nullkalibrálás helyességéről:

- 1. Csatlakoztassa az ionmentesített vizet a MANUAL (MANUÁLIS) szerelvényhez.
- Állítsa be az analizátort úgy, hogy öt reakciót hajtson végre az 1. működési tartományban. Lásd: A kézi minták mérése oldalon 82.
  - Ha a mérések eredménye majdnem 0 mgC/L CO<sub>2</sub>, akkor a nullkalibrálás helyes.
- 3. Ha a mért értékek nem majdnem 0 mgC/L CO<sub>2</sub>, végezze el a következő lépéseket:
  - **a.** Végezzen pH-tesztet. loncserélt vizet használjon a mintához. Lásd a karbantartási és hibaelhárítási kézikönyv *pH-teszt elvégzése* című részét.
  - **b.** Mérje meg a TIC pH-értékét. Győződjön meg arról, hogy a TIC pH értéke 2-nél kisebb.
  - **c.** Mérje meg a LÚG pH-értékét. Győződjön meg arról, hogy a LÚG pH értéke 12nél nagyobb.
  - **d.** Mérje meg a TOC pH-értékét. Győződjön meg arról, hogy a TOC pH értéke 2-nél kisebb.
  - e. Mérje meg még kétszer az ionmentesített vizet. Lásd: 2. lépés.
  - f. Hajtsa végre újra az itt előírt lépéseket: A reagensek mennyiségének beállítása oldalon 48.

# 5.9 Analizáló szekrény

A 19. ábra az analizáló szekrényben lévő szivattyúkat és alkatrészeket mutatja. A 20. ábra az analizáló szekrényben lévő szelepeket mutatja.

# (6 5 8 9 (10) (11) (12) (13) 3 (14) (15) 2 (1)(16) (17) 18

#### 19. ábra Analizáló szekrény – szivattyúk és alkatrészek

| 1 | Phosphorus (P) pump, LP2 (Foszfor (P) -szivattyú, LP2)        | 10 | CO <sub>2</sub> analyzer (CO2-analizátor)                                       |
|---|---------------------------------------------------------------|----|---------------------------------------------------------------------------------|
| 2 | NF300 circulation pump, P2 (NF300 keringető szivattyú,<br>P2) | 11 | Sample pump (Mintaszivattyú)                                                    |
| 3 | Reactor (Reaktor)                                             | 12 | Oxidized sample catch pot/cleaning vessel<br>(Oxidáltminta-edény/tisztítóedény) |
| 4 | Cooler (Hűtő)                                                 | 13 | Acid pump (Savszivattyú)                                                        |
| 5 | Ozone generator (Ózongenerátor)                               | 14 | Base pump (Lúgszivattyú)                                                        |
| 6 | Mass flow controller (MFC) (Tömegáram-szabályozó<br>(MFC))    | 15 | Nitrogen (N) pump, LP1 (Nitrogén (N) -szivattyú, LP1)                           |
| 7 | Drain purge flowmeter (Leürítési, átöblítési áramlásmérő)     | 16 | HCl acid pump, LP5 (HCl-sav szivattyú, LP5)                                     |
| 8 | Ozone destructor (Ózonlebontó)                                | 17 | TP reagent pump, LP4 (TP-reagens szivattyú, LP4)                                |
| 9 | Oxygen regulator (Oxigénszabályozó)                           | 18 | Drain chamber (Ürítőkamra)                                                      |

## 20. ábra Analysis enclosure—Valves (Analizáló szekrény – szelepek)

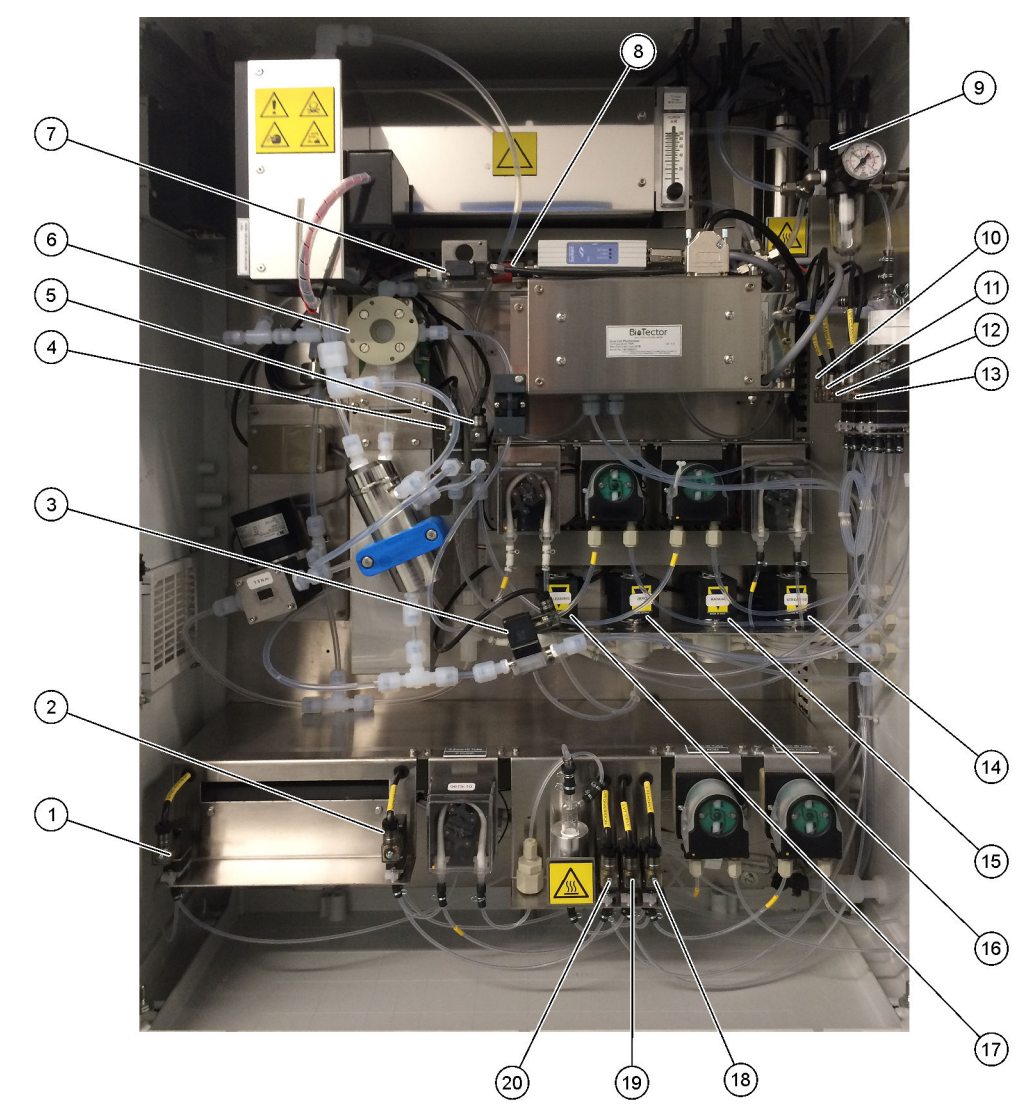

| 1  | Boiler drain valve, LV9 (Kazán leürítő szelep, LV9) | 11 | NP sample valve, LV3 (NP mintaszelep, LV3)                                                           |
|----|-----------------------------------------------------|----|----------------------------------------------------------------------------------------------------|
| 2  | Boiler valve, LV8 (Kazánszelep, LV8)                | 12 | DI water valve, LV2 (Ionmentesvíz-szelep, LV2)                                                       |
| 3  | Sample out valve, MV5 (Mintakimeneti szelep, MV5)   | 13 | TN cleaning valve, LV1 (TN tisztítószelep, LV1)                                                      |
| 4  | Acid valve, MV6 (Savszelep, MV6)                    | 14 | Multi-stream valve, MV12–MV13 (Többáramú szelep,<br>MV12–MV13)                                       |
| 5  | Base valve (optional) (Lúgszelep (opcionális))      | 15 | Manual valve (Span Calibration valve), MV9 (Kézi szelep<br>(méréstartomány-kalibráló szelep), MV9)   |
| 6  | Sample (ARS) valve, MV4 (Minta (ARS) -szelep, MV4)  | 16 | Zero water valve (Zero Calibration valve), MV15 (Nullás<br>vízszelep (nullkalibrációs szelep), MV15) |
| 7  | Injection valve, MV7 (Befecskendező szelep, MV7)    | 17 | Cleaning valve (Tisztítószelep)                                                                      |
| 8  | Non-return valve (check valve) (Visszacsapó szelep) | 18 | TP reagent valve, LV6 (TP-reagens szelep, LV6)                                                       |
| 9  | Exhaust valve, MV1 (Gázelvezető szelep, MV1)        | 19 | Cell valve, LV7 (Cellaszelep, LV7)                                                                   |
| 10 | Sample loop valve, LV4 (Mintahurok szelep, LV4)     | 20 | Diversion valve, LV5 (Terelőszelep, LV5)                                                             |

# 6.1 A mérések időközének beállítása

Állítsa be a reakciók közötti időt a mérési időköz beállításához.

- Válassza a MAINTENANCE (KARBANTARTÁS) > COMMISSIONING (ÜZEMBE HELYEZÉS) > REACTION TIME (REAKCIÓIDŐ) lehetőséget.
- 2. Válasszon beállítást.

| Opció                         | Leírás                                                                                                    |
|-------------------------------|----------------------------------------------------------------------------------------------------|
| REACTION TIME<br>(REAKCIÓIDŐ) | A teljes reakcióidőt (perc és másodperc) mutatja az 1. működési<br>tartomány esetében (alapértelmezett: 9 p 45 mp). Az analizátor a teljes<br>reakcióidőt a OXIDATION PROGRAM (OXIDÁCIÓ PROGRAMOZÁSA)<br>menü SYSTEM PROGRAM (RENDSZERPROGRAMOZÁS) beállítása<br>szerint számítja ki.                                                                         |
| INTERVAL<br>(IDŐKÖZ)          | A reakciók közötti idő beállítása. Megadható beállítások:<br>0 (alapértelmezett) – 1440 perc (1 nap).<br><b>Megjegyzés:</b> Ha az analizátor a mintában lévő TIC és/vagy TOC magas<br>szintje miatt automatikusan megnöveli a reakcióidőt, kivonja a<br>hozzáadott reakcióidőt az intervallum idejéből.                                                       |
|                               | <b>Megjegyzés:</b> Az analizátor módosít az INTERVAL (IDŐKÖZ)<br>beállításon, ha a szivattyú beállításaiban a mintavevő előre- és/vagy<br>hátrameneti ideje meghaladja a maximális időt. Az analizátor a<br>maximális reakcióidőt a OXIDATION PROGRAM (OXIDÁCIÓ<br>PROGRAMOZÁSA) menü SYSTEM PROGRAM<br>(RENDSZERPROGRAMOZÁS) beállítása szerint számítja ki. |

TOTAL (ÖSSZES) A teljes reakcióidőt mutatja időköz idejével együtt.

## 6.2 A mintaszivattyú idők beállítása

Állítsa be a mintaszivattyúk előre- és hátrameneti idejét. **Megjegyzés:** Ha az előremeneti és hátrameneti idők hosszabbak, mint a maximális idő, az analizátor adja meg a mérésiidőköz-beállítást. A maximális idők a SYSTEM PROGRAM (RENDSZERPROGRAMOZÁS) beállításain alapulnak.

- Végezzen mintaszivattyútesztet minden mintaáramnál a helyes előre- és hátrameneti idők meghatározásához. Lásd: Mintaszivattyúteszt futtatása oldalon 52.
- Válassza a MAINTENANCE (KARBANTARTÁS) > COMMISSIONING (ÜZEMBE HELYEZÉS) > SAMPLE PUMP (MINTASZIVATTYÚ) lehetőséget.

A mintaszivattyú alapértelmezett idői minden áramlás esetében megjelennek (alapértelmezett: 45 mp előremeneti, 60 mp hátrameneti).

- 3. Adja meg a mintaszivattyú tesztből vett FORWARD (ELŐRE) időt.
- Adja meg a mintaszivattyú tesztből vett REVERSE (FORDÍTOTT) időket. A REVERSE (FORDÍTOTT) ajánlott ideje körülbelül a FORWARD (ELŐRE) ideje plusz 15 másodperc.

**Megjegyzés:** A manuális áram REVERSE (FORDÍTOTT) ideje csak akkor állítható be, ha van felszerelve opcionális manuális megkerülőszelep. A manuális megkerülőszelep kiüríti az előző kézzel vett mintát (vagy kalibrációs etalont) a leeresztővezetékből.

**Megjegyzés:** Ha a hátrameneti idő nem 0 (alapértelmezett), az öntisztító funkció be van kapcsolva, és az analizátor hulladéka a mintabemeneti csövön keresztül a mintaáramba jut, kitisztítva a mintabemeneti csövet. Ha a hátrameneti idő 0, az öntisztító funkció ki van kapcsolva, az analizátor hulladéka pedig a leeresztő vezetéken keresztül lép ki az analizátorból.

 Ha a SAMPLER (MINTAVEVŐ) ideje látható, ne módosítsa az alapértelmezett (100 másodperc) beállítást, kivéve, ha az alapértelmezett idő nem elegendő ahhoz, hogy a mintakamra feltöltődjön az új mintával. Ha a SAMPLER (MINTAVEVŐ) időbeállítása módosult, módosítsa a mintavevő PLCben (programozható logikai vezérlő) beállított időt. Az utasításokért olvassa el a mintavevő felhasználói kézikönyvét.

**Megjegyzés:** A SAMPLER (MINTÁVEVŐ) idők csak akkor jelennek meg, ha a SAMPLER (MINTAVEVŐ) beállítása a YES (IGEN) menüben STREAM PROGRAM (ÁRAMLÁS PROGRAMOZÁSA). Lásd: Az áramlási sorrend és a működési tartomány beállítása oldalon 53.

#### 6.2.1 Mintaszivattyúteszt futtatása

Végezzen mintaszivattyútesztet, hogy azonosítsa a mintaszivattyúnak az egyes mintaáramokhoz tartozó helyes előre- és hátrameneti idejét.

- Válassza a MAINTENANCE (KARBANTARTÁS) > DIAGNOSTICS (DIAGNOSZTIKA) > PROCESS TEST (FOLYAMATTESZT) > SAMPLE PUMP TEST (MINTASZIVATTYÚ TESZT) lehetőséget.
- 2. Válasszon beállítást.

| Opció                                                 | Leírás                                                                                                    |  |  |
|-------------------------------------------------------|----------------------------------------------------------------------------------------------------|--|--|
| VALVE (SZELEP)                                        | A teszthez használt SAMPLE (MINTA) vagy MANUAL<br>(MANUÁLIS) szerelvény beállítása. Például a SAMPLE 1 (1.<br>MINTA) szerelvény kiválasztásához válassza a STREAM VALVE<br>(ÁRAMLÁSSZELEP) lehetőséget.                                                                                              |  |  |
| PUMP FORWARD TEST<br>(SZIVATTYÚ<br>ELŐREMENETI TESZT) | A mintaszivattyú elindítása előremeneti irányban.<br><b>Megjegyzés:</b> Először válassza ki a PUMP REVERSE TEST<br>(SZIVATTYÚ HÁTRAMENETI TESZT) lehetőséget a mintavételi<br>csövek leürítéséhez, majd válassza ki a PUMP FORWARD TEST<br>(SZIVATTYÚ ELŐREMENETI TESZT) lehetőséget.                |  |  |
|                                                       | <ol> <li>Nyomja meg a 	 gombot az időzítő leállításához, amikor a<br/>minta áthalad a mintavevő (ARS) szelepen, majd becseppen<br/>az analizátor oldalán lévő leeresztő csőbe.</li> <li>Jegyezze fel a kijelzőn látható időt. Az idő a kiválasztott<br/>áramlás pontos előremeneti ideje.</li> </ol> |  |  |
| PUMP REVERSE TEST                                     | A mintaszivattyú elindítása hátrameneti irányban.                                                                                                    |  |  |
| (SZIVATTYO<br>HÁTRAMENETI TESZT)                      | <ol> <li>Nyomja meg a          gombot az időzítő leállításához, ha a<br/>mintavételi csövek és az oxidáltminta-edény/tisztítótartály<br/>kiürültek.</li> </ol>                                                                                                    |  |  |
|                                                       | <ol> <li>Jegyezze fel a kijelzőn látható időt. Az idő a mintaszivattyú<br/>pontos hátrameneti ideje.</li> </ol>                                                                                                    |  |  |
| SAMPLE PUMP<br>(MINTASZIVATTYÚ)                       | Az egyes mintaáramok előre- és hátrameneti időinek<br>beállításához nyissa meg a MAINTENANCE (KARBANTARTÁS)<br>> COMMISSIONING (ÜZEMBE HELYEZÉS) > SAMPLE PUMP<br>(MINTASZIVATTYÚ) menüt.                                                                                                    |  |  |

# 6.3 Az áramlási sorrend és a működési tartomány beállítása

Állítsa be a mintaáramlás-sorrendet, az egyes mintaáramlásoknál végzendő reakciók számát és az egyes mintaáramlások működési tartományát.

- 1. Válassza a MAINTENANCE (KARBANTARTÁS) > COMMISSIONING (ÜZEMBE HELYEZÉS) > STREAM PROGRAM (ÁRAMLÁS PROGRAMOZÁSA) lehetőséget.
- 2. Válasszon beállítást.

| Орсіо́                                    | Leírás                                                                                                    |
|-------------------------------------------|----------------------------------------------------------------------------------------------------|
| SAMPLER<br>(MINTAVEVŐ)                    | Ha az analizátorral mintavevőt használ, állítsa YES (IGEN) értékre<br>(alapértelmezett: NO (NEM)). Ha a SAMPLER (MINTAVEVŐ)<br>beállítása YES (IGEN) (alapértelmezett), a SAMPLE PUMP<br>(MINTASZIVATTYÚ) képernyőn megjelenik a mintavevő ideje.                          |
| CONTROL<br>(VEZÉRLÉS)                     | BIOTECTOR értékre (alapértelmezett) állítva az analizátorral<br>vezérelheti az áramlássorrendet és a működési tartományokat.<br>EXTERNAL (KÜLSŐ) értékre állítva külső eszközzel (pl. Modbus<br>főeszköz) vezérelheti az áramlás-sorrendet és a működési<br>tartományokat. |
| START-UP RANGE<br>(INDÍTÁSI<br>TARTOMÁNY) | <b>Megjegyzés:</b> A START-UP RANGE (INDÍTÁSI TARTOMÁNY)<br>beállítás akkor érhető el, ha a CONTROL (VEZÉRLÉS)BIOTECTOR<br>értékre van állítva, és az áramlás első működési tartományának<br>beállítása AUTO (AUTOMATA).                                                   |
|                                           | Az első reakcióhoz használt működési tartomány beállítása az analizátor indításakor (alapértelmezett: 3).                                                                                                    |
| RANGE LOCKED<br>(TARTOMÁNY<br>ZÁROLVA)    | <b>Megjegyzés:</b> A RANGE LOCKED (TARTOMÁNY ZÁROLVA)<br>beállítás akkor érhető el, ha az áramlási sorrend egy vagy több<br>RANGE (TARTOMÁNY) beállítása AUTO (AUTOMATA) értékre van<br>állítva.                                                                           |
|                                           | Annak beállítása, hogy a működési tartomány automatikusan<br>módosuljon (NO (NEM), alapértelmezett), vagy a START-UP<br>RANGE (INDÍTÁSI TARTOMÁNY) beállításánál maradjon (YES<br>(IGEN)).                                                                                 |

| Орсіо́                                               | Leírás                                                                                                    |
|------------------------------------------------------|----------------------------------------------------------------------------------------------------|
| PROGRAMMED<br>STREAMS<br>(PROGRAMOZOTT<br>ÁRAMLÁSOK) | A telepített és konfigurált áramlások számát mutatja.                                                                                                    |
| STREAM (ÁRAMLÁS)<br>RANGE<br>(TARTOMÁNY)             | <b>Megjegyzés:</b> Ha a CONTROL (VEZÉRLÉS)EXTERNAL (KÜLSŐ)<br>értékre van állítva, külső eszköz (pl. Modbus főeszköz) vezérli az<br>áramlások sorrendjét és működési tartományát.                                                                                                    |
|                                                      | A reakciók számának és az egyes áramlásokhoz tartozó működési tartományok beállítása.                                                                                                    |
|                                                      | <b>STREAM (ÁRAMLÁS)</b> – az első beállítás az áramlásszelep száma.<br>A második beállítás az elvégzett reakciók száma, mielőtt az<br>analizátor a következő mintaáramlás reakcióiba kezdene. Ha a<br>STREAM (ÁRAMLÁS) beállítása "-, -" a RANGE (TARTOMÁNY)<br>értéke pedig "-", a rendszer nem méri az áramlást.                                                                                                    |
|                                                      | <b>Megjegyzés:</b> Az analizátor a reakciók számát a TP ANALYSIS<br>PERIOD (TP ELEMZÉSI IDŐSZAK) beállítás alapján (lásd:<br>SYSTEM PROGRAM (RENDSZERPROGRAMOZÁS) > LIQUID<br>PHASE PROGRAM (FOLYADÉKFÁZIS PROGRAMOZÁS)<br>módosítja.                                                                                                    |
|                                                      | <ul> <li>RANGE (TARTOMÁNY) – az egyes mintaáramok működési tartományának beállítása. Megadható beállítások: 1, 2, 3 (alapértelmezett) vagy AUTO (AUTOMATA). A működési tartományok megtekintéséhez válassza ki az OPERATION (MŰKÖDÉS) &gt; SYSTEM RANGE DATA (RENDSZERTARTOMÁNY-ADATOK) lehetőséget.</li> <li>Megjegyzés: Az AUTO (AUTOMATA) tartomány az egynél több áramlást tartalmazó analizátorokban nem választható ki.</li> </ul> |

# 6.4 A KOI- és BOI-beállítások konfigurálása

Az analizátor beállítása úgy, hogy a Reaction Data (Reakcióadatok) képernyőn szükség szerint a KOI- és/vagy BOI-információk jelenjenek meg. A KOI- és/vagy BOI-eredmények kiszámításához használt értékek beállítása.

- 1. Válassza a MAINTENANCE (KARBANTARTÁS) > COMMISSIONING (ÜZEMBE HELYEZÉS) > COD (KOI)/BOD PROGRAM (BOD PROGRAMOZÁS) lehetőséget.
- 2. Válassza a COD PROGRAM (KOI PROGRAMOZÁS) vagy a BOD PROGRAM (BOD PROGRAMOZÁS) lehetőséget.
- 3. Válasszon beállítást.

| Opció                     | Leírás                                                                                                    |
|---------------------------|----------------------------------------------------------------------------------------------------|
| DISPLAY<br>(MEGJELENÍTÉS) | Annak beállítása, hogy az analizátor megjelenítse-e a KOI- és/vagy<br>BOI-adatokat a Reaction Data (Reakcióadatok) képernyőn, és<br>megjelenítse-e a KOI és/vagy BOI (mgO/L) eredményeket egy<br>4–20 mA-es kimeneten, ha az be van állítva (alapértelmezett:). |

| Орсіо́                        | Leírás                                                                                                    |
|-------------------------------|----------------------------------------------------------------------------------------------------|
| STREAM (ÁRAMLÁS)<br>6         | Az első beállítás a teljes tényező (alapértelmezett: 1,000). Lásd az<br>alábbi egyenletet. A második beállítás az eltolási tényező<br>(alapértelmezett: 0,000). Az egyes áramlások áramlástényezői az<br><i>I030. TOC to COD or BOD Correlation Method</i> (TOC – KOI vagy<br>BOI korrelációs módszer) adatlapon szereplő eljárásból<br>származnak. A STREAM 1 (1. ÁRAMLÁS) tényezői manuális<br>mintákhoz és kalibrációs etalonokhoz használhatók. |
|                               | KOI (és/vagy BOI) = teljes tényező × { (TOC FACTOR (TOC-<br>TÉNYEZŐ) × TOC) + [TN FACTOR (TN-TÉNYEZŐ) × (TN –<br>NO3 ESTIMATE (NO3 BECSLÉS))] + (TP FACTOR (TP-<br>TÉNYEZŐ) × TP) } + eltolási tényező                                                                                                    |
| TOC FACTOR (TOC-<br>TÉNYEZŐ)  | A TOC FACTOR (TOC-TÉNYEZŐ) beállítása (alapértelmezett:<br>1,000).<br><b>Megjegyzés:</b> TC-elemzési módban a TC FACTOR (TC-<br>TÉNYEZŐ) megjelenik a kijelzőn, és a TOC FACTOR (TOC-<br>TÉNYEZŐ) alternatívájaként használandó az egyenletben.                                                                                                    |
| TN FACTOR (TN-<br>TÉNYEZŐ)    | A TN FACTOR (TN-TÉNYEZŐ) beállítása (alapértelmezett: 1,000).                                                                                                    |
| NO3 ESTIMATE<br>(NO3 BECSLÉS) | A NO3 ESTIMATE (NO3 BECSLÉS) beállítása. Ha az<br>NO3 ESTIMATE (NO3 BECSLÉS) értéke nagyobb, mint a TN<br>eredmény, a TN eredmény nem szerepel a számításban<br>(alapértelmezett: 0,0 mgN/L).                                                                                                    |
| TP FACTOR (TP-<br>TÉNYEZŐ)    | A TP FACTOR (TP-TÉNYEZŐ) beállítása (alapértelmezett: 1,000).                                                                                                    |

# 6.5 Új reagensek behelyezési beállításainak konfigurálása

Az analizátor beállításainak konfigurálása az OPERATION (MŰKÖDÉS) > REAGENTS SETUP (REAGENSEK BEÁLLÍTÁSA) > INSTALL NEW REAGENTS (ÚJ REAGENSEK BEHELYEZÉSE) funkcióhoz.

- Válassza a MAINTENANCE (KARBANTARTÁS) > COMMISSIONING (ÜZEMBE HELYEZÉS) > NEW REAGENTS PROGRAM (ÚJ REAGENSEK PROGRAMOZÁSA) lehetőséget.
- 2. Válasszon beállítást.

| SPAN CALIBRATION<br>(MÉRÉSTARTOMÁNY-<br>KALIBRÁLÁS)Annak beállítása, hogy az analizátor végezzen-e<br>méréstartomány-kalibrálást az INSTALL NEW REAGENTS (ÚJ<br>REAGENSEK BEHELYEZÉSE) ciklus során (alapértelmezett:<br>NO (NEM)). A méréstartomány-kalibrálás ismertetésével<br>hom nemetetése del Méréstartomány-kalibrálás ismertetésével | Opció                                               | Leírás                                                                                                    |
|----------------------------------------------------------------------------------------------------|-----------------------------------------------------|----------------------------------------------------------------------------------------------------|
| méréstartomány ellenőrzés indítása oldalon 71.<br>Ha a beállítás YES (IGEN), feltétlenül helyezze be a kalibráló<br>etalont még a méréstartomány-kalibrálás megkezdése előtt.<br>Lásd: A kalibrációs standard bekötése oldalon 73.                                                                                                    | SPAN CALIBRATION<br>(MÉRÉSTARTOMÁNY-<br>KALIBRÁLÁS) | Annak beállítása, hogy az analizátor végezzen-e<br>méréstartomány-kalibrálást az INSTALL NEW REAGENTS (ÚJ<br>REAGENSEK BEHELYEZÉSE) ciklus során (alapértelmezett:<br>NO (NEM)). A méréstartomány-kalibrálás ismertetésével<br>kapcsolatban lásd: Méréstartomány-kalibrálás vagy<br>méréstartomány ellenőrzés indítása oldalon 71.<br>Ha a beállítás YES (IGEN), feltétlenül helyezze be a kalibráló<br>etalont még a méréstartomány-kalibrálás megkezdése előtt.<br>Lásd: A kalibrációs standard bekötése oldalon 73. |

## Konfiguráció

| Opció                                              | Leírás                                                                                                    |
|----------------------------------------------------|----------------------------------------------------------------------------------------------------|
| SPAN CHECK<br>(MÉRÉSTARTOMÁNY<br>ELLENŐRZÉS)       | <b>Megjegyzés:</b> A SPAN CALIBRATION (MÉRÉSTARTOMÁNY-<br>KALIBRÁLÁS) és a SPAN CHECK (MÉRÉSTARTOMÁNY<br>ELLENŐRZÉS) nem lehet egyidejűleg YES (IGEN).                                                                                                    |
|                                                    | Annak beállítása, hogy az analizátor végezzen-e<br>méréstartomány-ellenőrzést az INSTALL NEW REAGENTS (ÚJ<br>REAGENSEK BEHELYEZÉSE) ciklus során (alapértelmezett:<br>NO (NEM)). A méréstartomány-ellenőrzést ismertetésével<br>kapcsolatban lásd: Méréstartomány-kalibrálás vagy<br>méréstartomány ellenőrzés indítása oldalon 71. |
|                                                    | Ha a beállítás YES (IGEN), feltétlenül helyezze be a kalibráló<br>etalont még a méréstartomány-ellenőrzést megkezdése előtt.<br>Lásd: A kalibrációs standard bekötése oldalon 73.                                                                                                    |
| AUTOMATIC RE-START<br>(AUTOMATIKUS<br>ÚJRAINDÍTÁS) | Annak beállítása, hogy az analizátor visszaálljon-e működésre<br>az INSTALL NEW REAGENTS (ÚJ REAGENSEK<br>BEHELYEZÉSE) ciklus végeztével (alapértelmezett: YES<br>(IGEN)).                                                                                                    |

# 6.6 A reagens figyelés beállítása

Konfigurálja a riasztási beállításokat a reagensek alacsony szintjéhez és kifogyásához. Állítsa be a reagensek mennyiségét.

- 1. Válassza ki a MAINTENANCE (KARBANTARTÁS) > COMMISSIONING (ÜZEMBE HELYEZÉS) > REAGENTS MONITOR (REAGENSEK FIGYELÉSE) lehetőséget.
- 2. Válasszon beállítást.

| Орсіо́                                              | Leírás                                                                                                    |
|-----------------------------------------------------|----------------------------------------------------------------------------------------------------|
| REAGENTS MONITOR<br>(REAGENSEK FIGYELÉSE)           | Annak beállítása, hogy a Reagent Status (Reagensállapot)<br>képernyő megjelenjen-e a kijelzőn (alapértelmezett: YES<br>(IGEN)).                                                                                                    |
| LOW REAGENTS (KEVÉS A<br>REAGENS)                   | Az kevés reagens riasztás beállítása értesítésként vagy<br>figyelmeztetésként. Megadható beállítások: NOTE<br>(ÉRTESÍTÉS) (alapértelmezett) vagy WARNING<br>(FIGYELEM)                                                                                                    |
| LOW REAGENTS AT<br>(ALACSONY<br>REAGENSSZINT EKKOR) | A napok számának beállítása, mielőtt a reagenstartályok<br>kiürülnének, amikor a rendszer 85_LOW REAGENTS<br>(KEVÉS A REAGENS) riasztást ad (alapértelmezett: ).<br><b>Megjegyzés:</b> Az analizátor kiszámítja, hogy hány nap<br>múlva ürülnek ki a reagenstartályok.                                                                                                    |
| NO REAGENTS (NINCS<br>REAGENS)                      | Az elfogyott reagens riasztás beállítható értesítésként,<br>figyelmeztetésként vagy hibajelzésként.<br>NOTE (ÉRTESÍTÉS) – elfogyott reagens riasztásnál az<br>értesítések reléje kapcsol be, ha be van állítva. WARNING<br>(FIGYELEM) (alapértelmezett) – bekapcsol a<br>figyelmeztetési események reléje, és megjelenik a 20_NO<br>REAGENTS (NINCS REAGENS) figyelmeztetés, ha be van<br>állítva. FAULT (HIBA) – bekapcsol a hibarelé, a mérések<br>leállnak, és 20_NO REAGENTS (NINCS REAGENS)<br>hibajelzés jelenik meg. |
| ACID VOLUME<br>(SAVMENNYISÉG)                       | A reagenstartályban levő sav reagens mennyiségének<br>megadása (literben).                                                                                                    |
| BASE VOLUME<br>(LÚGMENNYISÉG)                       | A reagenstartályban levő lúg reagens mennyiségének<br>megadása (literben).                                                                                                    |

| Opció                                           | Leírás                                                                          |
|-------------------------------------------------|---------------------------------------------------------------------------------|
| TN CLEANING VOLUME (TN                          | A reagenstartályban levő TN tisztítóoldat mennyiségének                         |
| KITISZTÍTÁSI MENNYISÉG)                         | megadása (literben).                                                            |
| DI WATER VOLUME<br>(IONMENTESVÍZ-<br>MENNYISÉG) | A reagenstartályban levő TN ionmentes víz mennyiségének<br>megadása (literben). |
| TP REAGENT VOLUME (TP-                          | A reagenstartályban levő TP reagens mennyiségének                               |
| REAGENS MENNYISÉG)                              | megadása (literben).                                                            |
| HCI ACID VOLUME                                 | A reagenstartályban levő HCI-sav mennyiségének                                  |
| (HCLSAV-MENNYISÉG)                              | megadása (literben).                                                            |

# 6.7 Az analóg kimenetek konfigurálása

Annak beállítása, hogy mi jelenjen meg az egyes 4–20 mA-es kimeneteken, a 4–20 mAes kimenetek teljes skálatartományán, valamint a 4–20 mA-es kimenetek változásakor. A 4–20 mA-es kimenetek hibaszintjének beállítása.

Az analóg kimenetek konfigurálása után végezzen egy 4–20 mA-es kimeneti tesztet annak ellenőrzésére, hogy a külső eszköz a megfelelő jeleket fogadja. Olvassa el a karbantartási és hibaelhárítási kézikönyv utasításait.

- Válassza a MAINTENANCE (KARBANTARTÁS) > COMMISSIONING (ÜZEMBE HELYEZÉS) > 4-20mA PROGRAM (4-20 mA PROGRAMOZÁSA) lehetőséget.
- 2. Válassza ki a OUTPUT MODE (KIMENET MÓD) lehetőséget.
- 3. Válasszon beállítást.
  - DIRECT (KÖZVETLEN) (alapértelmezett) A beállítások konfigurálási lehetőségeit a 14. táblázat tartalmazza. Az egyes csatornák (4–20 mA-es kimenet) konfigurálása úgy, hogy egy meghatározott adatfolyamot (STREAM (ÁRAMLÁS)) és eredménytípust (pl. TOC) jelenítsenek meg.
  - STREAM MUX (ÁRAMLÁS MUX)) A beállítások konfigurálási lehetőségeit a 15. táblázat tartalmazza. A CHANNEL (CSATORNA) 1 (1. csatorna) beállítása nem módosítható. A 2–6. csatorna (2–6. 4–20 mA-es kimenet) konfigurálása úgy, hogy mindegyik külön eredménytípust mutasson (pl. TOC). A 4–20 mA-es kimenetek legfeljebb 35 eredményt jeleníthetnek meg. További információkért tekintse meg az Advanced Configuration Manual (Speciális konfigurációs kézikönyv) 4–20 mA output modes (4–20 mA-es kimeneti üzemmódok) fejezetét.
  - FULL MUX (TELJES MUX) A beállítások konfigurálási lehetőségeit a 16. táblázat tartalmazza. A CHANNEL (CSATORNA) 1–4 (1–4. csatorna) beállítása nem módosítható. Nincs más csatorna használatban. A 4–20 mA-es kimenetek legfeljebb 35 eredményt jeleníthetnek meg. További információkért tekintse meg az Advanced Configuration Manual (Speciális konfigurációs kézikönyv) 4-20 mA output modes (4-20 mA-es kimeneti üzemmódok) fejezetét.

| Орсіо́                             | Leírás                                                                                                    |
|------------------------------------|----------------------------------------------------------------------------------------------------|
| CHANNEL<br>(CSATORNA) 1–6          | Annak beállítása, hogy mi jelenjen meg a 4–20 mA-es 1–6. kimeneten (1–6. csatorna), a 4–20 mA-<br>es kimenetek teljes skálatartományán, valamint a 4–20 mA-es kimenetek változásakor.<br>Első beállítás – annak beállítása, hogy mit jelenítsen meg a 4–20 mA-es kimenet.                                                                                                    |
|                                    | <ul> <li>STREAM (ÁRAMLÁS) # (alapértelmezett) – a kijelölt mintaáram számát mutatja (pl. STREAM 1 (1. ÁRAM)).</li> <li>MANUAL (MANUÁLIS) # – a kiválasztott kézi mintavétel mintáját mutatja (pl. MANUAL 1 (1. KÉZI)).</li> <li>CAL (KAL.) – a nullázási és tartomány-kalibrációs eredményeket mutatja.</li> <li>CAL ZERO (Kal. nulla) – a nullkalibrációs eredményeket mutatja.</li> </ul>                  |
|                                    | Második beállítás – az eredmény típusának beállítása. Megadható beállítások: TOC, TIC, TC, VOC, COD (KOI), BOD (BOI), TP és TN. TIC + TOC elemzési módban a TC a TIC és a TOC összege.                                                                                                    |
|                                    | Harmadik beállítás – Az eredmények megadása, amelyeket a kimenet 20 mA-ként jelenít meg (pl. 1000 mgC/L). A kimenet a 4 mA értéket mutatja 0 mgC/L esetében.                                                                                                    |
|                                    | Negyedik beállítás – nnak beállítása, hogy a kimenetek mikor változzanak.                                                                                                    |
|                                    | <ul> <li>INST (AZONNALI) – a kimenet minden reakció végén megváltozik.</li> <li>AVRG (ÁTLAG) – a kimenet (az utolsó 24 óra átlagos eredménye) a kiválasztott AVERAGE<br/>UPDATE (ÁTLAG FRISSÍTÉSE) idő szerint változik, ami a SYSTEM CONFIGURATION<br/>(RENDSZER KONFIGURÁLÁS) &gt; SEQUENCE PROGRAM (SORREND PROGRAMOZÁSA) &gt;<br/>AVERAGE PROGRAM (ÁTLAG PROGRAMOZÁSA) menüben adható meg.</li> </ul>    |
|                                    | <b>Megjegyzés:</b> A 4–20 mA-es kimenetek, amelyek a kalibrációs eredmények változását mutatják akkor változnak,<br>amikor a rendszer befejezi az itt beállított számú kalibrációs reakciót: MAINTENANCE (KARBANTARTÁS) ><br>SYSTEM CONFIGURATION (RENDSZER KONFIGURÁLÁS) > SEQUENCE PROGRAM (SORREND<br>PROGRAMOZÁSA) > ZERO PROGRAM (NULLA PROGRAMOZÁS) vagy SPAN PROGRAM<br>(MÉRÉSTARTOMÁNY-PROGRAMOZÁS). |
| SIGNAL FAULT<br>(JELHIBA)          | A 4–20 mA-es kimenetek mindegyikének beállítása, hogy hiba esetén a FAULT LEVEL<br>(HIBASZINT) beállításra váltson.<br>YES (IGEN) (alapértelmezett) – hiba esetén a 4–20 mA-es kimenetek mindegyike FAULT LEVEL<br>(HIBASZINT) beállításra vált.<br>NO (NEM) – a 4–20 mA-es kimenetek hiba esetén továbbra is az eredményeket mutatják.                                                                      |
| FAULT LEVEL<br>(HIBASZINT)         | A hibaszint beállítása (alapértelmezett: 1,0 mA).                                                                                                    |
| SIGNAL UPDATE<br>(JELFRISSÍTÉS)    | A kimenetek beállítása, hogy UPDATE LEVEL (FRISSÍTÉSI SZINT) értékre váltsanak, mielőtt az analizátor új 4–20 mA-es jelet küld.                                                                                                    |
|                                    | <b>YES (IGEN)</b> – a kimenetek UPDATE LEVEL (FRISSÍTÉSI SZINT) értékre váltanak, mielőtt az analizátor új 4–20 mA-es jelet küld. <b>NO (NEM)</b> (alapértelmezett) – a kimenetek nem váltanak UPDATE LEVEL (FRISSÍTÉSI SZINT) értékre amíg az analizátor új 4–20 mA-es jelet nem küld.                                                                                                    |
| UPDATE LEVEL<br>(FRISSÍTÉSI SZINT) | <b>Megjegyzés:</b> Az UPDATE LEVEL (FRISSÍTÉSI SZINT) beállítás csak akkor jelenik meg, ha a SIGNAL UPDATE (JELFRISSÍTÉS) beállítása YES (IGEN).                                                                                                    |
|                                    | A frissítési szint beállítása (alapértelmezett: 3,0 mA).<br><b>Megjegyzés:</b> Ha a FAULT LEVEL (HIBASZINT) és az UPDATE LEVEL (FRISSÍTÉSI SZINT) ugyanarra a<br>4–20 mA-es jelre van beállítva, az analizátor a FAULT LEVEL (HIBASZINT) beállítást használja elsődleges<br>beállításként. Az analizátor az UPDATE LEVEL (FRISSÍTÉSI SZINT) értékét 3 mA-re vagy 0,0 mA-re állítja.                          |

## 14. táblázat A Direct (Közvetlen) üzemmód beállításai

| Орсіо́                                  | Leírás                                                                                                    |
|-----------------------------------------|----------------------------------------------------------------------------------------------------|
| UPDATE PULSE<br>(IMPULZUS<br>FRISSÍTÉS) | <b>Megjegyzés:</b> Az UPDATE PULSE (IMPULZUS FRISSÍTÉS) beállítás csak akkor jelenik meg, ha a SIGNAL UPDATE (JELFRISSÍTÉS) beállítása YES (IGEN).                                                                                                    |
|                                         | Az UPDATE LEVEL (FRISSÍTÉSI SZINT) jel időtartamának beállítása (alapértelmezett: 5 másodperc).                                                                                                    |
| OUTPUT < 4mA<br>(KIMENET < 4mA)         | A kimenetnél megjelenített eredmény százalékos értékét állítja be olyan esetben, ha a kimeneti<br>érték kisebb mint 4 mA, ami negatív eredmény (alapértelmezett érték: 0%).                                                                                                    |
|                                         | Ha például az OUTPUT (KIMENET) beállítása 100%, az analizátor a negatív eredmény 100%-át küldi el 4-20 mA-es jelként. Ha az OUTPUT (KIMENET) beállítása 50%, az analizátor a negatív eredmény 50%-át küldi el 4-20 mA-es jelként. Ha az OUTPUT (KIMENET) beállítása 0%, az analizátor nem küld negatív eredményt. Az analizátor 4 mA (0 mgC/L) értékkel mutat negatív eredményt. |

#### 14. táblázat A Direct (Közvetlen) üzemmód beállításai (folytatás)

| Opció                                  | Leírás                                                                                                    |
|----------------------------------------|----------------------------------------------------------------------------------------------------|
| CHANNEL<br>(CSATORNA) 1–6              | A 4–20 mA-es kimeneteken (1–6. csatorna) megjelenő eredménytípus beállítása. Megadható beállítások: TC, VOC, COD (KOI), BOD (BOI), TIC, TOC, TP és TN. Az 1. csatorna beállítása nem módosítható.                                                                                                    |
|                                        | <b>Megjegyzés:</b> A CHANNEL (CSATORNA) és az OUTPUT (KIMENET) beállítás határozza meg, hogy mely csatornák jelenjenek meg 2–6. csatornaként. További információkért tekintse meg az OUTPUT (KIMENET) lehetőség leírását.                                                                                                    |
| OUTPUT PERIOD<br>(KIMENETI<br>IDŐSZAK) | Annak az időnek a beállítása, amely alatt a 4-20 mA-es kimeneteken megjelenik a teljes<br>reakcióeredmény-készlet (eredménysorozat), valamint a következő eredménysor kezdetét megelőző<br>inaktív időszak (alapértelmezés: 600 s).<br>Ha az inaktív időszak alatt új eredmény érhető el, elindul az eredménysor. Az inaktív időszak nem<br>teljes. |
|                                        | Ha új eredmény érhető el az eredménysorozat befejezése előtt, az analizátor megjeleníti az új eredményt, majd folytatja az eredménysort.                                                                                                    |
|                                        | Győződjön meg arról, hogy az OUTPUT PERIOD (KIMENETI IDŐSZAK) elegendő az<br>eredménysorozat befejezéséhez. Használja a következő képleteket a minimális OUTPUT PERIOD<br>(KIMENETI IDŐSZAK) kiszámításához:                                                                                                    |
|                                        | <ul> <li>Stream multiplex mode (Áramlás multiplex üzemmód) – OUTPUT PERIOD (KIMENETI<br/>IDŐSZAK) = [2 x (SIGNAL HOLD TIME (JELTARTÁSI IDŐ)) + 1 másodperc] x [áramlások<br/>száma]</li> </ul>                                                                                                    |
|                                        | <ul> <li>Full multiplex mode (Teljes multiplex üzemmód) – OUTPUT PERIOD (KIMENETI IDŐSZAK)</li> <li>= [2 x (SIGNAL HOLD TIME (JELTARTÁSI IDŐ)) + 1 másodperc] x (eredménytípusok száma)]} x [áramlások száma]</li> </ul>                                                                                                    |
| SIGNAL HOLD TIME<br>(JELTARTÁSI IDŐ)   | Annak az időtartamnak a beállítása, ameddig az 1. csatorna jelet tárol, mielőtt 4 mA-re áll be (szint<br>módosítása) vagy a következő áramlás-azonosítási szintre (pl. 6 mA = STREAM (ÁRAMLÁS)) vált.<br>Alapértelmezett: 10 mp                                                                                                    |
|                                        | Ha a SIGNAL HOLD TIME (JELTARTÁSI IDŐ) beállítása 10 másodperc, a 2–6. csatorna<br>20 másodpercig tartja a jelet (2 x SIGNAL HOLD TIME (JELTARTÁSI IDŐ)).                                                                                                    |
| SIGNAL FAULT<br>(JELHIBA)              | Lásd SIGNAL FAULT (JELHIBA), 14. táblázat                                                                                                    |
| FAULT LEVEL<br>(HIBASZINT)             | Lásd FAULT LEVEL (HIBASZINT), 14. táblázat                                                                                                    |

## 15. táblázat Az áramlás multiplex üzemmód beállításai

| Орсіо́                          | Leírás                                                                                                    |
|---------------------------------|----------------------------------------------------------------------------------------------------|
| OUTPUT < 4mA<br>(KIMENET < 4mA) | Lásd OUTPUT < 4mA (KIMENET < 4mA), 14. táblázat.                                                                                                    |
| OUTPUT (KIMENET)                | Annak beállítása, hogy mi jelenjen meg a 4–20 mA-es. kimeneteken ( 2–6 csatorna), a 4–20 mA-es kimenetek teljes skálatartományán, valamint a 4–20 mA-es kimenetek változásakor.                                                                                                    |
|                                 | Az OUTPUT (KIMENET) beállítás eredménytípusa (pl. TOC) azonosítja azt a csatornát ( 2–6. csatorna), amelyen az eredmény megjelenik. Ha például a CHANNEL (CSATORNA) beállítása TOC és az OUTPUT (KIMENET) beállítása a TOC eredménytípus, a 3. csatornán az OUTPUT (KIMENET) beállítása a TOC eredménytípus, a 3. csatornán az OUTPUT (KIMENET) beállítása a TOC eredménytípus, a 3. csatornán az OUTPUT (KIMENET) beállítása STREAM (ÁRAMLÁS), TOC, 1000 mgC/L és INST (AZONNALI), akkor abban az esetben, amikor az 1. csatorna jele azonosítja a STREAM (ÁRAMLÁS) meglétét, a 3. csatorna megjeleníti a TOC-eredményt, ahol a(z) 1000 mgC/L 20 mA-ként jelenik meg.<br>A 14. táblázatCHANNEL (CSATORNA) része ismerteti az egyes OUTPUT (KIMENET) beállítások négy beállítási lehetőségét. |

#### 15. táblázat Az áramlás multiplex üzemmód beállításai (folytatás)

| Орсіо́                                    | Leírás                                                                                                    |
|-------------------------------------------|----------------------------------------------------------------------------------------------------|
| CHANNEL (CSATORNA)<br>1–4 (1–4. CSATORNA) | A CHANNEL (CSATORNA) 1–4 (1–4. csatorna) beállítása nem módosítható.<br><b>Megjegyzés:</b> Az OUTPUT (KIMENET) beállítás határozza meg, hogy mely csatornák jelenjenek meg 3. és 4.<br>csatornaként.                                                                                                    |
| OUTPUT PERIOD<br>(KIMENETI IDŐSZAK)       | Lásd a 15. táblázatOUTPUT PERIOD (KIMENETI IDŐSZAK) részét.                                                                                                    |
| SIGNAL HOLD TIME<br>(JELTARTÁSI IDŐ)      | Annak beállítása, hogy az 1. és a 2. csatorna mennyi ideig tartsa a jelet, mielőtt a csatornák<br>4 mA-re (megváltozott szint vagy nem megadott szint) vagy a következő áramlás-azonosítási<br>szintre vagy eredménytípus szintre lépnének. Alapértelmezett: 10 mp                                                                                                    |
|                                           | Ha a SIGNAL HOLD TIME (JELTARTÁSI IDŐ) beállítása 10 másodperc, a 3. csatorna 20 másodpercig tartja a jelet (2 x SIGNAL HOLD TIME (JELTARTÁSI IDŐ)).                                                                                                    |
| SIGNAL FAULT<br>(JELHIBA)                 | Lásd SIGNAL FAULT (JELHIBA), 14. táblázat                                                                                                    |
| FAULT LEVEL<br>(HIBASZINT)                | Lásd FAULT LEVEL (HIBASZINT), 14. táblázat                                                                                                    |
| OUTPUT < 4mA<br>(KIMENET < 4mA)           | Lásd OUTPUT < 4mA (KIMENET < 4mA), 14. táblázat.                                                                                                    |
| OUTPUT (KIMENET)                          | Annak beállítása, hogy mi jelenjen meg a 4–20 mA-es. kimeneteken (3. és 4. csatorna), a<br>4–20 mA-es kimenetek teljes skálatartományán, valamint a 4–20 mA-es kimenetek változásakor.                                                                                                    |
|                                           | Az OUTPUT (KIMENET) beállítás eredménytípusa (pl. TOC) azonosítja azt a csatornát, amelyen<br>az eredmény megjelenik. Ha például a CHANNEL (CSATORNA) beállítása TOC és az OUTPUT<br>(KIMENET) beállítása a TOC eredménytípus, a 3. csatornán az OUTPUT (KIMENET)<br>beállításban azonosított eredmény jelenik meg. Ha az OUTPUT (KIMENET) beállítása STREAM<br>(ÁRAMLÁS), TOC, 1000 mgC/L és INST (AZONNALI), akkor abban az esetben, amikor az 1.<br>csatorna jele azonosítja a STREAM (ÁRAMLÁS) meglétét, a 3. csatorna megjeleníti a TOC-<br>eredményt, ahol a(z) 1000 mgC/L 20 mA-ként jelenik meg.<br>A 14. táblázatCHANNEL (CSATORNA) része ismerteti az egyes OUTPUT (KIMENET)<br>beállítások négy beállítási lehetőségét. |

#### 16. táblázat A teljes multiplex üzemmód beállításai

# 6.8 A relék konfigurálása

A relék üresjárati feltételeinek és azoknak a feltételeknek a konfigurálása, amelyek a reléket bekapcsolt állapotba állíthatják. A konfigurálásukat követően végezze el a relék ellenőrzését, hogy megfelelően működnek-e. Olvassa el a karbantartási és hibaelhárítási kézikönyv utasításait.

- Válassza a MAINTENANCE (KARBANTARTÁS) > SYSTEM CONFIGURATION (RENDSZER KONFIGURÁLÁS) > OUTPUT DEVICES (KIMENETI ESZKÖZÖK) lehetőséget.
- 2. Válasszon beállítást.

| Opció                                             | Leírás                                                                                                    |
|---------------------------------------------------|----------------------------------------------------------------------------------------------------|
| RELAY (RELÉ)                                      | A RELAY (RELÉ) 18 és RELAY (RELÉ) 19 (18. és 19. relé)<br>bekapcsolási feltételeinek beállítása. Lásd: 17. táblázat.<br><b>Megjegyzés:</b> A 20. relé nem konfigurálható. A 20. relé a hibarelé.                                                                                                    |
| POWERED ALL<br>TIME (MINDIG<br>ÁRAM ALATT<br>VAN) | Ha a RELAY (RELÉ) 18 vagy 19 (18. vagy 19. relé) beállítása<br>STREAM (ÁRAMLÁS), folyamatos áramellátás biztosítása (YES<br>(IGEN)), vagy csak szükség szerinti áramellátás (NO (NEM),<br>alapértelmezett), például amikor a mintavevő szivattyú előre- vagy<br>hátramenetben működik.                                                                                                    |
| VALVE<br>ACTIVATION<br>(SZELEP<br>AKTIVÁLÁSA)     | Annak beállítása, hogy a többáramos szelep mikor váltson a következő<br>mintaáramra. <b>SPF</b> (mintaszivattyú előre, alapértelmezett) – a szelep<br>átáll a következő áramra, amikor a mintaszivattyú elindul előre, hogy a<br>mintát a következő áramból beengedje. <b>SPR</b> (mintaszivattyú hátra) – a<br>szelep akkor áll át a következő áramra, amikor a mintaszivattyú<br>hátrameneti működése befejeződik, vagy amikor kikapcsolás után<br>megszűnése után először kap áramot az analizátor.<br><b>Megjegyzés:</b> Ha a SAMPLER (MINTAVEVŐ) beállítása a STREAM<br>PROGRAM (ÁRAMLÁS PROGRAMOZÁSA) képernyőn YES (IGEN), a<br>VALVE ACTIVATION (SZELEP AKTIVÁLÁSA) menüpont beállítása<br>SPF/SAMPLER (SPF/MINTAVEVŐ). |
| OUTPUT<br>(KIMENET)                               | Az 1-8. kimenet bekapcsolási feltételeinek beállítása. Az 1-8. kimenet<br>konfigurálásával kapcsolatban lásd: 17. táblázat.                                                                                                    |

| Beállítás                                             | Leírás                                                     | Beállítás                           | Leírás                                                                                                    |
|-------------------------------------------------------|------------------------------------------------------------|-------------------------------------|----------------------------------------------------------------------------------------------------|
|                                                       | Nincs beállítás                                            | CAL (KAL.)                          | A relé akkor kapcsol be, amikor a<br>kalibrációs szelep nyit.                                                                                                    |
| STREAM (ÁRAMLÁS)<br>1–-6 (1–6. ÁRAMLÁS)               | A relé akkor kapcsol be, amikor<br>egy áramlásszelep nyit. | ALARM (RIASZTÁS)                    | A relé akkor kapcsol be, amikor a<br>kiválasztott riasztási körülmény<br>bekövetkezik. A riasztási feltételek a<br>RELAY PROGRAM (RELÉ<br>PROGRAMOZÁS) képernyőn<br>állíthatók be. Lásd a következő 3.<br>lépést.                                                                                                    |
| STM ALARM (STM-<br>RIASZTÁS) 1–6 (1–6.<br>ÁRAMLÁS R.) | A relé akkor kapcsol be, ha<br>áramlás-riasztás történik.  | SYNC<br>(SZINKRONIZÁLÁS)            | A relé szinkronizációs reléként van<br>beállítva. A szinkronizációs relé az<br>analizátor és a külső<br>vezérlőeszközök szinkronizálására<br>szolgál.                                                                                                    |
| MANUAL (MANUÁLIS)<br>1–6 (1–6. MANUÁLIS)              | A relé akkor kapcsol be, amikor<br>egy kézi szelep nyit.   | MAN MODE TRIG<br>(MANUÁLIS INDÍTÁS) | A relé akkor kapcsol be, amikor<br>manuális reakciót (mintavételi<br>mérések) indítanak a billentyűzeten<br>vagy a Manual-AT Line (vezetékes<br>manuális) lehetőséggel.<br><b>Megjegyzés:</b> A Manual-AT Line<br>(vezetékes manuális) lehetőség egy kis<br>doboz, mindössze egy zöld gombbal. A<br>Manual-AT Line kábele az analizátorhoz<br>csatlakozik. |

#### 17. táblázat RELAY (RELÉ) beállítások

## Konfiguráció

| Beállítás                                            | Leírás                                                                                                    | Beállítás                                                          | Leírás                                                                                                    |
|------------------------------------------------------|----------------------------------------------------------------------------------------------------|--------------------------------------------------------------------|----------------------------------------------------------------------------------------------------|
| FAULT (HIBA)                                         | A relé rendszerhiba esetén<br>kapcsol be (alaphelyzetben<br>áram alatt lévő relé).                                                      | 4-20mA CHNG (4-20 mA<br>VÁLTOZÁS)                                  | A relé 4-20 mA-es jelzésváltó<br>reléként működik. A relé<br>10 másodpercre bekapcsol, amikor<br>bármelyik mintaáram új eredménye<br>megváltoztat egy analóg kimeneti<br>értéket.                              |
| WARNING (FIGYELEM)                                   | A relé rendszerfigyelmeztetés<br>esetén kapcsol be<br>(alaphelyzetben áram alatt lévő<br>relé).                                         | 4-20mA CHNG (4-20 mA<br>VÁLTOZÁS)<br>1–6 (1–6 4-20 mA<br>VÁLTOZÁS) | A relé 4–20 mA-es jelzésváltó<br>reléként működik adott<br>mintaáramhoz (1–6) rendelve. A<br>relé 10 másodpercre bekapcsol,<br>amikor a mintaáram új eredménye<br>megváltoztat egy analóg kimeneti<br>értéket. |
| FAULT OR WARN<br>(HIBAJELZÉS VAGY<br>FIGYELMEZTETÉS) | A relé rendszerhiba vagy -<br>figyelmeztetés esetén kapcsol<br>be (alaphelyzetben áram alatt<br>lévő relé).                             | 4-20mA READ (4-20 mA<br>OLVASÁS)                                   | A relé akkor kapcsol be, ha a<br>4–20 mA-es kimenetek áramlás<br>multiplex vagy teljes multiplex módra<br>vannak beállítva, és a 4–20 mA-es<br>kimeneteken érvényes/stabil értékek<br>jelentkeznek.            |
| NOTE (ÉRTESÍTÉS)                                     | A relé akkor kapcsol be, amikor<br>a rendszer értesítést ment a<br>hibaarchívumba.                                                      | SAMPLER FILL<br>(MINTAVEVŐ<br>FELTÖLTÉS)                           | A relé a mintavevő töltési idejének<br>kezdetétől a mintainjektálás<br>befejezéséig aktív. A relé vezérli a<br>mintavevőt.                                                                                     |
| STOP (LEÁLLÍTÁS)                                     | A relé akkor kapcsol be, amikor<br>az analizátor leállt.<br><b>Megjegyzés:</b> A távoli készenlét<br>nem kapcsolja be a relét.          | SAMPLER EMPTY<br>(MINTAVEVŐ ÜRES)                                  | A relé a mintaszivattyú fordított<br>működésének befejezése után<br>5 másodpercig működik. A relé<br>vezérli a mintavevőt.                                                                                     |
| MAINT SIGNAL (KARB.<br>JEL)                          | A relé akkor kapcsol be, amikor<br>a karbantartási kapcsoló (22.<br>bemenet) bekapcsol.                                                 | SAMPLE STATUS<br>(MINTAÁLLAPOT)                                    | A relé akkor kapcsol be, ha nincs<br>minta, vagy a minta minősége 75%<br>alatt van (alapértelmezett). Ha<br>például sok légbuborék van a<br>folyadékáramban/kézi mintavételi<br>csövekben.                     |
| CAL SIGNAL<br>(KALIBRÁCIÓS JEL)                      | A relé akkor kapcsol be, amikor<br>a nulla vagy a tartomány<br>kalibrálás, illetve a nulla vagy<br>tartomány ellenőrzés<br>megkezdődik. | SAMPLE FAULT 1 (1.<br>MINTA HIBA)                                  | A relé akkor kapcsol be, amikor a<br>külső SAMPLE FAULT 1 (1. MINTA<br>HIBA) bemeneti jel aktiválódik.                                                                                                    |
| REMOTE STANDBY<br>(TÁVOLI KÉSZENLÉT)                 | A relé akkor kapcsol be, amikor<br>a távoli készenléti kapcsoló<br>(digitális bemenet) bekapcsol.                                       | SAMPLER ERROR<br>(MINTAVEVŐ HIBA)                                  | A relé akkor kapcsol be, amikor<br>BioTector mintavevőben hiba lép fel.                                                                                                    |
| TEMP SWITCH<br>(HŐMÉRSÉKLET-<br>KAPCSOLÓ)            | A relé akkor kapcsol be, amikor<br>az analizátor hőmérséklet-<br>kapcsolója a ventilátort<br>bekapcsolja (alapértelmezés:<br>25 °C).    | CO2 ALARM (CO2-<br>RIASZTÁS)                                       | A relé CO2 ALARM (CO2-<br>RIASZTÁS) esetén kapcsol be.                                                                                                    |

## 17. táblázat RELAY (RELÉ) beállítások (folytatás)

 Válassza a MAINTENANCE (KARBANTARTÁS) > COMMISSIONING (ÜZEMBE HELYEZÉS) > RELAY PROGRAM (RELÉ PROGRAMOZÁS) lehetőséget. 4. Válassza ki és konfigurálja az egyes lehetőségeket.

| Opció                              | Leírás                                                                                                    |
|------------------------------------|----------------------------------------------------------------------------------------------------|
| COMMON<br>FAULT<br>(KÖZÖS<br>HIBA) | A hibarelé (20. relé) üresjárati és bekapcsolási feltételeinek beállítása.<br>Első beállítás – a hibarelé üresjárati feltételeinek beállítása. <b>N/E</b><br>(alapértelmezett) – alaphelyzetben áram alatt, zárt (alapértelmezett). <b>N/D</b> –<br>alaphelyzetben feszültségmentes, nyitott.                                                                                                  |
|                                    | Második beállítás – a hibarelé bekapcsolási feltételeinek beállítása.<br><b>STOP/FAULT (LEÁLLÁS/HIBA)</b> (alapértelmezett) – a relé akkor kapcsol<br>be, ha rendszerhiba lép fel, vagy ha az analizátor leállt. <b>FAULT ONLY</b><br><b>(CSAK HIBA)</b> – a relé akkor kapcsol be, ha rendszerhiba lép fel.<br><i>Megjegyzés: A relé a rendszerhiba nyugtázásakor visszavált üresjáratra.</i> |
| ALARM<br>(RIASZTÁS)                | <b>Megjegyzés:</b> Az ALARM (RIASZTÁS) beállítás csak akkor jelenik meg, ha<br>az ALARM (RIASZTÁS) képernyő RELAY (RELÉ) beállításánál az OUTPUT<br>DEVICES (KIMENETI ESZKÖZÖK) lett megadva.                                                                                                    |
|                                    | A riasztási relé üresjárati és bekapcsolási feltételeinek beállítása.                                                                                                    |
|                                    | Első beállítás – a riasztási relé üresjárati állapotának beállítása. <b>N/E</b> –<br>alaphelyzetben áram alatt, zárt (alapértelmezett). <b>N/D</b> (alapértelmezett) –<br>alaphelyzetben feszültségmentes, nyitott.                                                                                                    |
|                                    | Második beállítás – a minimális koncentráció (pl. 250,0 mgC/L), amely a<br>riasztási relét a reakció végén bármelyik mintaáramnál bekapcsolja.                                                                                                    |
|                                    | Magiagyzás: A TIC + TOC és VOC elemzési tínusok esetében a riasztási                                                                                                    |

**Megjegyzés:** A TIC + TOC és VOC elemzési típusok esetében a riasztási relék utolsó befejezett reakciójának TOC eredményei vezérlik. A TC elemzési típus esetében a TC eredmények vezérlik a riasztási reléket.

| Leírás                                                                                                    |
|----------------------------------------------------------------------------------------------------|
| <b>Megjegyzés:</b> A CO2 ALARM (CO2-RIASZTÁS) beállítás csak akkor jelenik<br>meg, ha az STM ALARM (STM-RIASZTÁS) képernyő RELAY (RELÉ)<br>beállításánál az OUTPUT DEVICES (KIMENETI ESZKÖZÖK) lett megadva.                                                                                                    |
| <b>Megjegyzés:</b> A CO2 ALARM (CO2-RIASZTÁS) beállításokat csak olyan<br>többáramú rendszereknél használja, amelyek fix üzemi tartományokban<br>működnek vagy olyan rendszereknél, amelyek egyetlen üzemi<br>tartományban működnek. Ne használja a CO2 ALARM (CO2-RIASZTÁS)<br>beállítást olyan analizátornál, amely automatikus tartományváltást használ.         |
| A CO <sub>2</sub> csúcsérték beállítása, amely a CO2 ALARM (CO2-RIASZTÁS) relét<br>bekapcsolja. Az alapértelmezett érték 10000,0 ppm. Válassza ki<br>körültekintően a CO <sub>2</sub> csúcsértékét. Gondoljon a hőmérsékleti hatásra, amely<br>fontos hatással lehet a CO <sub>2</sub> -csúcsokra. A riasztási relé letiltásához válassza<br>a 0,0 ppm lehetőséget. |
| A CO <sub>2</sub> -riasztás a lehetséges nagy TOC (KOI és/vagy BOI, ha be van programozva) szintet jelzi. A CO <sub>2</sub> -riasztás a CO <sub>2</sub> -csúcs reakció közbeni emelkedő meredeksége a szokatlanul magas TOC-eredményre figyelmeztet.                                                                                                    |
| <b>Megjegyzés:</b> TIC + TOC és VOC elemzéstípusnál a CO <sub>2</sub> riasztáshoz<br>használt CO <sub>2</sub> -csúcs a TOC CO <sub>2</sub> csúcs. TC elemzéstípusnál a CO <sub>2</sub><br>riasztáshoz használt CO <sub>2</sub> -csúcs a TC CO <sub>2</sub> csúcs.                                                                                                   |
| <b>Megjegyzés:</b> Az STM ALARM (STM-RIASZTÁS) beállítás csak akkor<br>jelenik meg, ha az STM ALARM (STM-RIASZTÁS) képernyő RELAY<br>(RELÉ) beállításánál az OUTPUT DEVICES (KIMENETI ESZKÖZÖK) lett<br>megadva.                                                                                                    |
| Az áramlásriasztás-relét bekapcsoló mintaáramlás (pl. STREAM<br>(ÁRAMLÁS) és eredménytípus beállítása. A választható eredménytípusok:<br>TOC, TIC, TC, VOC, COD (KOI), BOD (BOI), TP és TN.                                                                                                    |
| Első beállítás – az áramlásriasztás-relét bekapcsoló eredménytípus<br>beállítása. A választható eredménytípusok: TOC, TIC, TC, VOC, COD<br>(KOI), BOD (BOI), TP és TN.                                                                                                    |
| Második beállítás – a mintaáram beállítása (pl. STREAM (ÁRAMLÁS)).                                                                                                    |
| Harmadik beállítás – az áramlásriasztás-relé üresjárati állapotának<br>beállítása. <b>N/E</b> – alaphelyzetben áram alatt, zárt (alapértelmezett). <b>N/D</b><br>(alapértelmezett) – alaphelyzetben feszültségmentes, nyitott.                                                                                                    |
| Negyedik beállítás – a minimális koncentráció (pl. 1000,0 mgC/L) beállítása,                                                                                                    |
|                                                                                                    |

# 6.9 A kommunikációs beállítások megadása

A kommunikációs beállítások megadása a kimeneti eszközöknél: MMC/SD-kártya és/vagy Modbus.

**Megjegyzés:** Az analizátor és a nyomtató vagy a Windows számítógép közötti kommunikáció már nem elérhető.

- 1. Válassza a MAINTENANCE (KARBANTARTÁS) > COMMISSIONING (ÜZEMBE HELYEZÉS) > DATA PROGRAM (ADATPROGRAMOZÁS) lehetőséget.
- 2. Válassza az MMC/SD CARD (MMC/SD-KÁRTYA) lehetőséget.

3. Válasszon beállítást.

| Opció                                 | Leírás                                                                                                    |
|---------------------------------------|----------------------------------------------------------------------------------------------------|
| PRINT MODE (NYOMTATÁSI<br>MÓD)        | Az MMC/SD-kártyának küldött adatok típusának<br>beállítása. Megadható beállítások: STANDARD<br>(ETALON) vagy ENGINEERING (SPECIÁLIS)<br>(alapértelmezett).                                                                                                    |
|                                       | A STANDARD (ETALON) vagy ENGINEERING<br>(SPECIÁLIS) beállítás kiválasztása esetén küldött<br>reakcióadatok leírásával kapcsolatban lásd: 22. táblázat<br>oldalon 85 és 23. táblázat oldalon 85.                                                                                                    |
|                                       | <b>Megjegyzés:</b> A gyártó azt javasolja, hogy a PRINT<br>MODE (NYOMTATÁSI MÓD) beállítása legyen<br>ENGINEERING (SPECIÁLIS), hogy a hibaelhárítási<br>adatok mentésre kerüljenek.                                                                                                    |
| REACTION ON-LINE (ON-LINE<br>REAKCIÓ) | Már nincs használatban. A rendszer minden egyes<br>reakció végén elküldi a reakcióadatokat a nyomtatóra<br>(alapértelmezett: NO (NEM)).                                                                                                    |
| FAULT ON-LINE (HIBA ONLINE)           | Már nincs használatban. Hibák és figyelmeztetések<br>küldése a nyomtatóra hiba vagy figyelmeztetés esetén<br>(alapértelmezett: NO (NEM)).                                                                                                    |
| CONTROL CHARS (VEZÉRLŐ<br>KARAKTEREK) | A vezérlőkarakterek elküldése a Modbus<br>RS232 adatokkal (alapértelmezett: NO (NEM)).                                                                                                    |
| BAUDRATE (ADATÁTVITELI<br>SEBESSÉG)   | Már nincs használatban. A nyomtató vagy a Windows<br>számítógép adatkommunikációs átviteli sebességének<br>beállítása (alapértelmezett: 9600). Megadható<br>beállítások: 2400 - 115200.                                                                                                    |
| FLOW CONTROL<br>(ÁRAMLÁSSZABÁLYOZÁS)  | Már nincs használatban. Annak beállítása, hogy az<br>analizátor hogyan vezérelje az adatáramlást az<br>analizátor és a nyomtató vagy a Windows PC között.<br><b>NONE (NINCS)</b> (alapértelmezett) – Nincs vezérlés.<br><b>XON/XOFF (XBE/XKI)</b> – XON/XOFF vezérlés.<br><b>LPS1/10</b> – 1 - 10 adatsor küldése másodpercenként. |
| DECIMAL (TIZEDESJEL)                  | Az MMC/SD-kártyára küldött reakcióadatokban szereplő<br>tizedesjel típusának beállítása (alapértelmezett: POINT<br>(PONT)). Megadható beállítások: POINT (PONT) (.)<br>vagy COMMA (VESSZŐ) (,)                                                                                                    |

# 6.10 A Modbus TCP/IP beállításainak konfigurálása

Ha az opcionális Modbus TCP/IP-modul telepítve van az analizátorba, konfigurálja a Modbus-beállításokat.

Megjegyzés: A Modbus regisztertérképek a Speciális konfigurációs kézikönyvben találhatók.

- Válassza a MAINTENANCE (KARBANTARTÁS) > COMMISSIONING (ÜZEMBE HELYEZÉS) > MODBUS PROGRAM (MODBUS PROGRAMOZÁS) lehetőséget.
- 2. Válasszon beállítást.

| Орсіо́         | Leírás                                                                               |
|----------------|--------------------------------------------------------------------------------------|
| MODE (ÜZEMMÓD) | A Modbus üzemmódját mutatja: BIOTECTOR. A MODE (ÜZEMMÓD) beállítása nem módosítható. |

## Konfiguráció

| Opció                                                | Leírás                                                                                                    |
|------------------------------------------------------|----------------------------------------------------------------------------------------------------|
| BAUDRATE (ADATÁTVITE<br>SEBESSÉG)                    | <ul> <li>A Modbus és a készülékhez, valamint a Modbus főeszköz közti adatátviteli sebesség (1200 - 115200 bps, alapértelmezés: 57600).</li> <li>Megjegyzés: Modbus TCP/IP esetén ne módosítsa a BAUDRATE (ADATÁTVITELI SEBESSÉG) beállítást. Az RTU–TCP átalakító az alapértelmezett BAUDRATE (ADATÁTVITELI SEBESSÉG) beállítást használja.</li> </ul> |
| PARITY (PARITÁS)                                     | A paritás beállítása NONE (NINCS) (alapértelmezett),<br>EVEN (PÁROS), ODD (PÁRATLAN), MARK (JELÖLÉS)<br>vagy SPACE (TÉR) értékre<br><b>Megjegyzés:</b> Modbus TCP/IP esetén ne módosítsa a<br>PARITY (PARITÁS) beállítást. Az RTU–TCP átalakító az<br>alapértelmezett PARITY (PARITÁS) beállítást használja.                                           |
| DEVICE BUS ADDRESS<br>(ESZKÖZ BUSZCÍME)              | A készülék Modbus-címének beállítása (0–247,<br>alapértelmezett: 1). Olyan fix címet adjon meg, amelyet a<br>Modbus protokoll üzenete nem tud megváltoztatni.<br>Ha a DEVICE BUS ADDRESS (ESZKÖZ BUSZCÍME) 0-ra<br>van állítva, az analizátor nem kommunikál a Modbus<br>főeszközzel (Master).                                                         |
| MANUFACTURE ID<br>(GYÁRTÁSI AZONOSÍTÓ)               | A készülék gyártói azonosítóját mutatja (a Hach esetében<br>pl. 1).                                                                                                    |
| DEVICE ID<br>(ESZKÖZAZONOSÍTÓ)                       | (Opcionális) A műszerosztály vagy -család beállítása<br>(alapértelmezett: 1234).                                                                                                    |
| SERIAL NUMBER<br>(SOROZATSZÁM)                       | A készülék sorozatszámának megadása. Adja meg a<br>készüléken található sorozatszámot.                                                                                                    |
| LOCATION TAG (HELYCIN                                | IKE) A készülék helyének beállítása. Adja meg azt az országot,<br>ahol a készülék telepítve van.                                                                                                    |
| FIRMWARE REV (FIRMWA<br>VERZIÓ)                      | ARE- A készülékre telepített firmware verzióját mutatja.                                                                                                    |
| REGISTERS MAP REV<br>(REGISZTEREK<br>TÉRKÉPVERZIÓJA) | Megjeleníti a készülék által használt Modbusregiszter<br>térképverzióját. Lásd a Modbusregiszter-térképeket a<br>Speciális konfigurációs kézikönyvben.                                                                                                    |

# 6.11 A beállítások mentése a memóriába

Mentse az analizátor beállításait a belső memóriába vagy MMC/SD-kártyára. Ezután szükség szerint telepítse a mentett beállításokat az analizátorra (pl. szoftverfrissítés után vagy a korábbi beállításokhoz való visszatéréshez).

- Válassza a MAINTENANCE (KARBANTARTÁS) > SYSTEM CONFIGURATION (RENDSZER KONFIGURÁLÁS) > SOFTWARE UPDATE (SZOFTVERFRISSÍTÉS) lehetőséget.
- 2. Válasszon beállítást.

| Орсіо́                                           | Leírás                                                                                                    |
|--------------------------------------------------|----------------------------------------------------------------------------------------------------|
| LOAD FACTORY CONFIG (GYÁRI<br>KONFIG. BETÖLTÉSE) | A SAVE FACTORY CONFIG (GYÁRI KONFIG.<br>MENTÉSE) menüponttal az analizátor belső<br>memóriába mentett beállításainak telepítése. |
| SAVE FACTORY CONFIG (GYÁRI<br>KONFIG. MENTÉSE)   | Az analizátor beállításainak belső memóriába<br>mentése.                                                                         |

| Орсіо́                                                                       | Leírás                                                                                                    |
|------------------------------------------------------------------------------|----------------------------------------------------------------------------------------------------|
| LOAD CONFIG FROM MMC/SD<br>CARD (KONFIGURÁCIÓ<br>BETÖLTÉSE MMC/SD-KÁRTYÁRÓL) | Az analizátor SAVE CONFIG TO MMC/SD CARD<br>(KONFIGURÁCIÓ MENTÉSE MMC/SD<br>KÁRTYÁRA) menüponttal az MMC/SD-kártyára<br>mentett beállításainak a telepítése.<br><b>Megjegyzés:</b> Ezzel az lehetőséggel visszatérhet a<br>korábbi beállításokhoz, vagy telepítheti a<br>beállításokat szoftverfrissítés után. |
| SAVE CONFIG TO MMC/SD CARD<br>(KONFIGURÁCIÓ MENTÉSE<br>MMC/SD KÁRTYÁRA)      | Az analizátor beállításainak mentése az MMC/SD-<br>kártyára syscnfg.bin fájlként.<br><b>Megjegyzés:</b> Az analizátorhoz mellékelt MMC/SD-<br>kártyán levő syscnfg.bin fájl az analizátor gyári<br>alapértelmezett beállításait tartalmazza.                                                                   |
| UPDATE SYSTEM SOFTWARE<br>(RENDSZERSZOFTVER<br>FRISSÍTÉSE)                   | Szoftverfrissítés telepítése. A szoftverfrissítési<br>eljárással kapcsolatban forduljon a gyártóhoz vagy a<br>forgalmazóhoz.                                                                                                    |

# 6.12 A menük biztonsági jelszavainak beállítása

Állítson be egy négyjegyű jelszót (0001-től 9999-ig), hogy szükség esetén korlátozza a menüelérést. Állítson be jelszót egy vagy több menüszinthez, amelyek a következők:

- OPERATION (MŰKÖDÉS)
- CALIBRATION (KALIBRÁCIÓ)
- DIAGNOSTICS (DIAGNOSZTIKA)
- COMMISSIONING (ÜZEMBE HELYEZÉS)
- SYSTEM CONFIGURATION (RENDSZER KONFIGURÁLÁS)
- 1. Válassza a MAINTENANCE (KARBANTARTÁS) > SYSTEM CONFIGURATION (RENDSZER KONFIGURÁLÁS) > PASSWORD (JELSZÓ) lehetőséget.
- Válasszon ki egy menüszintet, majd adjon meg egy 4 számjegyű jelszót.
   Megjegyzés: Ha a jelszó beállítása 0000 (alapértelmezett), a jelszó kérés ki van kapcsolva.

# 6.13 A szoftververzió és a sorozatszám megjelenítése

A műszaki támogatás elérhetőségének, a szoftver verziószámának és az analizátor sorozatszámának megjelenítése.

- Válassza a MAINTENANCE (KARBANTARTÁS) > COMMISSIONING (ÜZEMBE HELYEZÉS) > INFORMATION (INFORMÁCIÓ) elemet.
- 2. Válasszon beállítást.

| Орсіо́                                 | Leírás                                                                                            |
|----------------------------------------|---------------------------------------------------------------------------------------------------|
| CONTACT INFORMATION<br>(ELÉRHETŐSÉGEK) | A műszaki támogatás elérhetőségének<br>megjelenítése.                                             |
| SOFTWARE (SZOFTVER)                    | Az analizátor szoftververziójának megjelenítése. A szoftververzió kibocsátásának dátumát mutatja. |
| IDENTIFICATION (AZONOSÍTÁS)            | A készülék sorozatszámának megjelenítése.                                                         |

# 7.1 Nullkalibrálás vagy nullellenőrzés indítása

Indítson nullkalibrálást karbantartási feladat után, valamint reagenscsere vagy hozzáadás után. A karbantartást követően mérjen vizet tíz alkalommal, mielőtt a nullkalibrálást elvégezné, hogy eltávolítsa a szennyeződést az analizátorból.

A nullkalibrálás a nulla eltolási értékeket állítja be. Indítson nullázási ellenőrzést, hogy lássa, az analizátor által beállított nullaeltolási értékek megfelelőek-e.

A nulla beállítási értékek megszüntetik a következő elemek mérési eredményekre gyakorolt hatását:

- Szennyeződés az analizátorban
- Szerves szén-, nitrogén- és foszforszennyezés a sav reagensben, a lúg reagensben, a TP reagensben és a HCI-sav reagensben
- Felszívódott CO<sub>2</sub> a lúg reagensben
- Válassza ki a CALIBRATION (KALIBRÁCIÓ) > ZERO CALIBRATION (NULLKALIBRÁLÁS) lehetőséget.
- 2. Válasszon beállítást.

| Opció                                                                                   | Leírás                                                                                                    |
|-----------------------------------------------------------------------------------------|----------------------------------------------------------------------------------------------------|
| TOC ZERO ADJUST<br>(TOC NULLA<br>BEÁLLÍTÁSA)<br>TN ZERO ADJUST (TN<br>NULLA BEÁLLÍTÁSA) | (Opcionális) A nulla beállítási értékek manuális beállítása a<br>nullázáshoz minden tartományhoz (1., 2. és 3.) és paraméterhez.<br>Ha a nulla beállítási értékeket kézzel adja meg, az analizátor a<br>reakcióarchívumban rögzíti az információkat a "ZM" (zero manual<br>(nulla manuális)) előtaggal.                                                                                      |
| TP ZERO ADJUST (TP<br>NULLA BEÁLLÍTÁSA)                                                 | <b>Megjegyzés:</b> A TOC nulla beállítási értékek a CO <sub>2</sub> -analizátor által mgC/L-ben mért nulla eltolási értékek. A TN és TP nulla beállítási értékek a kétcellás fotométer által mért nulla eltolási abszorbancia értékek.                                                                                                    |
| RUN REAGENTS<br>PURGE (REAGENSEK<br>KIÜRÍTÉSÉNEK<br>FUTTATÁSA)                          | Reagens kiürítési ciklus indítása, amely kiöblíti a reagenseket az<br>analizátorból.<br><b>Megjegyzés:</b> A szivattyú reagens kiürítési ciklushoz tartozó<br>működési idejének módosításához válassza a MAINTENANCE<br>(KARBANTARTÁS) > SYSTEM CONFIGURATION (RENDSZER<br>KONFIGURÁLÁS) > SEQUENCE PROGRAM (SORREND<br>PROGRAMOZÁSA) > REAGENTS PURGE (REAGENSEK<br>KIÜRÍTÉSE) lehetőséget. |

|  | Opció                                                    | Leírás                                                                                                    |
|--|----------------------------------------------------------|----------------------------------------------------------------------------------------------------|
|  | RUN ZERO<br>CALIBRATION<br>(NULLKALIBRÁLÁS<br>FUTTATÁSA) | Nullkalibrálás indítása, amely minden tartomány (1., 2. és 3.)<br>minden paraméterénél automatikusan beállítja a nulla beállítási<br>értékeket. A nullkalibrációs reakció előtagja "ZC". A nullkalibráció<br>megkezdése előtt állítsa le a méréseket.<br><b>Megjegyzés:</b> A nullkalibrációs reakció ugyanaz, mint a normál<br>reakció, de nullás víz mérése történik, és a mintaszivattyú nem<br>működik hátramenetben.                                                                                                    |
|  |                                                          | A nullpontkalibrálás elindítása előtt győződjön meg arról, hogy<br>ioncserélt vizet (<5 ppb TOC) kötött a ZERO WATER (NULLÁS<br>VÍZ) szerelvényre.                                                                                                    |
|  |                                                          | <b>Megjegyzés:</b> A nullkalibrálás vagy a nullellenőrzés elvégzéséhez<br>körülbelül 500 - 800 mL ionmentesített víz szükséges.                                                                                                    |
|  |                                                          | A nullkalibrálás végén az analizátor a következő műveleteket<br>végzi el:                                                                                                    |
|  |                                                          | <ul> <li>TOC nulla beállítási érték – az analizátor a kalibrálás nélküli<br/>TOC mérést használja (nem a kijelzőn megjelenő<br/>eredményeket) az új nulla beállítási értékek kiszámításához<br/>és beállításához.</li> <li>TN/TP nulla beállítási érték – az analizátor a nem kalibrált<br/>TN/TP abszorbancia adatokat használja (nem a kijelzőn<br/>megjelenő eredményeket) az új nulla beállítási értékek<br/>kiszámításához és beállításához</li> </ul>                                                                                                    |
|  |                                                          | <ul> <li>CO2 LEVEL (CO2-RIASZTÁS) beállítás – az analizátor a<br/>CO2 LEVEL (CO2-RIASZTÁS) beállítást AUTO (automatikus)<br/>értékre állítja be a REACTION CHECK (REAKCIÓ<br/>ELLENŐRZÉSE) képernyőn. Ezután a rendszer menti az új<br/>reakció ellenőrzési CO<sub>2</sub>-szintet.</li> <li>CO<sub>2</sub>-szint – az analizátor a CO<sub>2</sub> szintet összeveti a BASE<br/>CO2 ALARM (LÚG CO2-RIASZTÁS) menü FAULT SETUP<br/>(HIBA BEÁLLÍTÁS) beállításával. Ha a mért CO<sub>2</sub>-szint<br/>nagyobb, mint a BASE CO2 ALARM (LÚG CO2-RIASZTÁS)<br/>érték, 52_HIGH CO2 IN BASE (SOK A CO2 A LÚGBAN)<br/>figyelmeztetés jelenik meg.</li> </ul>                                          |
|  | RUN ZERO CHECK<br>(NULLELLENŐRZÉS<br>FUTTATÁSA)          | Nullellenőrzés indítása. A nullellenőrzés ugyanaz, mint a<br>nullkalibrálás, de az analizátor nem módosítja a nulla beállítási<br>értékeket vagy CO2 LEVEL (CO2-RIASZTÁS) beállításokat. A<br>nullellenőrzési reakció előtagja "ZK". A nullellenőrzés<br>megkezdése előtt állítsa le a méréseket.                                                                                                    |
|  |                                                          | A nullpont-ellenőrzés elindítása előtt győződjön meg arról, hogy<br>ioncserélt vizet kötött a ZERO WATER (NULLÁS VÍZ)<br>szerelvényre.                                                                                                    |
|  |                                                          | A nullellenőrzés végén az analizátor a következő műveleteket végzi el:                                                                                                    |
|  |                                                          | <ul> <li>Az analizátor azonosítja a nullválaszt az egyes<br/>tartományoknál, és megjeleníti zárójelben ("[]") a javasolt<br/>nulla-beállítási értékeket az analizátor által beállított nulla-<br/>beállítási értékek mellett.</li> <li>Megjegyzés: Szükség esetén manuálisan módosítsa a nulla-<br/>beállítási értékeket a RUN ZERO CHECK<br/>(NULLELLENŐRZÉS FUTTATÁSA) képernyőn.</li> <li>Az analizátor a CO<sub>2</sub> szintet összeveti a BASE CO2 ALARM<br/>(LÚG CO2-RIASZTÁS) menü FAULT SETUP (HIBA<br/>BEÁLLÍTÁS) beállításával. Ha a mért CO<sub>2</sub>-szint nagyobb,<br/>mint a BASE CO2 ALARM (LÚG CO2-RIASZTÁS) érték,<br/>52_HIGH CO2 IN BASE (SOK A CO2 A LÚGBAN)</li> </ul> |

figyelmeztetés jelenik meg.
| Орсіо́                                 | Leírás                                                                                                    |
|----------------------------------------|----------------------------------------------------------------------------------------------------|
| ZERO PROGRAM<br>(NULLA<br>PROGRAMOZÁS) | <b>Megjegyzés:</b> Ne módosítsa az alapértelmezett beállítást, hacsak<br>nem szükséges. A változások negatív hatással lehetnek a nulla-<br>beállítási értékekre.                                                       |
|                                        | A nullpontkalibrálás vagy nullpont-ellenőrzés során végzett<br>nullreakciók számának beállítása az egyes működési tartományok<br>(R1, R2 és R3) esetében.                                                              |
|                                        | <b>Megjegyzés:</b> Az analizátor nem végez nulla reakciót a 0-ra állított<br>műveleti tartományok esetében. Az analizátor kiszámítja a nulla<br>módosítási értékeket a 0-ra állított műveleti tartományok<br>esetében. |
| ZERO AVERAGE<br>(NULLA ÁTLAG)          | <b>Megjegyzés:</b> Ne módosítsa az alapértelmezett beállítást, hacsak<br>nem szükséges. A változások negatív hatással lehetnek a nulla-<br>beállítási értékekre.                                                       |
|                                        | Az összes mért paraméter nulla ciklusának végén minden<br>működési tartományra átlagolt nulla reakció számának beállítása.                                                                                             |

## 7.2 Méréstartomány-kalibrálás vagy méréstartomány ellenőrzés indítása

Állítsa be a méréstartomány kalibrációkhoz a működési tartományt és a kalibrációs etalonokat. A méréstartomány-beállítási értékek megadásához indítson el egy méréstartomány-kalibrálást, amely pontosítja a mérési eredményeket. Végezzen egy méréstartomány-ellenőrzést, hogy meghatározza, helyesek-e az analizátorba mentett méréstartomány-beállítási értékek.

- Válassza ki a CALIBRATION (KALIBRÁCIÓ) > SPAN CALIBRATION (MÉRÉSTARTOMÁNY-KALIBRÁLÁS) lehetőséget.
- 2. Válasszon beállítást.

| Opció                                                 | Leírás                                                                                                    |
|-------------------------------------------------------|----------------------------------------------------------------------------------------------------|
| TIC SPAN ADJUST (TIC                                  | (Opcionális) a TIC, a TOC, a TP és a TN tartomány-beállítási                                                                                                 |
| MÉRÉSTARTOMÁNY                                        | értékeinek manuális megadása a kalibrációkhoz minden                                                                                                    |
| BEÁLLÍTÁSA)                                           | tartomány esetében.                                                                                                    |
| TOC SPAN ADJUST (TOC<br>MÉRÉSTARTOMÁNY<br>BEÁLLÍTÁSA) | <b>STANDARD (ETALON)</b> – a kalibrációs etalont (mg/l) és a kalibrált átlagos reakció eredményének megadása minden tartományban (1., 2. és 3.).             |
| TN SPAN ADJUST (TN                                    | <b>RESULT (EREDMÉNY)</b> – a kalibrált átlagos reakció                                                                                                    |
| MÉRÉSTARTOMÁNY                                        | eredményének megadása minden tartományban (1., 2. és 3.).                                                                                                    |
| BEÁLLÍTÁSA)                                           | Az analizátor a STANDARD (ETALON) és RESULT                                                                                                    |
| TP SPAN ADJUST (TP                                    | (EREDMÉNY) értékeket használja az egyes paraméterek                                                                                                    |
| MÉRÉSTARTOMÁNY                                        | tartomány-beállítási értékeinek kiszámításához.                                                                                                    |
| BEÁLLÍTÁSA)                                           | <b>Megjegyzés:</b> A méréstartomány-beállítási értékek 1,00-ra<br>állításához írja be a 0,0 értéket a STANDARD (ETALON) és a<br>RESULT (EREDMÉNY) mezőbe is. |

| Opció                                                           | Leírás                                                                                                    |  |
|-----------------------------------------------------------------|----------------------------------------------------------------------------------------------------|--|
| RUN SPAN CALIBRATION<br>(TARTOMÁNY-<br>KALIBRÁLÁS<br>FUTTATÁSA) | Méréstartomány-kalibrálás indítása, amely automatikusan<br>beállítja a méréstartomány-beállítási értékeket. A<br>méréstartomány-kalibrálási reakciók előtagja "SC". A<br>méréstartomány-kalibrálás megkezdése győződjön meg arról,<br>hogy a mérések leálltak.                                                               |  |
|                                                                 | A méréstartomány-kalibrálás megkezdése előtt feltétlenül<br>helyezze el a kalibrálóetalont. Lásd: A kalibrációs standard<br>bekötése oldalon 73.                                                                                                    |  |
|                                                                 | <b>Megjegyzés:</b> Az analizátor ugyanazt a méréstartomány-<br>beállítási értéket használja, amelyet a másik tartományokra<br>vonatkozóan a kiválasztott RANGE (TARTOMÁNY) esetében<br>kiszámolt, kivéve, ha a méréstartomány-beállítási értékeket<br>manuálisan módosítják.                                                 |  |
|                                                                 | A méréstartomány-kalibráló reakció ugyanaz, mint a normál<br>reakció, de a rendszer az előkészített kalibráló etalont méri, a<br>mintavevő szivattyú pedig nem fog hátramenetben működni.                                                                                                    |  |
| RUN SPAN CHECK<br>(TARTOMÁNY-<br>ELLENŐRZÉS<br>FUTTATÁSA)       | Méréstartomány-ellenőrzés indítása. A méréstartomány-<br>ellenőrzés ugyanaz, mint a méréstartomány-kalibrálás, csak az<br>analizátor nem módosítja a méréstartomány-beállítási<br>értékeket. A méréstartomány-ellenőrzési reakciók előtagja<br>"SK". A méréstartomány-ellenőrzés megkezdése előtt állítsa le<br>a méréseket. |  |
|                                                                 | A méréstartomány-ellenőrzés megkezdése előtt feltétlenül<br>helyezze el a kalibrálóetalont. Lásd: A kalibrációs standard<br>bekötése oldalon 73.                                                                                                    |  |
|                                                                 | A méréstartomány-ellenőrzés végén az analizátor azonosítja a<br>méréstartomány-kalibráló választ az egyes tartományoknál, és<br>megjeleníti zárójelben ("[]") a javasolt méréstartomány-<br>beállítási értékeket az analizátor által beállított<br>méréstartomány-beállítási értékek mellett.                                |  |
|                                                                 | <b>Megjegyzés:</b> Szükség esetén manuálisan módosítsa a<br>méréstartomány-beállítási értékeket a RUN SPAN CHECK<br>(TARTOMÁNY-ELLENŐRZÉS FUTTATÁSA) képernyőn.                                                                                                    |  |
| SPAN PROGRAM<br>(MÉRÉSTARTOMÁNY-<br>PROGRAMOZÁS)                | <b>Megjegyzés:</b> Ne módosítsa az alapértelmezett beállítást,<br>hacsak nem szükséges. A változások negatív hatással<br>lehetnek a méréstartomány-beállítási értékekre.                                                                                                    |  |
|                                                                 | A méréstartomány-kalibrálás és a méréstartomány ellenőrzés<br>során végrehajtott tartományreakciók számának beállítása<br>(alapértelmezett: 6).                                                                                                    |  |
| SPAN AVERAGE<br>(MÉRÉSTARTOMÁNY-<br>ÁTLAG)                      | <b>Megjegyzés:</b> Ne módosítsa az alapértelmezett beállítást,<br>hacsak nem szükséges. A változások negatív hatással<br>lehetnek a méréstartomány-beállítási értékekre.                                                                                                    |  |
|                                                                 | Annak beállítása, hogy az analizátor hány reakciót használjon<br>a méréstartomány-beállítási értékek átlagértékének<br>kiszámításához (alapértelmezett: 3).                                                                                                    |  |

| Opció                                                                                       | Leírás                                                                                                    |
|---------------------------------------------------------------------------------------------|----------------------------------------------------------------------------------------------------|
| RANGE (TARTOMÁNY)                                                                           | A méréstartomány-kalibráló reakciók és a méréstartomány-<br>ellenőrzési reakciók működési tartományának beállítása<br>(alapértelmezett: 1). Válassza ki azt a működési tartományt,<br>amely megfelel a mintaáram(ok) normál méréseinek.                                                                                                    |
|                                                                                             | A működési tartományok megtekintéséhez lásd a System<br>Range Data (Rendszer tartományadatai) képernyőt. Válassza<br>az OPERATION (MŰKÖDÉS) > SYSTEM RANGE DATA<br>(RENDSZERTARTOMÁNY-ADATOK) lehetőséget.<br><b>Megjegyzés:</b> Ha a RANGE (TARTOMÁNY) beállítás nem felel<br>meg a TIC, TOC, TP és TN STANDARD (ETALON)<br>beállításhoz, az analizátoron a "CAUTION! REACTION<br>RANGE OR STANDARD (FIGYELEM! REAKCIÓTARTOMÁNY<br>VAGY ETALON)IS INCORRECT (HELYTELEN)" üzenet jelenik<br>meg. |
| TIC STANDARD (TIC-<br>ETALON)                                                               | A TIC, TOC, TP és TN kalibrációs etalonok koncentrációjának<br>beállítása a kalibrációkhoz.                                                                                                    |
| TOC STANDARD (TOC-<br>ETALON)<br>TN STANDARD (TN-<br>ETALON)<br>TP STANDARD (TP-<br>ETALON) | Adja meg a RANGE (TARTOMÁNY) beállításnál kiválasztott<br>működési tartomány teljes skálájának több mint 50%-át kitevő<br>koncentrációkat. Például, ha a TIC vagy TOC működési<br>tartománya 0–250 mgC/L, a teljes skála értékének 50%-a<br>125 mgC/L.<br>Ha a kiválasztott kalibrációs etalon 0,0 mgC/L, az analizátor<br>nem változtatja meg az adott paraméterhez tartozó<br>méréstartomány-beállítási értéket.                                                                               |

### 7.3 A kalibrációs standard bekötése

Kösse rá a kalibrációs standard tartályát a MANUAL (MANUÁLIS) szerelvényre.

- 1. Készítse elő a kalibrációs standardot. Lásd: A kalibrációs standard előkészítése oldalon 73.
- Használjon 1/4 hüvelyk külső átmérőjű x 1/8 hüvelyk belső átmérőjű PFA csövet a MANUAL (MANUÁLIS) szerelvényhez. Ügyeljen arra, hogy a cső hossza 2–2,5 méter (6,5–8,2 láb) legyen.
- Helyezze a MANUAL (MANUÁLIS) szerelvényre csatlakozó csövet a kalibrációs etalon tartályába. Helyezze a tartályt az analizátor mintaszivattyújának a magasságába.

## 7.4 A kalibrációs standard előkészítése

# **AVIGYÁZAT**

Kémiai expozíció veszélye. Kövesse a laboratóriumi biztonsági eljárásokat, és viselje a kezelt vegyszereknek megfelelő összes személyes védőfelszerelést. A biztonsági protokollokkal kapcsolatban lásd az aktuális biztonsági adatlapokat (MSDS/SDS).

# **AVIGYÁZAT**

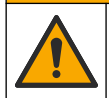

Kémiai expozíció veszélye. Semmisítse meg a vegyszereket és a hulladékokat a helyi, területi és nemzeti előírásoknak megfelelően.

### Szükséges kellékek:

- Ioncserélt víz, 5 L
- Mérőlombik, 1 L (5 db)
- Személyi védőeszközök (lásd: anyagbiztonsági és biztonsági adatlap)

#### Az eljárás indítása előtt:

- Kristályosítsa az összes higroszkópos anyagot 105 °C-os kemencében 3 órán át az összes víz eltávolításához.
- Keverje össze az előkészített oldatokat mágneses keverővel, vagy invertálja az oldatokat addig, amíg az összes kristály teljesen fel nem oldódik.
- Ha a felhasználandó vegyi anyag tisztasága eltér a következő lépések során a vegyi anyagra megadott tisztaságtól, módosítsa a felhasznált vegyi anyag mennyiségét. A 18. táblázat példákat tartalmaz.

#### A kalibrációs standardok eltarthatósága és tárolása:

- A kálium-hidrogén-ftalátból (KHP) készült TOC-standardok 4 °C-on, zárt üvegedényben tárolva általában 1 hónapig stabilak.
- Az összes többi standardot (pl. ecetsavból, TIC-, TP- és TN-standardból készített TOC) 48 órán belül fel kell használni.

Készítse elő a kalibrációs standardot a TIC/TOC/TP/TN méréstartomány-kalibrációkhoz és méréstartomány-ellenőrzésekhez az alábbiak szerint. Ne használjon készen kapható TOC-standard oldatot.

**Megjegyzés:** A kalibrációs standardok koncentrációja, valamint a méréstartomány-kalibrációkhoz és a méréstartomány-ellenőrzésekhez tartozó üzemi tartomány a SPAN CALIBRATION (MÉRÉSTARTOMÁNY-KALIBRÁLÁS) képernyőn állítható be. Lásd: Méréstartomány-kalibrálás vagy méréstartomány ellenőrzés indítása oldalon 71.

#### Eljárás:

- 1. Vegye fel a biztonsági adatlapon (MSDS/SDS) ismertetett személyi védőfelszerelést.
- 2. Készítsen 1000 mgC/L TOC-standard oldatot a következők szerint:
  - A következő vegyszerek egyikét öntse egy tiszta 1 Literes mérőlombikba.
     Megjegyzés: A 1000 mgC/L TOC-standardnál nagyobb koncentrációjú TOC esetében lásd: 19. táblázat.
    - KHP (kálium-hidrogén-ftalát, C<sub>8</sub>H<sub>5</sub>KO<sub>4</sub>) 2,13 g (99,9%-os tisztaság); vízoldhatóság: 80 g/L 20 °C-on
    - Ecetsav (C<sub>2</sub>H<sub>4</sub>O<sub>2</sub>) 2,51 g (99,8%-os tisztaság); vízoldhatóság: mindenféle arányban keverhető
    - Glükóz (C<sub>6</sub>H<sub>12</sub>O<sub>6</sub>) 2,53 g (99%-os tisztaság); vízoldhatóság: 512 g/L 25 °Con
  - **b.** Töltse fel a lombikot az 1 Literes jel 80%-áig ionmentesített vízzel. Ha a kristályok teljesen feloldódtak, töltse fel a lombikot az 1 Literes jelig ionmentesített vízzel.
- 3. Készítsen 1000 mgC/L TIC-standard oldatot a következők szerint:
  - a. A következő vegyszerek egyikét öntse egy tiszta 1 Literes mérőlombikba.
    - Nátrium-karbonát (nA<sub>2</sub>CO<sub>3</sub>) 8,84 g (99,9%-os tisztaság)
    - Nátrium-hidrogén-karbonát (NaHCO<sub>3</sub>) 7,04 g (99,5%-os tisztaság)
    - Kálium-karbonát (K<sub>2</sub>CO<sub>3</sub>) 11,62 g (99,0%-os tisztaság)
  - **b.** Töltse fel a lombikot az 1 Literes jelig ionmentesített vízzel.
- 4. Készítsen 1000 mgN/L TN-standard oldatot a következők szerint:
  - a. A következő vegyszerek egyikét öntse egy tiszta 1 Literes mérőlombikba.
    - Salétromsav (HNO<sub>3</sub>) 6,43 g (70%-os tisztaság)
    - Cézium-nitrát, (CsNO<sub>3</sub>) 14,05 g (99%-os tisztaság)
    - Nátrium-nitrát, (NaNO<sub>3</sub>) 6,07 g (99%-os tisztaság)
  - b. Töltse fel a lombikot az 1 Literes jelig ionmentesített vízzel.

- 5. Készítsen 1000 mgP/L TP-standard oldatot a következők szerint:
  - a. A következő vegyszerek egyikét öntse egy tiszta 1 Literes mérőlombikba.
    - Kálium-dihidrogén-foszfát (H<sub>2</sub>KPO<sub>4</sub>) 4,43 g (99%-os tisztaság)
    - Foszforsav (H<sub>3</sub>PO<sub>4</sub>) 3,72 g (85%-os tisztaság)
  - **b.** Töltse fel a lombikot az 1 Literes jelig ionmentesített vízzel.
- 6. Készítsen TIC/TOC/TP/TN kalibrációs standardot.

Például 50 mgC/L TOC, 5 mgP/L TP és 10 mgN/L TN elkészítéséhez 50 g 1000 mgC/L TOC-standardot, 5 g 1000 mgP/L standardot és 10 g 1000 mgN/L standardot kell egy tiszta 1 Literes mérőlombikba tenni. Töltse fel a lombikot az 1 Literes jelig ionmentesített vízzel.

7. 1000 mgC/L-nél kisebb koncentrációjú csak TOC-standard készítéséhez a standardokat ionmentesített vízzel kell hígítani.

Például 50 mg/L-es standard oldat elkészítéséhez tegyen 50 g-ot az elkészített 1000 mg/L-es standardból egy tiszta 1 Literes mérőlombikba. Töltse fel a lombikot az 1 Literes jelig ionmentesített vízzel.

8. 5 mg/L-nél kisebb koncentrációjú standard elkészítéséhez a standardot két vagy több hígítási lépéssel kell elkészíteni.

Például 1 mgC/L-es (ppm) standard készítéséhez először készítsen 100 mgC/L értékű standardot. Ezután a 100 mgC/L-es standardból készítse el az 1 mgC/L-es standardot. Töltsön 10 g-ot a 100 mgC/L-es standardból egy tiszta 1 Literes mérőlombikba. Töltse fel a lombikot az 1 Literes jelig ionmentesített vízzel.

**9.** A μg/l (ppb) koncentrációjú standard elkészítéséhez több hígítási lépést kell alkalmazni.

#### 18. táblázat A KHP mennyisége különböző tisztaságok mellett 1000 mgC/L standard elkészítéséhez

| A KHP tisztasága | KHP mennyisége |
|------------------|----------------|
| 100%             | 2,127 g        |
| 99,9%            | 2,129 g        |
| 99,5%            | 2,138 g        |
| 99,0%            | 2,149 g        |

#### 19. táblázat A TOC-standard különböző koncentrációinak elkészítéséhez szükséges KHP-mennyiség

| TOC-standard koncentrációja | 99,9%-os KHP mennyisége |
|-----------------------------|-------------------------|
| 1000 mgC/L                  | 2,129 g                 |
| 1250 mgC/L                  | 2,661 g                 |
| 1500 mgC/L                  | 3,194 g                 |
| 2000 mgC/L                  | 4,258 g                 |
| 5000 mgC/L                  | 10,645 g                |
| 10000 mgC/L                 | 21,290 g                |

# Szakasz 8 Kezelőfelület és navigálás

# 8.1 A gombok ismertetése

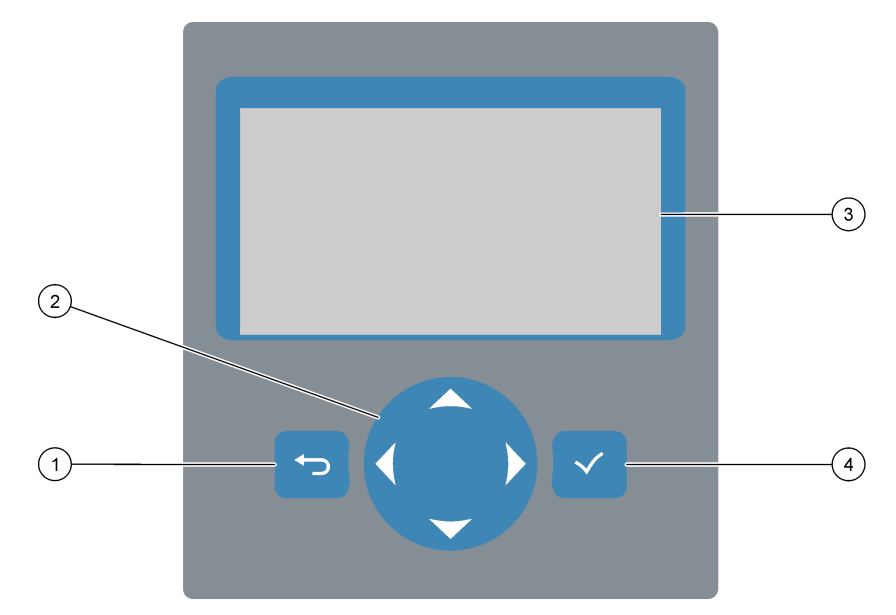

| 1 | Vissza gomb – nyomja meg a gombot az előző<br>képernyőre való visszatéréshez vagy a módosítások<br>visszavonásához. Nyomja meg a gombot 1 másodpercig,<br>hogy a főmenübe lépjen. | 3 | Kijelző                                                                                                  |
|---|----------------------------------------------------------------------------------------------------|---|----------------------------------------------------------------------------------------------------|
| 2 | <b>Nyílgombok</b> – a menüpontok kiválasztására, számok és<br>betűk beírására szolgálnak.                                                                                         | 4 | Enter billentyű – ennek megnyomásával erősítheti meg<br>a kiválasztást és léphet a következő képernyőre. |

# 8.2 Reaction Data (Reakcióadatok) képernyő

A Reaction Data (Reakcióadatok) képernyő az alapértelmezett (kezdő-) képernyő. A Reaction Data (Reakcióadatok) képernyő az aktuális reakcióinformációkat és az utolsó 25 reakció eredményeit mutatja. Lásd: 21. ábra.

**Megjegyzés:** Ha 15 percig nem nyomnak meg semmilyen gombot, a kijelző visszatér a Reaction Data (Reakcióadatok) képernyőre.

Nyomja meg a ✓ gombot a Reagent Status (Reagensállapot) képernyő, majd a főmenü megjelenítéséhez.

**Megjegyzés:** Ha az utolsó 25 reakciónál többet szeretne látni, nyomja meg az enter gombot a főmenü megnyitásához, majd válassza az OPERATION (MŰKÖDÉS) > REACTION ARCHIVE (REAKCIÓARCHÍVUM) lehetőséget. Adja meg a kijelzőn megjelenítendő első reakció dátumát.

#### 21. ábra Reaction Data (Reakcióadatok) képernyő

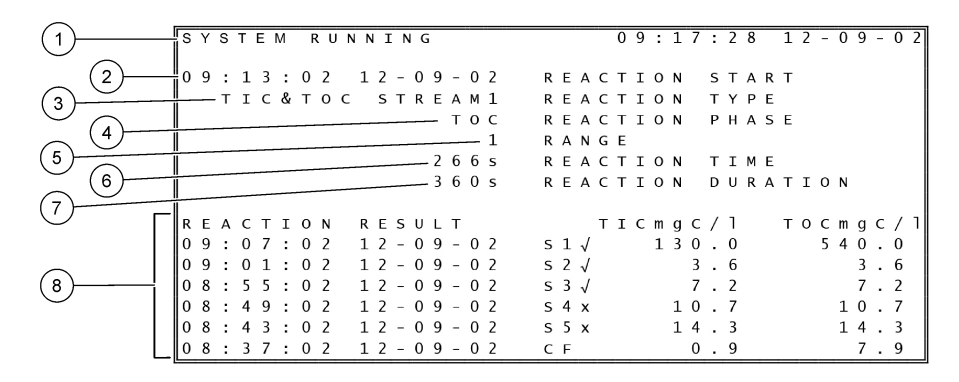

| 1 Állapotüzenet (lásd: Állapotüzenetek oldalon 78) | 5 Működési tartomány (1., 2. vagy 3.)                                                                                                    |
|----------------------------------------------------|----------------------------------------------------------------------------------------------------|
| 2 A reakció kezdő időpontja és dátuma              | 6 A reakció ideje az indítás óta (másodperc)                                                                                                    |
| 3 Reakció típusa                                   | 7 Teljes reakcióidő (másodperc)                                                                                                    |
| 4 Reakciófázis                                     | 8 Az utolsó 25 reakció eredményei: kezdő időpont, dátum,<br>bejegyzés típusa <sup>15</sup> és az eredmények. A<br>bejegyzéstípusokat a ismerteti.20. táblázat |

#### 20. táblázat Bejegyzéstípusok

| Szimbólum    | Leírás                                                                               | Szimbólum | Leírás                                              |
|--------------|--------------------------------------------------------------------------------------|-----------|-----------------------------------------------------|
| S1 S6        | 1–6. mintaáram                                                                       | ZC        | Nullapont kalibrálása                               |
| M1 M6        | 1–6. manuális áramlás                                                                | ZK        | Nullellenőrzés                                      |
| $\checkmark$ | Van minta, vagy a mintaáramban a levegőbuborékok<br>mennyisége és a kézi áram kicsi. | ZM        | Kézzel megadott nulla beállítási érték              |
| x            | Nincs minta, vagy a mintaáramban a levegőbuborékok mennyisége és a kézi áram nagy.   | SC        | Méréstartomány-kalibrálás                           |
| CF           | Teljes tisztítási reakció                                                            | SK        | Méréstartomány ellenőrzés                           |
| RW           | Reaktormosási reakció                                                                | SM        | Kézzel megadott méréstartomány-<br>beállítási érték |
| RS           | Távoli készenléti reakció                                                            | A1 A6     | 24 órás átlagos eredmény, 1–6.<br>mintaáramlás      |

## 8.3 Állapotüzenetek

A Reaction Data (Reakcióadatok) képernyő vagy a Reagent Status (Reagensállapot) képernyő bal felső sarkában megjelenik egy állapotüzenet. A 21. táblázat az állapotüzenetek sorrendjét mutatja prioritás szerint a legmagasabbtól a legalacsonyabbig.

<sup>&</sup>lt;sup>15</sup> TIC, TOC, TC és VOC. Emellett a kiszámított eredmények (KOI és BOI) is megjelennek a kijelzőn, ha a DISPLAY (MEGJELENÍTÉS) beállítása a COD PROGRAM (KOI PROGRAMOZÁS) és/vagy BOD PROGRAM (BOD PROGRAMOZÁS) menüben YES (IGEN) (alapértelmezett: OFF (KI)).

| Üzenet                                       | Leírás                                                                                                    |
|----------------------------------------------|----------------------------------------------------------------------------------------------------|
| SYSTEM MAINTENANCE<br>(RENDSZERKARBANTARTÁS) | A műszer karbantartási üzemmódban van. A karbantartási kapcsoló (22.<br>bemenet) aktív.                                                                                                    |
| SYSTEM FAULT (RENDSZERHIBA)                  | A műszer azonnali figyelmet igényel. A mérések leálltak. A 4-20 mA-es<br>kimenetek a FAULT LEVEL (HIBASZINT) értékre álltak (alapértelmezett: 1 mA).<br>A hibarelé (20. relé) aktív.                                                                                                    |
|                                              | A rendszerhiba azonosításához a ✓ gombot megnyomva lépjen a főmenübe,<br>majd válassza az OPERATION (MŰKÖDÉS) > FAULT ARCHIVE<br>(HIBAARCHÍVUM) menüpontot. A csillaggal (*) jelzett hibák és figyelmeztetések<br>aktívak.                                                                                                    |
|                                              | Az analizátor újraindításához hajtsa végre a karbantartási és hibaelhárítási<br>kézikönyv hibaelhárítási lépéseit.                                                                                                    |
|                                              | <b>Megjegyzés:</b> A képernyő jobb felső sarkában, ahol a dátum és az idő látható a "FAULT<br>LOGGED (HIBA NAPLÓZVA)" felirat jelenik meg szakaszosan.                                                                                                    |
| SYSTEM WARNING<br>(RENDSZERFIGYELMEZTETÉS)   | A jövőbeni hibák elkerülése érdekében a rendszert figyelemmel kell kísérni. A mérések folytatódnak. A hibarelé (20. relé) aktív.                                                                                                    |
|                                              | A figyelmeztetés azonosításához a ✓ gombot megnyomva lépjen a főmenübe,<br>majd válassza az OPERATION (MŰKÖDÉS) > FAULT ARCHIVE<br>(HIBAARCHÍVUM) menüpontot. A csillaggal (*) jelzett hibák és figyelmeztetések<br>aktívak.                                                                                                    |
|                                              | Hajtsa végre a karbantartási és hibaelhárítási kézikönyv hibaelhárítási lépéseit.                                                                                                    |
|                                              | <b>Megjegyzés:</b> A képernyő jobb felső sarkában, ahol a dátum és az idő látható a "FAULT<br>LOGGED (HIBA NAPLÓZVA)" felirat jelenik meg szakaszosan.                                                                                                    |
| SYSTEM NOTE<br>(RENDSZERÉRTESÍTÉS)           | Értesítés jelent meg. Az értesítés megjelenik a kijelzőn (pl. 86_POWER UP (BEKAPCSOLÁS)).                                                                                                    |
|                                              | <b>Megjegyzés:</b> A képernyő jobb felső sarkában, ahol a dátum és az idő látható a "FAULT<br>LOGGED (HIBA NAPLÓZVA)" felirat jelenik meg szakaszosan.                                                                                                    |
| SYSTEM CALIBRATION<br>(RENDSZERKALIBRÁLÁS)   | A készülék kalibrálási üzemmódban van (méréstartomány-kalibrálás,<br>méréstartomány-ellenőrzés, nullkalibrálás vagy nullellenőrzés).                                                                                                    |
| SYSTEM RUNNING (A RENDSZER<br>ÜZEMEL)        | Normál működés                                                                                                    |
| SYSTEM STOPPED (A RENDSZER<br>LEÁLLT)        | A készülék le lett állítva a billentyűzettel, vagy hiba történt.                                                                                                    |
| REMOTE STANDBY (TÁVOLI<br>KÉSZENLÉT)         | A berendezést a távoli készenléti állapotba állításra szolgáló opcionális digitális<br>bemenettel távolról készenlétbe állították. Az analóg kimenetek és relék nem<br>változnak. Lásd REMOTE STANDBY (TÁVOLI KÉSZENLÉT), Mérések indítása<br>vagy leállítása oldalon 81.<br><b>Megjegyzés:</b> Mintavétel a készülék távoli készenléti üzemmódjában is végezhető. |

### 21. táblázat Állapotüzenetek

## 8.4 Reaction Graph (Reakciógrafikon) képernyő

A Reaction Graph (Reakciógrafikon) képernyő megnyitásához nyomja meg a 🕁 gombot. A Reaction Graph (reakciógrafikon) képernyő a folyamatban lévő reakciót mutatja. Lásd: 22. ábra.

**Megjegyzés:** A Reaction Data (Reakcióadatok) képernyőre való visszatéréshez nyomja meg az enter gombot.

### 22. ábra Reaction Graph (Reakciógrafikon) képernyő

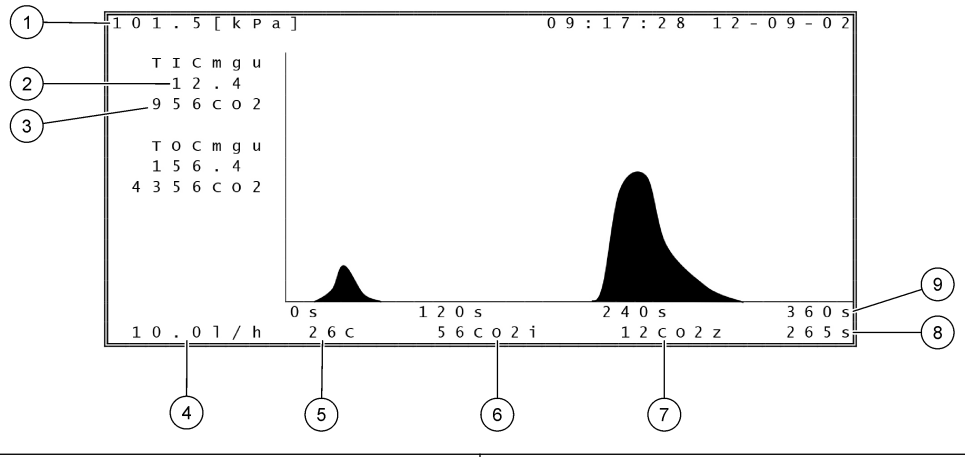

| 1 Légköri nyomás                                                     | 6 CO <sub>2</sub> pillanatnyi (i) mért értéke         |
|----------------------------------------------------------------------|-------------------------------------------------------|
| 2 TIC mgC/L nem kalibrált (mgu), nincs légkörinyomás-<br>kompenzáció | 7 CO <sub>2</sub> nulla (z) értéke a reakció kezdetén |
| 3 CO <sub>2</sub> csúcsérték                                         | 8 A reakció ideje az indítás óta (másodperc)          |
| 4 Oxigénáramlás (L/óra)                                              | 9 Teljes reakcióidő                                   |
| 5 Az analizátor hőmérséklete (°C)                                    |                                                       |

# 9.1 Mérések indítása vagy leállítása

- Nyomja meg ✓ a gombot a főmenü megnyitásához, majd válassza az OPERATION (MŰKÖDÉS) > START,STOP (INDÍTÁS, LEÁLLÍTÁS) lehetőséget.
- 2. Válasszon beállítást.

| Opció                                   | Leírás                                                                                                    |
|-----------------------------------------|----------------------------------------------------------------------------------------------------|
| REMOTE STANDBY<br>(TÁVOLI<br>KÉSZENLÉT) | Egy opcionális digitális bemenet szolgál az analizátor távolról történő<br>készenléti állapotba állításához (pl. áramláskapcsolóról). Amikor az<br>analizátor távoli készenléti üzemmódban van:                                                                                                    |
|                                         | <ul> <li>A Reaction Data (Reakcióadatok) képernyő vagy a Reagent<br/>Status (Reagensállapot) képernyő bal felső sarkában megjelenik<br/>a "REMOTE STANDBY (TÁVOLI KÉSZENLÉT)" felirat.</li> <li>A mérések leállnak, az analóg kimenetek és relék pedig nem<br/>változnak.</li> <li>Az analizátor egy távoli készenléti (RS) reakciót végez 24 órás<br/>időközönként a PRESSURE/FLOW TEST<br/>(NYOMÁS-/ÁRAMLÁSTESZT) &gt; SYSTEM CONFIGURATION<br/>(RENDSZER KONFIGURÁLÁS) menü SEQUENCE PROGRAM<br/>(SORREND PROGRAMOZÁSA) pontjában megadott időpontban<br/>(alapértelmezett: 08:15).</li> <li>Mintát a rendszer nem használ a távoli készenléti reakció során,<br/>csak sav reagenst és lúg reagenst használ.</li> <li>Mintavétel mérés végezhető.</li> </ul> |
|                                         | Ha a REMOTE STANDBY (TÁVOLI KÉSZENLÉT) nincs bejelölve, az<br>analizátor elkezdi a méréseket, kivéve, ha az analizátort a<br>billentyűzettel leállították, vagy hiba történt.                                                                                                    |
| START (INDÍTÁS)                         | Az analizátor elindítása. Az analizátor ózon átfúvatást,<br>nyomásvizsgálatot, áramlásvizsgálatot, reaktor átfúvatást és<br>analizátor átfúvatást végez, majd megkezdi az első áramlás<br>elemzését a programozott áramlási sorrend szerint. Ha hiba történt,<br>az analizátor nem indítható el, amíg a hibát meg nem szüntették.                                                                                                    |
|                                         | szeretné elindítani (gyors indítás), válassza ki a START (INDÍTÁS)<br>lehetőséget és nyomja meg vele egyszerre a jobbra mutató<br>nyílgombot. A gyors indítás után 28_NO PRESSURE TEST (NINCS<br>NYOMÁSTESZT) figyelmeztetés jelenik meg. A figyelmeztetés addig<br>marad aktív, amíg a nyomásteszt sikeresen le nem fut.                                                                                                    |
|                                         | <ul> <li>Ozone purge (ózon kifúvatás) – a maradék ózon kifúvatása az<br/>ózonlebontón át.</li> </ul>                                                                                                    |
|                                         | <ul> <li>Pressure test (nyomásteszt) – annak megállapítása, hogy<br/>nincs-e gázszivárgás az analizátorban.</li> </ul>                                                                                                    |
|                                         | <ul> <li>Flow test (áramlási teszt) – annak megállapítása, hogy nincs-e<br/>elzáródás a gázelvezető vagy a mintaelvezető csövekben.</li> </ul>                                                                                                    |
|                                         | <ul> <li>Reactor purge (reaktor kiürítése) – a folyadék eltávolítása a<br/>reaktorból a SAMPLE OUT (MINTAKIMENET) szerelvényen<br/>keresztül.</li> </ul>                                                                                                    |
|                                         | <ul> <li>Analyzer purge (analizátor kiürítése) – a CO<sub>2</sub>-gáz eltávolítása<br/>a CO<sub>2</sub>-analizátorból az EXHAUST (GÁZELVEZETŐ)<br/>szerelvényen keresztül.</li> </ul>                                                                                                    |
|                                         | <b>Megjegyzés:</b> Ha az analizátort akkor indítja el, amikor a távoli<br>készenléti jel aktív, az analizátor távoli készenléti üzemmódba<br>kapcsol.                                                                                                    |

| Орсіо́                                       | Leírás                                                                                                    |
|----------------------------------------------|----------------------------------------------------------------------------------------------------|
| FINISH & STOP<br>(BEFEJEZÉS ÉS<br>LEÁLLÍTÁS) | Az analizátor leállítása az utolsó reakció befejezése után. Az<br>analizátor elvégzi az ózon kifúvatást, a reaktor kiürítését és az<br>analizátor kiürítését, majd leáll.                                                                                                    |
| EMERGENCY STOP<br>(VÉSZLEÁLLÍTÁS)            | Az analizátor leállítása az utolsó reakció befejezése előtt. Az<br>analizátor elvégzi az ózon kifúvatást, a reaktor kiürítését és az<br>analizátor kiürítését, majd leáll.<br><b>Megjegyzés:</b> Ha az EMERGENCY STOP (VÉSZLEÁLLÍTÁS) röviddel<br>a FINISH & STOP (BEFEJEZÉS ÉS LEÁLLÍTÁS) kiválasztása után<br>lett kiválasztva EMERGENCY STOP (VÉSZLEÁLLÍTÁS) történik. |

### 9.2 A kézi minták mérése

A kézi mintavétel beállításai az analizátor működése közben is módosíthatók, kivéve:

- A manuális üzemmód (mintavétel) szekvencia ütemezés szerint a legutóbbi reakció befejezése után indul.
- Már elindult egy manuális mód szekvencia.

Kösse be és konfigurálja az analizátort úgy, hogy a mintavétel során a minta mérését az alábbiak szerint végezze:

- Használjon 1/4 hüvelyk külső átmérőjű x 1/8 hüvelyk belső átmérőjű PFA csövet a mintagyűjtő edény(ek) MANUAL (MANUÁLIS) szerelvény(ek)re történő rákötéséhez. A mintával kapcsolatos előírásokkal kapcsolatban lásd: Műszaki jellemzők oldalon 3.
- 2. Helyezze a csövet a vett mintába. Helyezze a vett mintát az analizátor mintaszivattyújának a magasságába.
- **3.** Végezzen mintaszivattyútesztet a manuális áramlás(ok)nál a helyes előre- és hátrameneti idő meghatározásához. Lásd: Mintaszivattyúteszt futtatása oldalon 52.
- **4.** Állítsa be a mintaszivattyúk működési időit a kézi áramlás(ok)hoz. Lásd: A mintaszivattyú idők beállítása oldalon 51.
- Válassza az OPERATION (MŰKÖDÉS) > MANUAL PROGRAM (MANUÁLIS PROGRAM) lehetőséget.
- 6. Válasszon beállítást.

| Opció                                                                 | Leírás                                                                                                    |
|-----------------------------------------------------------------------|----------------------------------------------------------------------------------------------------|
| RUN AFTER NEXT<br>REACTION (FUTTATÁS<br>A KÖVETKEZŐ<br>REAKCIÓ UTÁN)  | A manuális mód (mintavétel) folyamatának indítása a következő<br>reakció után. Ha az analizátor leállt, a manuális mód szekvencia<br>azonnal elindul.                                                                                                    |
|                                                                       | <b>Megjegyzés:</b> Ha az analizátor rendelkezik Manual-AT Line<br>(vezetékes manuális) lehetőséggel, nyomja meg a zöld gombot a<br>RUN AFTER NEXT REACTION (FUTTATÁS A KÖVETKEZŐ<br>REAKCIÓ UTÁN) lehetőség kiválasztásához. A Manual-AT Line<br>(vezetékes manuális) lehetőség egy kis doboz, mindössze egy<br>zöld gombbal. A Manual-AT Line kábele az analizátorhoz<br>csatlakozik. |
|                                                                       | <b>Megjegyzés:</b> Amikor elindul a kézi üzemmód, az összes tisztítási<br>ciklus, nyomás/áramlás teszt, nulla vagy tartomány kalibrálási<br>ciklus ideiglenesen leáll. Emellett a mintaszivattyú fordított<br>működése is le van tiltva (alapértelmezett).                                                                                                    |
| RUN AFTER<br>(FUTTATÁS EZ UTÁN:)                                      | A kézi üzemmód (mintavétel) elindítása a kiválasztott időpontban<br>(alapértelmezett: 00,00).                                                                                                    |
| RETURN TO ON-LINE<br>SAMPLING (VISSZA AZ<br>ON-LINE<br>MINTAVÉTELHEZ) | Annak beállítása, hogy az analizátor leálljon, vagy visszaálljon<br>online működésre, amikor a manuális mód szekvencia<br>befejeződött. <b>YES (IGEN)</b> – az analizátor visszatér az online<br>működésre. <b>NO (NEM)</b> (alapértelmezett) – az analizátor leáll.                                                                                                    |

| Opció                                                           | Leírás                                                                                                    |
|-----------------------------------------------------------------|----------------------------------------------------------------------------------------------------|
| RESET MANUAL<br>PROGRAM (MANUÁLIS<br>PROGRAM<br>VISSZAÁLLÍTÁSA) | A MANUAL PROGRAM (MANUÁLIS PROGRAM) beállításainak visszaállítása a gyári alapértékekre.                                                                                                    |
| MANUAL (MANUÁLIS)<br>x, x                                       | A reakciók számának és az egyes manuális (mintavételi)<br>áramlásokhoz tartozó működési tartományok beállítása.                                                                                                    |
| RANGE (TARTOMÁNY)                                               | MANUAL (MANUÁLIS) – az első beállítás a kézi szelep száma<br>(pl. MANUAL VALVE (MANUÁLIS SZELEP) az analizátor oldalán<br>lévő MANUAL 1 (1. MANUÁLIS) szerelvényhez csatlakozik). A<br>második beállítás a manuális áramlásnál végzett reakciók száma,<br>mielőtt az analizátor a következő manuális áramlás reakcióit<br>végezné.                                                                                                    |
|                                                                 | RANGE (TARTOMÁNY) – az egyes manuális áramlások<br>működési tartományának beállítása. Megadható beállítások: 1,<br>2 és 3 (alapértelmezett). A működési tartományok<br>megtekintéséhez lásd a SYSTEM RANGE DATA<br>(RENDSZERTARTOMÁNY-ADATOK) képernyőt. Válassza az<br>OPERATION (MŰKÖDÉS) > SYSTEM RANGE DATA<br>(RENDSZERTARTOMÁNY-ADATOK) lehetőséget. Ha a<br>kiragadott minta koncentrációja nem ismert, válassza az AUTO<br>(AUTOMATA) lehetőséget. |
|                                                                 | Megjegyzés: Ha a RANGE (TARTOMÁNY) beállítása AUTO<br>(AUTOMATA), adja meg az 5-ös értéket a reakciók számához,<br>hogy az analizátor megtalálja a legjobb működési tartományt.<br>Szükség lehet az első kettő vagy három elemzési eredmény<br>elvetésére.                                                                                                    |
|                                                                 | <b>Megjegyzés:</b> Ha a MANUAL (MANUÁLIS) lehetőség beállítása "- ,<br>-" a RANGE (TARTOMÁNY) értéke pedig "-", a rendszer nem méri<br>a manuális áramlást.                                                                                                    |
|                                                                 |                                                                                                    |

# 9.3 Adatok mentése MMC/SD-kártyára

Mentse a reakcióarchívumot, hibaarchívumot, konfigurációs beállításokat és/vagy diagnosztikai adatokat MMC/SD-kártyára.

- 1. Helyezze a mellékelt MMC/SD-kártyát az MMC/SD-kártyanyílásba. Az MMC/SDkártyanyílás a felső ajtó szélén található nyílás.
- Válassza a MAINTENANCE (KARBANTARTÁS) > DIAGNOSTICS (DIAGNOSZTIKA) > DATA OUTPUT (ADATKIMENET) lehetőséget.

3. Válasszon beállítást.

| Opció         Leirás           OUTPUT DEVICE<br>(KIMENETI ESZKÖZ)         Annak beállításak, hogy az analizátor hova küldje az adatokat.<br>Megdhatakó beállításak: PRINTER (NYOMTATÓ), PC vagy<br>MMC/SD CARD (MMC/SD-KÄRTYA) (alapértelmezett).<br>Megiogyzés: A PRINTER (NYOMTATÓ) és a PC nincs<br>használatban.           Az MMC/SD-kártya beállításainak konfigurálásához válassza a<br>MAINTENANCE (KARBANTATÁS) > COMMISSIONING<br>(ÚZEMBE HELYZEZS) > DATA PROGRAM<br>(ADATPROGRAMOZÁS) lehetőséget. Lásd: A kommunikációs<br>beállítások megadása oldalon 64.           Az MMC/SD-kártya FAT, FAT12/16 vagy FAT32 fájlrendszerrel<br>legyen konfigurálva. Atlemativ megoldáskánt SDHC-kártya is<br>használható. Az adatok szöveges formátumban kerülnek<br>mentésre az MMC/SD-kártya - Akártyán lévő bináris fájlok a<br>rendszer firmura-e (sysfirmu.hex) és a rendszer konfigurádója<br>(syssorfig.bin).           SEND REACTION<br>ARCHIVE<br>(REAKCIÓARCHÍVUM<br>KÜLDÉSE)         Elküldi a reakcióarchívum tartalmát a kimeneti eszközre. Állítsa<br>be az elküldendő bejegyzések kezdő dátumát és számát, majd<br>válassza a START SENDING (KÜLDÉS SZÜNETEL LEMEK) mező<br>az eklöldöt bejegyzések számát mutatja. Az analizátor az<br>adatokat a kijelző nyelvén küldi el.           A PAUSE SENDING (KÜLDÉS SZÜNETEL TETÉSE) elemet<br>kiválasztva a rendszer emk Küld bejegyzéseket<br>60 másodpercig, vagy amíg újra ki nem választja a PAUSE<br>SENDING (KÜLDÉS SZÜNETELTETÉSE) elemet.           SEND FAULT ARCHIVE<br>(HIBAARCHÍVUM<br>KÜLDÉSE)         Elküldi a hibaarchívum tartalmát a kimeneti eszközre. Válassza<br>a START SENDING (KÜLDÉS SZÜNETELTETÉSE) elemet<br>kiválasztva a DATA PROGRAM (ADATPROGRAMOZÁS) ><br>PRINT MODE (NYOMTATASI MCO) menúpontot.           SEND FAULT ARCHIVE<br>(HIBAARCHÍVUM<br>KÜLDÉSE)         Elküldi a hibaarchívum tartalmát a kimeneti eszközre. Válassza<br>a START SENDING (KÜLDÉS SZÜNETEL TE                                                                                                    |  |                                                          |                                                                                                    |
|----------------------------------------------------------------------------------------------------|--|----------------------------------------------------------|----------------------------------------------------------------------------------------------------|
| OUTPUT DEVICE<br>(KIMENETI ESZKÖZ)       Annak beâlilításai, hogy az analizátor hova küldje az adatokat.<br>Megadható beálilításai: PRINTER (NYOMTATÓ), PC vagy<br>MIC/SD CARD (MMC/SD-KÄRTYA) (alapértelmezett).<br>Megjegyzés: A PRINTER (NYOMTATÓ) és a PC nincs<br>használatban.         Az MMC/SD-kárty beálilításainak konfigurálásához válassza a<br>MAINTENANCE (KARBANTARTÁS) > COMMISSIONING<br>(ÚZEMBE HELYEZÉS) > DATA PROGRAM<br>(ADATPROGRAMOZAS) lehetőséget. Lasd: A kommunikációs<br>beálilítások megadása oldalon 64.         Az MMC/SD-kártya FAT, FAT12/16 vagy FAT32 fájlrendszerrel<br>legven konfigurálva. Alternativ megoldásként SDHC-kártya is<br>használható. Az adatok szöveges formátumban kerülnek<br>mentésre az MMC/SD-kártya FAT, kartya li kévő binářis fájlok a<br>rendszer firmware-e (sysfrmw.hex) és a rendszer konfigurációja<br>(sysscnfj.bin).         SEND REACTION<br>ARCHIVE<br>(REAKCIÓARCHIVUM<br>KÜLDÉSE)       Elküldi a reakcióarchívum tartalmát a kimeneti eszközre. Álitsa<br>be az elküldendő bejegyzések kezdő dátumát és számát, majd<br>vialssza a START SENDING (KÜLDÉS SZÜNETELTETÉSE) elemet<br>kiválasztva a rendszer nem küld bejegyzésekt<br>60 másodpercig, vagy vmig újra ki nem vialszija a PAUSE<br>SENDING (KÜLDÉS SZÜNETELTETÉSE) elemet.<br>Ha a kineneti a reakcióarchívum megtekintéséhez lépjen a<br>főmenibe, maj válassza a ZOFERATION (MÚKODÉS) ><br>REACTION ARCHIVE (REAKCIÓARCHIVUM) menipontot.         SEND FAULT ARCHIVE<br>(HIBAARCHÍVUM<br>KÜLDÉSE)       Elküldi a hibaarchívum tartalmát a kimeneti eszközre. Válassza<br>a START SENDING (KÜLDÉS SZÜNETELTETÉSE) elemet<br>kiválasztva a rendszer nem küld bejegyzésekt<br>60 másodpercig, vagy anig újra ki hem választja a PAUSE<br>SENDING (KÜLDÉS SZÜNETELTETÉSE) elemet<br>kiválasztva a rendszer nem küld bejegyzésekt<br>60 másodpercig, vagy anig újra ki nem választja a PAUSE<br>SENDING (KÜLDÉS SZÜNETELTETÉSE) elemet<br>kiválasztva a rendszer nem küld bejegyzésekt<br>60 másodpercig, vagy anig újra ki nem választ                                                                                                    |  | Opció                                                    | Leírás                                                                                                    |
| Megjegyzés: A PRINTER (NYOMTATÓ) és a PC nincs<br>használatban.         Az MMC/SD-kártya beállításainak konfigurálásához válassza a<br>MAINTENANCE (KARBANTARTÁS) > COMMISSIONING<br>(ÚZEMBE HELYEZÉS) > DATA PROGRAM<br>(ADATPROGRAMOZÁS) lehetőséget. Lás: A kommunikációs<br>beállítások megadása oldalon 64.         Az MMC/SD-kártya FAT, FAT12/16 vagy FAT32 fájlrendszerrel<br>legyen konfigurálva. Alternatív megoldásként SDHC-kártya is<br>használható. Az adatok szöveges formátumban kerülnek<br>mentésre az MMC/SD-kártyára. A kártyán lévő bináris fájlok a<br>rendszer firmware-e (sysfirmu-hex) és a rendszer konfigurációja<br>(sysscrifg.bin).         SEND REACTION<br>ARCHIVE<br>(REAKCIÓARCHÍVUM<br>KÜLDÉSE)       Elküldi a reakcióarchívum tartalmát a kimeneti eszközre. Állítsa<br>be az elküldöttő bejegyzések kezdő dátumát és számát, majd<br>válassza a START SENDING (KÜLDÉS SZÜNETELTETÉSE) elemet<br>kiválasztva a rendszer nem küld bejegyzésekt<br>60 másodpercig, vagy amig újra ki nem választja a PAUSE<br>SENDING (KÜLDÉS SZÜNETELTETÉSE) elemet.<br>Ha a kimeneti eszköz MMC/SD-kártya, a készülké a RARCH.txt<br>fájlba menti a reakcióarchívumot.<br>Megjegyzés: A reakcióarchívumot.<br>Megjegyzés: A reakcióarchívumot.<br>Megjegyzése számát mutaja. Az analizátor az<br>adatokat a kijelző nyelvén kúválasztásához<br>válassza a DTA PROGRAM (ADATPROGRAMOZÁS) ><br>PRINT MODE (NYOMTATÁSI MÓD) menúpontot.<br>Az elküldött datok leírását a 22. táblázat és a 23. táblázat<br>tartalmazza. A normál vagy a speciális adatok kiválasztásához<br>válassza a DTA PROGRAM (ADATPROGRAMOZÁS) ><br>PRINT MODE (NYOMTATÁSI MÓD) menúpontot.<br>Az elküldött gésze az PERATION (MÚKODES) ><br>REACTIONA (KÜLDÉS SZÜNETELTETÉSE) elemet<br>kiválasztiva a rendszer nem küld bejegyzésekst<br>60 másodpercig, vagy amig újra ki nem választja a PAUSE<br>SENDING (KÜLDÉS SZÜNETELTETÉSE) elemet<br>kiválasztiva a rendszer nem küld bejegyzésekst<br>60 másodpercig, vagy amig újra ki nem választja a PAUSE<br>SENDING (KÜLDÉS SZÜNETELTETÉSE) elemet<br>kiválasztva a rendszer nem küld                                                                                                    |  | OUTPUT DEVICE<br>(KIMENETI ESZKÖZ)                       | Annak beállítása, hogy az analizátor hova küldje az adatokat.<br>Megadható beállítások: PRINTER (NYOMTATÓ), PC vagy<br>MMC/SD CARD (MMC/SD-KÁRTYA) (alapértelmezett).                                                                                                    |
| Az MMC/SD-kártya beállításainak konfigurálásához válassza a MAINTENANCE (KARBANTARTÁS) > COMMISSIONING (ÚZEMBE HELYEZÉS) > DATA PROGRAM         (ADATPROGRAMOZÁS) lehetőséget. Lásd: A kommunikációs beállítások megatása oldaion 64.         Az MMC/SD-kártya AT, FAT12/16 vagy FAT32 fájlrendszerrel legyen konfigurálva. Alternatív megoldásként SDHC-kártya is használható. Az adatok szöveges formátumban kerülnek mentésre az MMC/SD-kártya. A kártyán lévő bináris fájlok a rendszer firmware-e (sysfrmw.hex) és a rendszer konfigurációja (syssonfig.bin).         SEND REACTION ARCHIVE (REAKCIÓARCHÍVUM KÚCIDÉS) Látytára. A kártyán lévő bináris fájlok a rendszer firmware-e (sysfrmw.hex) és a rendszer konfigurációja (syssonfig.bin).         SEND REACTION KÜLI és az iklúlden bejegyzések kezdő dátumát és számát, majd válassza a START SENDING (KÜLDÉS INDÍTÁSA) lehetőséget. Az OUTPUT ITENS (KIMENETI ELEMEK) mező az elküldött bejegyzések számát mutatja. Az analizátor az adatokat a kijelző nyelvén küldi el.         A PAUSE SENDING (KÜLDÉS SZÜNETELTETÉSE) elemet kiválasztva a rendszer nem küld bejegyzéseket 60 másodpercig, vagy amíg újra ki nem választja a PAUSE SENDING (KÜLDÉS SZÜNETELTETÉSE) elemet.         Ha a kimeneti eszköz MMC/SD-kártya, a készülék a RARCH.txt fájlba menti a reakcióarchívum megtekintéséhez légien a fómenübe, majd válassza az OPERATION (MŰKÓDÉS) > REACTION ARCHIVE (REAKCIÓARCHÍVUM) menupontot.         SEND FAULT ARCHIVE       Ekküldött tadatok leírását a 22. táblázat tatatimazza. A normál vagy a speciális adatok kiválasztásához válassza a DATA PROGRAM (ADATPROGRAMOZÁS) > PRINT MODE (NYOMTATÁSI MÓD) menúpontot.         SEND FAULT ARCHIVE       Ekküldött abibaarchívum tartalimát a kimeneti eszközre. Válassza a START SENDING (KÜLDÉS SZÜNETELTETÉSE) elemet kiválasz                                                                                                    |  |                                                          | <b>Megjegyzés:</b> A PRINTER (NYOMTATÓ) és a PC nincs<br>használatban.                                                                                                    |
| <ul> <li>Az MMC/SD-kártya FAT, FAT12/16 vagy FAT32 fájlrendszerrel<br/>legyen konfigurálva. Alternatív megoldásként SDHC-kártya is<br/>használható. Az adatok szöveges formátumban kerülnek<br/>mentésre az MMC/SD-kártyára. A kártyán lévő bináris fájlok a<br/>rendszer firmware-e (sysfirmw.hex) és a rendszer konfigurációja<br/>(syssonfg.bin).</li> <li>SEND REACTION<br/>ARCHIVE<br/>(REAKCIÓARCHÍVUM<br/>KÜLDÉSE)</li> <li>Elküldi a reakcióarchívum tartalmát a kimeneti eszközre. Állítsa<br/>be az elküldendő bejegyzések kezdő dátumát és számát, majd<br/>válassza a START SENDING (KÜLDÉS INDÍTÁSA)<br/>lehetőséget. Az OUTPUT ITEMS (KIMENETTI ELEMEK) mező<br/>az elküldött bejegyzések számát mutatja. Az analizátor az<br/>adatokat a kijelző nyelvén küldi el.<br/>A PAUSE SENDING (KÜLDÉS SZÜNETELTETÉSE) elemet<br/>kiválasztva a rendszer nem küld bejegyzéseket<br/>60 másodpercig, vagy amig újra ki nem választja a PAUSE<br/>SENDING (KÜLDÉS SZÜNETELTETÉSE) elemet.<br/>Ha a kimeneti eszköz MMC/SD-kártya, a készülék a RARCH.txt<br/>fájlba menti a reakcióarchívum megtekintéséhez lépjen a<br/>főmenübe, maj válassza az OPERATION (MŰKÓDES) &gt;<br/>REACTION ARCHIVE (REAKCIÓARCHÍVUM) menüpontot.<br/>Az elküldött adatok leírását a 22. tablázat és a 23. tablázat<br/>tartalmazza. A normál vagy a speciális adatok kiválasztásához<br/>válassza a DATA PROGRAM (ADATPROGRAMOZÁS) &gt;<br/>PRINT MODE (NYOMTATÁSI MÓD) menüpontot.</li> <li>Elküldi a hibaarchívum tartalmát a kimeneti eszközre. Válassza<br/>a START SENDING (KÜLDÉS SZÜNETELTETÉSE) elemet<br/>kiválasztva a rendszer nem küld bejegyzéseket<br/>60 másodpercig, vagy amig újra ki nem választja a PAUSE<br/>SENDING (KÜLDÉS SZÜNETELTETÉSE) elemet<br/>kiválasztva a rendszer nem küld bejegyzéseket<br/>60 másodpercig, vagy amig újra ki nem választja a PAUSE<br/>SENDING (KÜLDÉS SZÜNETELTETÉSE) elemet.<br/>Ha a kimeneti eszköz MMC/SD-kártya, a hibaarchívum a<br/>FARCH.txt fájlba kerül.<br/>Megjegyzés: A hibaarchívum megtekintéséhez lépjen a<br/>főmenübe, maj válassza az OPERATION (MŰKÓDES) &gt;<br/>FAULT ARCHIVE (HIBAARCHÍVUM) menüpontot. A<br/>hibaarchívum az utolsó 99 hibajelzést és figyelmeztetést<br/>tartalmazza.</li> </ul> |  |                                                          | Az MMC/SD-kártya beállításainak konfigurálásához válassza a<br>MAINTENANCE (KARBANTARTÁS) > COMMISSIONING<br>(ÜZEMBE HELYEZÉS) > DATA PROGRAM<br>(ADATPROGRAMOZÁS) lehetőséget. Lásd: A kommunikációs<br>beállítások megadása oldalon 64.                                                                                                |
| SEND REACTION<br>ARCHIVE<br>(REAKCIÓARCHÍVUM<br>KÜLDÉSE)Elküldi a reakcióarchívum tartalmát a kimeneti eszközre. Állítsa<br>be az elküldendő bejegyzések kezdő dátumát és számát, majd<br>válassza a START SENDING (KÜLDÉS INDÍTÁSA)<br>lehetőséget. Az OUTPUT ITEMS (KIMENETI ELEMEK) mező<br>az elküldött bejegyzések számát mutatja. Az analizátor az<br>adatokat a kijelző nyelvén küldi el.<br>A PAUSE SENDING (KÜLDÉS SZÜNETELTETÉSE) elemet<br>kiválasztva a rendszer nem küld bejegyzéseket<br>60 másodpercig, vagy amíg újra ki nem választja a PAUSE<br>SENDING (KÜLDÉS SZÜNETELTETÉSE) elemet.<br>Ha a kimeneti eszköz MMC/SD-kártya, a készülék a RARCH.txt<br>fájlba menti a reakcióarchívum megtekintéséhez lépjen a<br>főmenübe, majd válassza a ZOPERATION (MÜKÖDÉS) ><br>REACTION ARCHIVE (REAKCIÓARCHÍVUM) menüpontot.<br>Az elküldött adatok leírását a 22. táblázat és a 23. táblázat<br>tartalmazza. A normál vagy a speciális adatok kiválasztásához<br>válassza a DATA PROGRAM (ADATPROGRAMOZÁS) ><br>PRINT MODE (NYOMTATÁSI MÓD) menüpontot.SEND FAULT ARCHIVE<br>(HIBAARCHÍVUM<br>KÜLDÉSE)Elküldi a hibaarchívum tartalmát a kimeneti eszközre. Válassza<br>a START SENDING (KÜLDÉS SZÜNETELTETÉSE) elemet<br>kiválasztva a rendszer nem küld bejegyzések t<br>á0 másodpercig, vagy amíg újra ki nem választja a PAUSE<br>SENDING (KÜLDÉS SZÜNETELTETÉSE) elemet<br>kiválasztva a rendszer nem küld bejegyzések t<br>á0 másodpercig, vagy amíg újra ki nem választja a PAUSE<br>SENDING (KÜLDÉS SZÜNETELTETÉSE) elemet.<br>Ha a kimeneti eszköz MMC/SD-kártya, a hibaarchívum a<br>FARCH.txt fájlba kerúl.<br>Megjegyzés: A hibaarchívum megtekintéséhez lépjen a<br>főmenübe, majd válassza a OPERATION (MÜKÓDÉS) ><br>FAULT ARCHIVE (HIBAARCHÍVUM) menüpontot. A<br>hibaarchívum az utolsó 99 hibajelzést és figyelmeztetést<br>taralmazza.                                                                                                    |  |                                                          | Az MMC/SD-kártya FAT, FAT12/16 vagy FAT32 fájlrendszerrel<br>legyen konfigurálva. Alternatív megoldásként SDHC-kártya is<br>használható. Az adatok szöveges formátumban kerülnek<br>mentésre az MMC/SD-kártyára. A kártyán lévő bináris fájlok a<br>rendszer firmware-e (sysfrmw.hex) és a rendszer konfigurációja<br>(sysscnfg.bin).    |
| <ul> <li>A PAUSE SENDING (KÜLDÉS SZÜNETELTETÉSE) elemet<br/>kiválasztva a rendszer nem küld bejegyzéseket<br/>60 másodpercig, vagy amíg újra ki nem választja a PAUSE<br/>SENDING (KÜLDÉS SZÜNETELTETÉSE) elemet.</li> <li>Ha a kimeneti eszköz MMC/SD-kártya, a készülék a RARCH.txt<br/>fájlba menti a reakcióarchívum megtekintéséhez lépjen a<br/>főmenübe, majd válassza az OPERATION (MŰKÖDES) &gt;<br/>REACTION ARCHIVE (REAKCIÓARCHIVUM) menüpontot.</li> <li>Az elküldött adatok leírását a 22. táblázat és a 23. táblázat<br/>tartalmazza. A normál vagy a speciális adatok kiválasztásához<br/>válassza a DATA PROGRAM (ADATPROGRAMOZÁS) &gt;<br/>PRINT MODE (NYOMTATÁSI MÓD) menüpontot.</li> <li>SEND FAULT ARCHIVE<br/>(HIBAARCHÍVUM<br/>KÜLDÉSE)</li> <li>Elküldi a hibaarchívum tartalmát a kimeneti eszközre. Válassza<br/>a START SENDING (KÜLDÉS INDÍTÁSA) lehetőséget. Az<br/>OUTPUT ITEMS (KIMENETI ELEMEK) mező az elküldött<br/>bejegyzések számát mutatja. Az adatok a kijelző nyelvén<br/>kerülnek elküldésre.</li> <li>A PAUSE SENDING (KÜLDÉS SZÜNETELTETÉSE) elemet<br/>kiválasztva a rendszer nem küld bejegyzéseket<br/>60 másodpercig, vagy amíg újra ki nem választja a PAUSE<br/>SENDING (KÜLDÉS SZÜNETELTETÉSE) elemet.</li> <li>Ha a kimeneti eszköz MMC/SD-kártya, a hibaarchívum a<br/>FARCH.txt fájlba kerül.</li> <li>Megjegyzés: A hibaarchívum megtekintéséhez lépjen a<br/>főmenübe, majd válassza az OPERATION (MŰKÖDES) &gt;<br/>FAULT ARCHIVE (HIBAARCHÍVUM) menüpontot. A<br/>hibaarchívum az utolsó 99 hibajelzést és figyelmeztetést<br/>tartalmazza.</li> </ul>                                                                                                    |  | SEND REACTION<br>ARCHIVE<br>(REAKCIÓARCHÍVUM<br>KÜLDÉSE) | Elküldi a reakcióarchívum tartalmát a kimeneti eszközre. Állítsa<br>be az elküldendő bejegyzések kezdő dátumát és számát, majd<br>válassza a START SENDING (KÜLDÉS INDÍTÁSA)<br>lehetőséget. Az OUTPUT ITEMS (KIMENETI ELEMEK) mező<br>az elküldött bejegyzések számát mutatja. Az analizátor az<br>adatokat a kijelző nyelvén küldi el. |
| <ul> <li>Ha a kimeneti eszköz MMC/SD-kártya, a készülék a RARCH.txt fájlba menti a reakcióarchívumot.</li> <li>Megjegyzés: A reakcióarchívum megtekintéséhez lépjen a főmenübe, majd válassza az OPERATION (MŰKÖDÉS) &gt; REACTION ARCHIVE (REAKCIÓARCHÍVUM) menüpontot.</li> <li>Az elküldött adatok leírását a 22. táblázat és a 23. táblázat tartalmazza. A normál vagy a speciális adatok kiválasztásához válassza a DATA PROGRAM (ADATPROGRAMOZÁS) &gt; PRINT MODE (NYOMTATÁSI MÓD) menüpontot.</li> <li>SEND FAULT ARCHIVE (HIBAARCHÍVUM KÜLDÉS)</li> <li>Elküldi a hibaarchívum tartalmát a kimeneti eszközre. Válassza a START SENDING (KÜLDÉS INDÍTÁSA) lehetőséget. Az OUTPUT ITEMS (KIMENETI ELEMEK) mező az elküldött bejegyzések számát mutatja. Az adatok a kijelző nyelvén kerülnek elküldésre.</li> <li>A PAUSE SENDING (KÜLDÉS SZÜNETELTETÉSE) elemet kiválasztva a rendszer nem küld bejegyzéseket 60 másodpercig, vagy amíg újra ki nem választja a PAUSE SENDING (KÜLDÉS SZÜNETELTETÉSE) elemet.</li> <li>Ha a kimeneti eszköz MMC/SD-kártya, a hibaarchívum a FARCH.txt fájlba kerül.</li> <li>Megjegyzés: A hibaarchívum megtekintéséhez lépjen a főmenübe, majd válassza az OPERATION (MŰKÓDÉS) &gt; FAULT ARCHIVE (HIBAARCHÍVUM) menűpontot. A hibaarchívum az utolsó 99 hibajelzést és figyelmeztetést tartalmazza.</li> </ul>                                                                                                    |  |                                                          | A PAUSE SENDING (KÜLDÉS SZÜNETELTETÉSE) elemet<br>kiválasztva a rendszer nem küld bejegyzéseket<br>60 másodpercig, vagy amíg újra ki nem választja a PAUSE<br>SENDING (KÜLDÉS SZÜNETELTETÉSE) elemet.                                                                                                    |
| Megjegyzés: A reakcióarchívum megtekintéséhez lépjen a<br>főmenübe, majd válassza az OPERATION (MŰKÖDÉS) ><br>REACTION ARCHIVE (REAKCIÓARCHÍVUM) menüpontot.Az elküldött adatok leírását a 22. táblázat és a 23. táblázat<br>tartalmazza. A normál vagy a speciális adatok kiválasztásához<br>válassza a DATA PROGRAM (ADATPROGRAMOZÁS) ><br>PRINT MODE (NYOMTATÁSI MÓD) menüpontot.SEND FAULT ARCHIVE<br>(HIBAARCHÍVUM)<br>KÜLDÉSE)Elküldi a hibaarchívum tartalmát a kimeneti eszközre. Válassza<br>a START SENDING (KÜLDÉS INDÍTÁSA) lehetőséget. Az<br>OUTPUT ITEMS (KIMENETI ELEMEK) mező az elküldött<br>bejegyzések számát mutatja. Az adatok a kijelző nyelvén<br>kerülnek elküldésre.A PAUSE SENDING (KÜLDÉS SZÜNETELTETÉSE) elemet<br>kiválasztva a rendszer nem küld bejegyzéseket<br>60 másodpercig, vagy amíg újra ki nem választja a PAUSE<br>SENDING (KÜLDÉS SZÜNETELTETÉSE) elemet.<br>Ha a kimeneti eszköz MMC/SD-kártya, a hibaarchívum a<br>FARCH.txt fájlba kerül.Megjegyzés: A hibaarchívum megtekintéséhez lépjen a<br>főmenübe, majd válassza az OPERATION (MŰKÓDÉS) ><br>FAULT ARCHIVE (HIBAARCHÍVUM) menüpontot. A<br>hibaarchívum az utolsó 99 hibajelzést és figyelmeztetést<br>tartalmazza.                                                                                                    |  |                                                          | Ha a kimeneti eszköz MMC/SD-kártya, a készülék a RARCH.txt fájlba menti a reakcióarchívumot.                                                                                                    |
| Az elküldött adatok leírását a 22. táblázat és a 23. táblázat<br>tartalmazza. A normál vagy a speciális adatok kiválasztásához<br>válassza a DATA PROGRAM (ADATPROGRAMOZÁS) ><br>PRINT MODE (NYOMTATÁSI MÓD) menüpontot.SEND FAULT ARCHIVE<br>(HIBAARCHÍVUM<br>KÜLDÉSE)Elküldi a hibaarchívum tartalmát a kimeneti eszközre. Válassza<br>a START SENDING (KÜLDÉS INDÍTÁSA) lehetőséget. Az<br>OUTPUT ITEMS (KIMENETI ELEMEK) mező az elküldött<br>bejegyzések számát mutatja. Az adatok a kijelző nyelvén<br>kerülnek elküldésre.A PAUSE SENDING (KÜLDÉS SZÜNETELTETÉSE) elemet<br>kiválasztva a rendszer nem küld bejegyzéseket<br>60 másodpercig, vagy amíg újra ki nem választja a PAUSE<br>SENDING (KÜLDÉS SZÜNETELTETÉSE) elemet.<br>Ha a kimeneti eszköz MMC/SD-kártya, a hibaarchívum a<br>FARCH.txt fájlba kerül.Megjegyzés: A hibaarchívum megtekintéséhez lépjen a<br>főmenübe, majd válassza az OPERATION (MŰKÖDÉS) ><br>FAULT ARCHIVE (HIBAARCHÍVUM) menüpontot. A<br>hibaarchívum az utolsó 99 hibajelzést és figyelmeztetést<br>tartalmazza.                                                                                                    |  |                                                          | <b>Megjegyzés:</b> A reakcióarchívum megtekintéséhez lépjen a<br>főmenübe, majd válassza az OPERATION (MŰKÖDÉS) ><br>REACTION ARCHIVE (REAKCIÓARCHÍVUM) menüpontot.                                                                                                    |
| SEND FAULT ARCHIVE<br>(HIBAARCHÍVUM<br>KÜLDÉSE)Elküldi a hibaarchívum tartalmát a kimeneti eszközre. Válassza<br>a START SENDING (KÜLDÉS INDÍTÁSA) lehetőséget. Az<br>OUTPUT ITEMS (KIMENETI ELEMEK) mező az elküldött<br>bejegyzések számát mutatja. Az adatok a kijelző nyelvén<br>kerülnek elküldésre.A PAUSE SENDING (KÜLDÉS SZÜNETELTETÉSE) elemet<br>kiválasztva a rendszer nem küld bejegyzéseket<br>60 másodpercig, vagy amíg újra ki nem választja a PAUSE<br>SENDING (KÜLDÉS SZÜNETELTETÉSE) elemet.<br>Ha a kimeneti eszköz MMC/SD-kártya, a hibaarchívum a<br>FARCH.txt fájlba kerül.Megjegyzés: A hibaarchívum megtekintéséhez lépjen a<br>főmenübe, majd válassza az OPERATION (MŰKÖDÉS) ><br>FAULT ARCHIVE (HIBAARCHÍVUM) menüpontot. A<br>hibaarchívum az utolsó 99 hibajelzést és figyelmeztetést<br>tartalmazza.                                                                                                    |  |                                                          | Az elküldött adatok leírását a 22. táblázat és a 23. táblázat<br>tartalmazza. A normál vagy a speciális adatok kiválasztásához<br>válassza a DATA PROGRAM (ADATPROGRAMOZÁS) ><br>PRINT MODE (NYOMTATÁSI MÓD) menüpontot.                                                                                                    |
| A PAUSE SENDING (KÜLDÉS SZÜNETELTETÉSE) elemet<br>kiválasztva a rendszer nem küld bejegyzéseket<br>60 másodpercig, vagy amíg újra ki nem választja a PAUSE<br>SENDING (KÜLDÉS SZÜNETELTETÉSE) elemet.<br>Ha a kimeneti eszköz MMC/SD-kártya, a hibaarchívum a<br>FARCH.txt fájlba kerül.<br><b>Megjegyzés:</b> A hibaarchívum megtekintéséhez lépjen a<br>főmenübe, majd válassza az OPERATION (MŰKÖDÉS) ><br>FAULT ARCHIVE (HIBAARCHÍVUM) menüpontot. A<br>hibaarchívum az utolsó 99 hibajelzést és figyelmeztetést<br>tartalmazza.                                                                                                    |  | SEND FAULT ARCHIVE<br>(HIBAARCHÍVUM<br>KÜLDÉSE)          | Elküldi a hibaarchívum tartalmát a kimeneti eszközre. Válassza<br>a START SENDING (KÜLDÉS INDÍTÁSA) lehetőséget. Az<br>OUTPUT ITEMS (KIMENETI ELEMEK) mező az elküldött<br>bejegyzések számát mutatja. Az adatok a kijelző nyelvén<br>kerülnek elküldésre.                                                                               |
| Ha a kimeneti eszköz MMC/SD-kártya, a hibaarchívum a<br>FARCH.txt fájlba kerül.<br><b>Megjegyzés:</b> A hibaarchívum megtekintéséhez lépjen a<br>főmenübe, majd válassza az OPERATION (MŰKÖDÉS) ><br>FAULT ARCHIVE (HIBAARCHÍVUM) menüpontot. A<br>hibaarchívum az utolsó 99 hibajelzést és figyelmeztetést<br>tartalmazza.                                                                                                    |  |                                                          | A PAUSE SENDING (KÜLDÉS SZÜNETELTETÉSE) elemet<br>kiválasztva a rendszer nem küld bejegyzéseket<br>60 másodpercig, vagy amíg újra ki nem választja a PAUSE<br>SENDING (KÜLDÉS SZÜNETELTETÉSE) elemet.                                                                                                    |
| <b>Megjegyzés:</b> A hibaarchívum megtekintéséhez lépjen a<br>főmenübe, majd válassza az OPERATION (MŰKÖDÉS) ><br>FAULT ARCHIVE (HIBAARCHÍVUM) menüpontot. A<br>hibaarchívum az utolsó 99 hibajelzést és figyelmeztetést<br>tartalmazza.                                                                                                    |  |                                                          | Ha a kimeneti eszköz MMC/SD-kártya, a hibaarchívum a<br>FARCH.txt fájlba kerül.                                                                                                    |
|                                                                                                    |  |                                                          | <b>Megjegyzés:</b> A hibaarchívum megtekintéséhez lépjen a<br>főmenübe, majd válassza az OPERATION (MŰKÖDÉS) ><br>FAULT ARCHIVE (HIBAARCHÍVUM) menüpontot. A<br>hibaarchívum az utolsó 99 hibajelzést és figyelmeztetést<br>tartalmazza.                                                                                                 |

| Opció                                           | Leírás                                                                                                    |
|-------------------------------------------------|----------------------------------------------------------------------------------------------------|
| SEND CONFIGURATION<br>(KONFIGURÁCIÓ<br>KÜLDÉSE) | Elküldi az analizátor beállításait a kimeneti eszközre. Válassza<br>a START SENDING (KÜLDÉS INDÍTÁSA) lehetőséget. Az<br>OUTPUT ITEMS (KIMENETI ELEMEK) mező az elküldött<br>bejegyzések számát mutatja. Az adatok a kijelző nyelvén<br>kerülnek elküldésre.                                                                                                    |
|                                                 | A PAUSE SENDING (KÜLDÉS SZÜNETELTETÉSE) elemet<br>kiválasztva a rendszer nem küld bejegyzéseket<br>60 másodpercig, vagy amíg újra ki nem választja a PAUSE<br>SENDING (KÜLDÉS SZÜNETELTETÉSE) elemet.                                                                                                    |
|                                                 | Ha a kimeneti eszköz MMC/SD-kártya, az analizátor beállításai<br>a CNFG.txt fájlba kerülnek mentésre.                                                                                                    |
| SEND ALL DATA<br>(ÖSSZES ADAT<br>KÜLDÉSE)       | Elküldi a reakcióarchívumot, a hibaarchívumot, az analizátor<br>beállításait és a diagnosztikai adatokat a kimeneti eszközre.<br>Válassza a START SENDING (KÜLDÉS INDÍTÁSA)<br>lehetőséget. Az adatokat a rendszer angol nyelven küldi.<br>A PAUSE SENDING (KÜLDÉS SZÜNETELTETÉSE) elemet<br>kiválasztva a rendszer nem küld bejegyzéseket<br>60 másodpercig, vagy amíg újra ki nem választja a PAUSE<br>SENDING (KÜLDÉS SZÜNETELTETÉSE) elemet.<br>Ha a kimeneti eszköz MMC/SD-kártya, az analizátor beállításai<br>az ALLDAT.txt fájlba kerülnek mentésre. |
| DATA PROGRAM<br>(ADATPROGRAMOZÁS)               | A MAINTENANCE (KARBANTARTÁS) > COMMISSIONING<br>(ÜZEMBE HELYEZÉS) > DATA PROGRAM<br>(ADATPROGRAMOZÁS) menüben adhatja meg a<br>kommunikációs beállításokat a kimeneti eszközök számára:<br>MMC/SD-kártya és Modbus.                                                                                                    |

| Elem         | Leírás                                                                                                    |
|--------------|----------------------------------------------------------------------------------------------------|
| TIME (IDŐ)   | A reakció kezdésének ideje                                                                                                    |
| DATE (DÁTUM) | A reakció kezdésének dátuma                                                                                                    |
| S1:2         | Reakciótípus (pl. Stream 1 (1. áramlás)) és működési tartomány (pl. 2.)                                                                                     |
| TCmgC/L      | Kalibrált TC érték mgC/L-ben (TC: TIC + NPOC + POC)                                                                                                    |
| TICmgC/L     | Kalibrált TIC érték mgC/L-ben                                                                                                    |
| TOCmgC/L     | TIC + TOC analízis – kalibrált TOC érték mgC/L-ben (TOC: NPOC)<br>VOC analízis – számított TOC-érték mgC/l-ben (TOC-érték TC – TIC-ként kerül kiszámításra) |
| TNmgN/L      | Kalibrált TN érték mgN/L-ben                                                                                                    |
| TPmgP/L      | Kalibrált TP-érték mgP/L-ben                                                                                                    |
| COD/BODmgO/L | Számított KOI és/vagy BOI érték mgO/L-ben (ha a COD PROGRAM (KOI PROGRAMOZÁS) és/vagy<br>BOD PROGRAM (BOD PROGRAMOZÁS) menüben be van kapcsolva)            |
| VOCmgC/L     | Számított VOC-érték mgC/L-ben (VOC = TC – TIC – NPOC)                                                                                                    |

### 22. táblázat Reakcióarchívum adatai – Normál mód

### 23. táblázat Reakcióarchívum adatok – Speciális üzemmód (TIC + TOC analízis)

| Elem                                      | Leírás                                                                           |  |
|-------------------------------------------|----------------------------------------------------------------------------------|--|
| TIME (IDŐ)     A reakció kezdésének ideje |                                                                                  |  |
| DATE (DÁTUM)                              | A reakció kezdésének dátuma                                                      |  |
| S1:2                                      | Reakciótípus (pl. Stream 1 (1. áramlás)) és működési tartomány (pl. 2.)          |  |
| CO2z                                      | A CO <sub>2</sub> -analizátor nulla beállítási értéke az utolsó reakció esetében |  |

| Elem                                                                                       | Leírás                                                                                                    |  |  |
|--------------------------------------------------------------------------------------------|----------------------------------------------------------------------------------------------------|--|--|
| CO2p                                                                                       | A CO <sub>2</sub> -csúcs maximális magassága                                                                                                    |  |  |
| mgu                                                                                        | Nem kalibrált érték mgC/L-ben                                                                                                    |  |  |
| mgc                                                                                        | Kalibrált érték mgC/L-ben                                                                                                    |  |  |
| COD/BODmgO/L                                                                               | Számított KOI és/vagy BOI érték mgO/L-ben (ha a COD PROGRAM (KOI<br>PROGRAMOZÁS) és/vagy BOD PROGRAM (BOD PROGRAMOZÁS) menüben be van<br>kapcsolva)                                                                                                    |  |  |
| DegC                                                                                       | Az analizátor hőmérséklete (°C)                                                                                                    |  |  |
| Atm                                                                                        | A légköri nyomás (kPa)                                                                                                    |  |  |
| SAMPLE (MINTA)                                                                             | A minta minősége (%) a SAMPLE STATUS (MINTAÁLLAPOT) kimenetének aktiválásához használt mintaérzékelő jelből                                                                                                    |  |  |
| SMPL PUMP<br>(MINTASZIVATTYÚ)                                                              | Az öt számkóddal vagy számadatokkal ellátott tétel a következő információt adja meg a mintaszivattyúval kapcsolatban:                                                                                                    |  |  |
|                                                                                            | 1) Működési mód (0 = idő vagy 1 = impulzus üzemmód)                                                                                                    |  |  |
|                                                                                            | 2) Impulzusok száma működés közben (pl. befecskendezés)                                                                                                    |  |  |
|                                                                                            | 3) Az impulzusok teljes számának teljes ideje (ezredmásodperc)                                                                                                    |  |  |
|                                                                                            | 4) Az utolsó impulzus ideje (ezredmásodperc)                                                                                                    |  |  |
|                                                                                            | 5) Hibaszámláló (0 - 6). Ha egy impulzus nem futott le vagy nem lett azonosítva, a<br>szivattyú az adott művelet (pl. befecskendezés vagy szinkronizálás) esetében<br>időüzemmódra vált. A szivattyúra vonatkozó figyelmeztetés csak hat egymást követő hiba<br>esetén jelenik meg. |  |  |
| ACID PUMP (SAVSZIVATTYÚ) A savszivattyú hibaszámlálója. Lásd az SMPL PUMP (MINTASZIVATTYÚ) |                                                                                                    |  |  |
| BASE PUMP (LÚGSZIVATTYÚ)                                                                   | A lúgszivattyú hibaszámlálója. Lásd az SMPL PUMP (MINTASZIVATTYÚ) leírását.                                                                                                    |  |  |
| COOLER (HŰTŐ)                                                                              | A hűtő állapota (pl. OFF (KIKAPCSOLVA)).                                                                                                    |  |  |
| O3 HEATER (O3 HEVÍTŐ)                                                                      | Az ózonlebontó fűtés állapota (pl. OFF (KIKAPCSOLVA)).                                                                                                    |  |  |
| N PUMP (N-SZIVATTYÚ)                                                                       | A nitrogénszivattyú hibaszámlálója. Lásd az SMPL PUMP (MINTASZIVATTYÚ) leírását.                                                                                                    |  |  |
| P PUMP (P-SZIVATTYÚ)                                                                       | A foszforszivattyú hibaszámlálója. Lásd az SMPL PUMP (MINTASZIVATTYÚ) leírását.                                                                                                    |  |  |
| PR PUMP (PR SZIVATTYÚ)                                                                     | A TP-reagens szivattyú hibaszámlálója. Lásd az SMPL PUMP (MINTASZIVATTYÚ)<br>leírását.                                                                                                    |  |  |
| HCI PUMP (HCI-SZIVATTYÚ)                                                                   | A HCI-sav szivattyú hibaszámlálója. Lásd az SMPL PUMP (MINTASZIVATTYÚ) leírását.                                                                                                    |  |  |
| TNSS0                                                                                      | A TN-mintán mért intenzitásérték a nitrogén jelhullámhosszon (alapértelmezett érték: 217 nm), amikor a fényforrás ki van kapcsolva.                                                                                                    |  |  |
| TNSS1                                                                                      | A TN-mintán mért intenzitásérték a nitrogén jelhullámhosszon (alapértelmezett érték: 217 nm), ha a fényforrás be van kapcsolva.                                                                                                    |  |  |
| TNSRO                                                                                      | A TN-mintán mért intenzitásérték a nitrogén referencia-hullámhosszon (alapértelmezett érték: 265 nm), ha a fényforrás ki van kapcsolva.                                                                                                    |  |  |
| TNSR1                                                                                      | A TN-mintán mért intenzitásérték a nitrogén referencia-hullámhosszon (alapértelmezett érték: 265 nm), ha a fényforrás be van kapcsolva.                                                                                                    |  |  |
| NWS0                                                                                       | Az ionmentes víz intenzitásértéke a nitrogén jelhullámhosszon (alapértelmezett érték: 217 nm), ha a fényforrás ki van kapcsolva.                                                                                                    |  |  |
| NWS1                                                                                       | Az ionmentes víz intenzitásértéke a nitrogén jelhullámhosszon (alapértelmezett érték: 217 nm), ha a fényforrás be van kapcsolva.                                                                                                    |  |  |
| NWR0                                                                                       | Az ionmentes víz intenzitásértéke nitrogén referencia-hullámhosszon (alapértelmezett: 265 nm), ha a fényforrás ki van kapcsolva.                                                                                                    |  |  |

### 23. táblázat Reakcióarchívum adatok – Speciális üzemmód (TIC + TOC analízis) (folytatás)

| 23. táblázat | Reakcióarchívum | adatok - Speciális | üzemmód (TIC + | TOC analízis) (folytatás) |  |
|--------------|-----------------|--------------------|----------------|---------------------------|--|
|--------------|-----------------|--------------------|----------------|---------------------------|--|

| Elem  | Leírás                                                                                                    |  |
|-------|----------------------------------------------------------------------------------------------------|--|
| NWR1  | Az ionmentes víz intenzitásértéke nitrogén referencia-hullámhosszon (alapértelmezett: 265 nm), ha a fényforrás be van kapcsolva.        |  |
| TPSS0 | A TP-mintán mért fényintenzitás a foszforjel hullámhosszán (alapértelmezett érték:<br>405 nm), ha a fényforrás ki van kapcsolva.        |  |
| TPSS1 | A TP-mintán mért fényintenzitás a foszforjel hullámhosszán (alapértelmezett érték: 405 nm), ha a fényforrás be van kapcsolva.           |  |
| TPSR0 | A TP-mintán mért fényintenzitás foszfor referencia-hullámhosszon (alapértelmezett érték: 486 nm), amikor a fényforrás ki van kapcsolva. |  |
| TPSR1 | A TP-mintán mért fényintenzitás foszfor referencia-hullámhosszon (alapértelmezett érték: 486 nm), ha a fényforrás be van kapcsolva.     |  |
| PWS0  | Az ionmentes víz intenzitásértéke a foszforjel hullámhosszán (alapértelmezett érték:<br>405 nm), ha a fényforrás ki van kapcsolva.      |  |
| PWS1  | Az ionmentes víz intenzitásértéke a foszforjel hullámhosszán (alapértelmezett érték:<br>405 nm), ha a fényforrás be van kapcsolva.      |  |
| PWR0  | Az ionmentes víz intenzitásértéke foszfor referencia-hullámhosszon (alapértelmezett: 486 nm), ha a fényforrás ki van kapcsolva.         |  |
| PWR1  | Az ionmentes víz intenzitásértéke foszfor referencia-hullámhosszon (alapértelmezett érték: 486 nm), ha a fényforrás be van kapcsolva.   |  |

HACH COMPANY World Headquarters

P.O. Box 389, Loveland, CO 80539-0389 U.S.A. Tel. (970) 669-3050 (800) 227-4224 (U.S.A. only) Fax (970) 669-2932 orders@hach.com www.hach.com

#### HACH LANGE GMBH

Willstätterstraße 11 D-40549 Düsseldorf, Germany Tel. +49 (0) 2 11 52 88-320 Fax +49 (0) 2 11 52 88-210 info-de@hach.com www.de.hach.com

#### HACH LANGE Sàrl 6, route de Compois 1222 Vésenaz SWITZERLAND Tel. +41 22 594 6400 Fax +41 22 594 6499

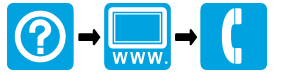

© Hach Company/Hach Lange GmbH, 2020–2021, 2024–2025. Minden jog fenntartva. Készül Írország.